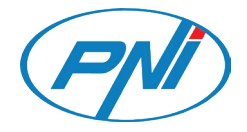

# **PNI HUNTING 2C**

Hunting camera / Jagdkamera / Cámara de caza / Caméra de chasse Vadászati kamera / Camera da caccia / Kamera myśliwska / Camera de vanatoare

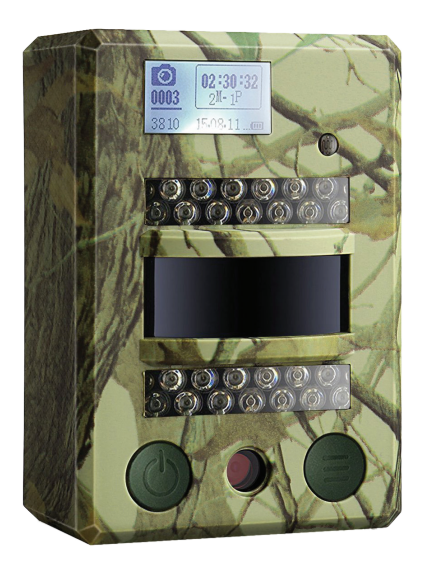

| EN | User manual         | 2  |
|----|---------------------|----|
| DE | Benutzerhandbuch    | 15 |
| ES | Manual de usuario   | 29 |
| FR | Manuel utilisateur  | 43 |
| HU | Használati utasítás | 57 |
| IT | Manuale utente      | 71 |
| PL | Instrukcja obsługi  | 85 |
| RO | Manual de utilizare | 98 |

#### **KEYS AND FUNCTION DESCRIPTION**

English

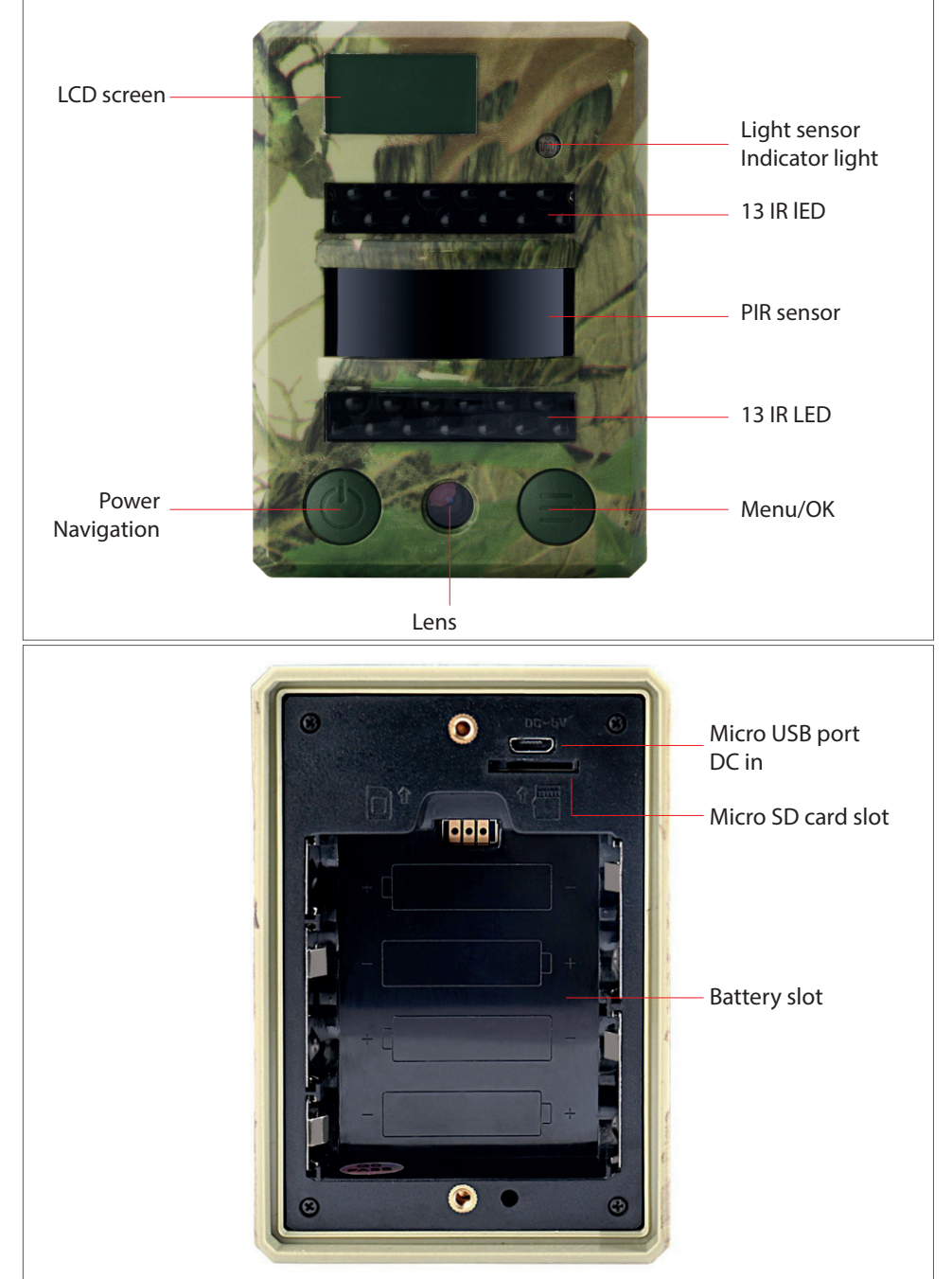

#### CAMERA SCREEN DISPLAY (TEST MODE MAIN INTERFACE)

Note: camera support camera, video, camera+video three different working modes; screen display will be different based on different working mode.

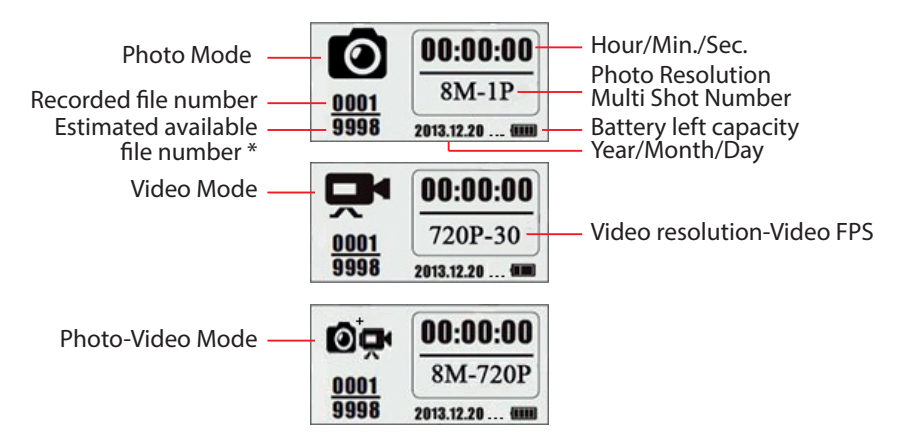

\* estimated available file number based on left memory space in memory card

#### **MENU DESCRIPTION**

Main menu

| Name      |       | <b>P</b> | © <sub>₽</sub> | ٦        | Ô      | Exit |
|-----------|-------|----------|----------------|----------|--------|------|
| ID camera | Photo | Video    | Photo+Video    | Settings | Delete | Back |

• Menu, level 2 and 3. Settings.

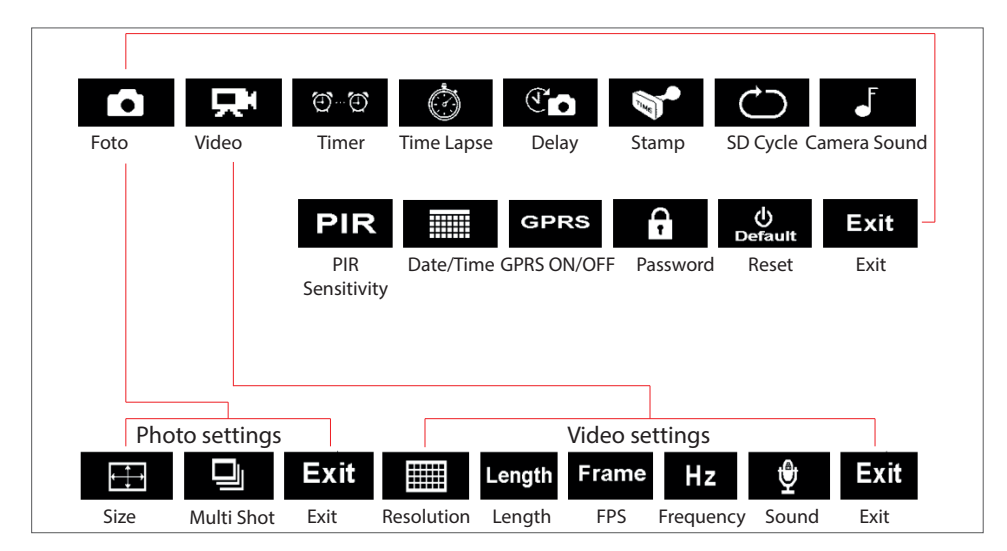

#### **BASIC OPERATIONS**

1. Open the cover on the back of the camera and insert the micro SD card and the batteries

#### Power on the camera

Enalish

- 2. Press and hold Power/Navigation button (b) for 3 seconds; camera will enter PIR Auto working mode after indicator flashes 5 times
- 3. Press once the Menu/OK button (a) to wake up camera LCD screen to enter Test Mode

#### Manual Photographing/ Video Recording

4. **Test Mode main Interface** - press again Power/Navigation button (b) to shoot photos, videos, or photo+video based on camera settings; stop video recording by pressing again Power/Navigation button (b)

#### **Enter Menu for setup functions**

- 5. **Test Mode main Interface** press the Menu/OK button (a) to enter the settings menu; now the button (b) it is for navigation only; the button (c) it is just to confirm the settings made
- 6. Press and hold the button (a) for 3 seconds, to return to the main interface of the Test Mode (Camera Modes Menu) after you have made all the settings
- 7. **Test Mode main Interface** Press and hold the button (a) for 3 seconds, to enter Auto PIR mode; (the led indicator will blink 3 times, the screen will fe off)

#### Power off the camera

8. Press and hold the button for 5 seconds (b) to turn off the camera.

#### **CAMERA OPERATION**

|                                        | PIR Auto Mode | Hold pressed Power button<br>for 3 seconds; the camera<br>will enter PIR Auto mode after<br>the led indicator blinks 5 times |
|----------------------------------------|---------------|----------------------------------------------------------------------------------------------------|
| Camera ON/OFF<br>(PIR Auto, Test, OFF) | Test Mode     | PIR Auto mode, press once<br>the button Menu/OK (=) to<br>wake up the camera's screen<br>and enter Test mode                 |
|                                        | Power off     | Hold pressed Power button<br>for 3 seconds in order to<br>turn off the camera                                                |

User manual

|                  | Configuration                                                                                                    | In Test Mode, press the Menu/<br>OK button to enter the settings<br>menu; now the button () it's<br>only for navigation; the button<br>it's only for saving the<br>made settings |  |
|------------------|----------------------------------------------------------------------------------------------------|----------------------------------------------------------------------------------------------------|--|
| Functions setup  | Return to first<br>navigation menu                                                                                                    | Press and hold the button for<br>3 seconds (a) to return to the<br>main menu after you have<br>made all the settings                                                             |  |
|                  | Enter PIR Auto Working<br>Mode from Test Mode                                                                                                    | In the main menu, press and<br>hold the button for 3 seconds<br>to enter PIR Auto Mode                                                                                           |  |
| Manual recording | <ol> <li>Set Photo, or Video, or Photo+Video</li> <li>i press Menu/OK  button; the camera is now on Photo Mode</li> <li>: press Menu/OK  button; the camera is now on Video Mode</li> <li>: press Menu/OK  button; the camera is now on Photo+Video Mode</li> <li>After configuration above, press and hold button  for 3 seconds, to return back to Test Mode main interface; then press Power/Navigation button  camera now is recording photo/ video/ photo+video</li> <li>Press again Power/Navigare  button to stop video recording</li> </ol> |                                                                                                    |  |

#### Notes:

- To ensure the correct operation of the camera, please set the correct time;
- Please do not activate the function at the same time Time Lapse of and Delay Con
- The camera can be turned off at any time by holding down the button (b)

#### **ADVANCED SETTINGS**

#### Camera modes

Default settings:

| Name     | ID camera | OFF           | ©, <b>₽</b> | Photo+Video | OFF |
|----------|-----------|---------------|-------------|-------------|-----|
|          | Photo     | 2MP           | ٦ ٦         | Settings    |     |
| <b>P</b> | Video     | VGA (640*480) | Ô           | Delete      |     |

If the desired icon does not appear on the LCD screen, press the button repeatedly 🕲 until it appears.

English

| English | ID Camera   | <ul> <li>a. Set up</li> <li>Press (a) to enter configuration page, press (b) and choose ON; press again (a) to return to configuration page.</li> <li>Press (b) to choose numbers or letters, press (a) to confirm and go to the next setting.</li> <li>Press (a) to confirm and save.</li> <li>b. How does this work?</li> <li>The 4 selected digits/letters will be displayed on the photo stamp. Such a function can help the user to identify the photos: where they were made and from which camera.</li> </ul> |
|---------|-------------|----------------------------------------------------------------------------------------------------|
|         | Photo       | <ul> <li>a. Set up<br/>Press (a) to enter Photo Mode; the OK icon will appear at the bottom right of the screen</li> <li>b. Fotografiere<br/>Hold pressed the button (a) for 3 seconds to return to test mode interface.<br/>Then press (b) to take a picture.</li> </ul>                                                                                                    |
|         | Video       | <ul> <li>a. Set up</li> <li>Press (a) to enter Video Mode; the OK icon will appear at the bottom right of the screen</li> <li>b. Start recording</li> <li>Hold pressed the button (a) for 3 seconds to return to test mode interface</li> <li>Transformed, then press (b) to record. Press once more (b) to stop recording.</li> </ul>                                                                                                    |
|         | Photo+Video | <ul> <li>a. Set up<br/>Press b to enter Photo+Video Mode; the OK icon will appear at the bottom right of the screen.</li> <li>b. Start recording; Photo(s) first, then recording video<br/>Hold press for 3 seconds the button b to return to test mode interface</li> <li>im man, then press o to start recording; press again o to stop recording.</li> </ul>                                                                                                    |
|         | Settings    | Press ) to enter advanced settings interface.                                                                                                    |

|        | <ol> <li>Press (a) to enter configuration page, press (b) to delete one or all saved files, or format the SD card</li> <li>Press (b) choose Yes/No, press again (a) to confirm the deletion or formatting</li> </ol>                                                                                                    |
|--------|----------------------------------------------------------------------------------------------------|
| Delete | Notes:                                                                                                    |
|        | <ul> <li>The menu will remain in the Yes/No interface when you delete each file; please press "No" to return to the previous interface. The user can delete more files at once without pressing more buttons.</li> <li>If all files are deleted, the camera will automatically return to the main Test Mode interface</li> </ul> |
| Exit   | Press 🗐 to return you to the main interface of the Test mode                                                                                                    |

#### **Photo Mode**

Default settings:

| æ | Image size | 2MP |
|---|------------|-----|
| Ð | Multi-shot | 1P  |

If the desired icon does not appear on the LCD screen, press the button repeatedly 🕲 until it appears.

| Image size | Press (a) to enter configuration page, press (b) to choose the desired size of the photo; press (a) to confirm the settings. (8MP/5MP/2MP: 3264x2448, 2560x1920, 1920x1080)              |
|------------|----------------------------------------------------------------------------------------------------|
| Multi-shot | Press (a) to enter configuration page, Press (b) to choose the desired number for burst shooting; press (a) to save and confirm the settings.<br>(Support 1~7 photos per burst/ trigger) |

#### Video Mode

Default settings:

|        | Video resolution  | VGA    |
|--------|-------------------|--------|
| Length | Video length      | 5 sec. |
| Frame  | Frames per second | 30 fps |
| Hz     | Frequency         | 50 Hz  |
| Ŷ      | Audio recording   | On     |

If the desired icon does not appear on the LCD screen, press the button repeatedly 🕲 until it appears.

|   | S |
|---|---|
| 2 | = |
|   | D |
|   |   |
| I | Ш |

| Video resolution | Press (a) to enter configuration page, press (b) to choose the desired resolution, press (c) to save the settings. (720P/VGA/CIF: 1280x720/640x480/320x240)                           |
|------------------|----------------------------------------------------------------------------------------------------|
| Video length     | Press $$ to enter configuration page, press $$ to choose the desired length for video recordings; press $$ to save the settings. (Support 5~60 seconds)                               |
| Frame per second | Press (a) to enter configuration page, press (b) to choose the desired frame rate; press (c) to save the settings. (Optional 15FPS and 30FPS)                                         |
| Frequency        | Press (a) to enter configuration page, press (b) to choose the desired frequency; press (a) to save the settings. (Optional 50HZ and 60HZ)                                            |
| Delay            | Press (a) to enter configuration page, press (b) to enable or disable audio recording; press (a) to save the settings. If you select "ON", the video recordings will also have audio. |

#### Camera settings

#### Default settings:

| ${\rm e}_{-{\rm e}}$ | Timer              | OFF  |
|----------------------|--------------------|------|
| ٢                    | Time lapse         | OFF  |
| T                    | Delay              | OFF  |
|                      | Stamp              | ON   |
| $\bigcirc$           | SD cycle recording | OFF  |
| ſ                    | Camera sound       | ON   |
| PIR                  | PIR sensotivity    | High |
|                      | Date/Time          | -    |
| GPRS                 | GPRS               | OFF  |
| A                    | Camera password    | OFF  |
| ()<br>Default        | Reset              | NO   |

If the desired icon does not appear on the LCD screen, press the button repeatedly 🕲 until it appears.

|            | a. Set up<br>1. Press ⊜ to enter configuration page, press ⓓ and choose                         |
|------------|-------------------------------------------------------------------------------------------------|
|            | ON; press again (=) to set the timer                                                            |
|            | 2. Press (b) to choose the desired number, press (=) to save and                                |
| Timer      | go to the next number                                                                           |
|            | 3. Press again 🖨 to exit.                                                                       |
|            | <b>b.</b> How does it work?                                                                     |
|            |                                                                                                 |
|            | a. Set up<br>1 Press $\bigcirc$ to enter configuration page press $$ and choose                 |
|            | $ON$ : press again $\blacksquare$ to set the time large                                         |
|            | 2. Press (1) to choose the desired number, press (1) to save and                                |
| Time lapse | go to the next number                                                                           |
|            | 3. Press again 🗐 to exit.                                                                       |
|            | b. How does it work?                                                                            |
|            | The camera will take pictures or record periodically at preset times                            |
|            | a. Set up                                                                                       |
|            | 1. Press 🗐 to enter configuration page, press 🎯 and choose                                      |
|            | ON; press again 🗐 to set the desired delay                                                      |
|            | 2. Press (b) to choose the desired number, press (c) to save and                                |
| Delay      | go to the next number                                                                           |
|            | 3. Press again 😑 to exit.                                                                       |
|            | b. How does it work?                                                                            |
|            | The camera will take pictures or start recording after the set time                             |
|            |                                                                                                 |
|            | a. Set up<br>1. Dress $\bigoplus$ to obtain a sufficient page proces $\bigoplus$ to observe ON/ |
|            | OFF: press again a to confirm the setting                                                       |
| Stamp      |                                                                                                 |
|            | b. How does it work?                                                                            |
|            | Battery level, phase of the month, temperature, date/time and                                   |
|            |                                                                                                 |
|            | 1 Press $\bigcirc$ to enter configuration page press $$ to choose ON/                           |
| SD Cycle   | OFF: press again (=) to confirm the setting                                                     |
| Recordina  |                                                                                                 |
|            | b. How does it work?                                                                            |
|            | videos by deleting older recordings from the SD card.                                           |

| English | Camera sound    | <ul> <li>a. Set up</li> <li>1. Press (a) to enter the configuration page, press (b) to choose ON/OFF; press again (a) to confirm the setting</li> <li>b. How does it work?</li> <li>Select "OFF" to deactivate the camera speaker</li> </ul>                                                                                                    |
|---------|-----------------|----------------------------------------------------------------------------------------------------|
|         | PIR sensitivity | <ul> <li>a. Set up</li> <li>1. Press  to enter the configuration page, press  to choose between High/Middle/Low; press again  to confirm the setting</li> <li>b. How does it work?</li> <li>High/Middle/Low;</li> <li>High sensitivity means 1) more sensitive to the movements of small objects; 2) greater detection distance; 3) easier for the camera to detect the difference between body temperature and external temperature; 4) easier to trigger the camera. In high temperature environments, the camera detects more difficult the difference between body temperature, which is why we recommend setting the PIT sensitivity to the maximum level</li> </ul> |
|         | Date/Time       | <ul> <li>a. Set up</li> <li>1. Press (a) to enter the configuration page, press (b) to select the desired date and time; press again (a) to confirm the setting</li> <li>b. How does it work?</li> <li>Date/Time; Date: "month/day/year"; Hour: "hour/minute"</li> <li>Note: We recommend that you set the correct time and date to ensure the correct operation of the camera.</li> </ul>                                                                                                    |
|         | Camera password | <ul> <li>a. Set up</li> <li>1. Press to enter the configuration page, press and choose ON; press again to set the password</li> <li>2. Press to choose the desired number, press to confirm and go to the next number</li> <li>3. Press again to cexit.</li> <li>b. How does it work?</li> <li>Activates the password protection of the camera; the camera supports passwords of up to 6 characters.</li> </ul>                                                                                                    |
|         | Reset           | <ul> <li>a. Set up</li> <li>1. Press (a) to enter the configuration page, press (b) and select YES/NO; press again (a) to confirm the setting</li> <li>b. How does it work?</li> <li>If you choose YES, the camera will reset to factory settings.</li> </ul>                                                                                                    |

Copy the 3 files for software update on the micro SD card; 1.

#### Note: We recommend using a 1 or 2GB card

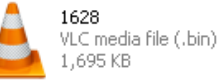

| 29999    | DRAMPARA      |
|----------|---------------|
| $\equiv$ | Text Document |
| =        | 1 KB          |

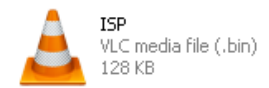

- Insert the MicroSD Card into the camera 2
- Insert the battery into the camera or plug it into a power source via the USB cable 3.
- Press and hold the Power/Navigation button (b), the camera will beep 4
- Release the button (b) when you see the LED blinking 5.
- Then press and hold Menu/OK (=) button 6.

#### Note: The led indicator does not blink but remains lit.

- 7. Release the button  $(\equiv)$  after you see the ISP icon on the screen
- 8. If the update was successful, the led indicator will turn off;
- Remove the batteries or remove the power cord; 9
- 10. Reinsert the batteries and turn on the camera. Procedure completed.

#### Note: Do not interrupt the power supply while updating the software; otherwise, the camera can only be turned on after a software update via a PC

#### **USB CONNECTION**

| When the camera is connected via USB, press and hold the button (b), the  | camera will beep |
|---------------------------------------------------------------------------|------------------|
| and the led indicator will light up; then the following interface appears |                  |

Press (b) and choose DC in or PC connection; press (a) to confirm the setting.

#### 1. DC power supply

The camera enters the main interface of the Test mode 💦 📴

#### PC connection to read SD card 2.

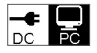

The interface below appears on the camera screen. Now you can read the contents of the SD card on your PC.

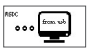

Press again (a) the camera will become a PC camera; press again (a) to exit.

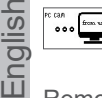

Remove the power cord to turn off the camera and restart it.

#### MICRO SD CARD SELECTION AND BATTERY LIFE TEST

To use the camera, you need a Micro SD card. When the camera is turned on "ON" and no card has been inserted, "No SD Card" appears on the screen. The camera supports up to 32 GB cards. When inserting or removing the card from the camera, it must be closed. Otherwise, the images recorded on the memory card may be lost or damaged.

The following data shows the approximate number of photos that can be recorded by the camera depending on the capacity of the memory card.

| Capacity | 1GB           | 2 GB     | 4 GB          | 8 GB     | 16 GB    | 32 GB    |  |
|----------|---------------|----------|---------------|----------|----------|----------|--|
|          |               |          | Foto (images) | )        |          |          |  |
| 2 MP     | 1645          | 3195     | 6197          | 12401    | 23786    | 50146    |  |
| 5 MP     | 653           | 1244     | 2356          | 4453     | 7957     | 14241    |  |
| 8 MP     | 421           | 796      | 1488          | 2873     | 4864     | 8092     |  |
|          | Video (hours) |          |               |          |          |          |  |
| 720P HD  | 00:09:50      | 00:18:41 | 00:35:15      | 01:06:51 | 02:11:18 | 04:20:54 |  |
| 640x480  | 00:21:31      | 00:41:58 | 01:22:13      | 02:47:27 | 05:29:13 | 13:01:16 |  |
| 320x160  | 00:50:45      | 01:44:18 | 03:21:04      | 06:37:45 | 13:22:58 | 27:00:20 |  |

#### Battery life test:

| Test conditions: LCD screen off. Auto PIR Mode: "ON"      |            |         |                |        |          |                 |  |
|-----------------------------------------------------------|------------|---------|----------------|--------|----------|-----------------|--|
|                                                           |            | Alcali  | ne batteries 4 | хAA    |          |                 |  |
| Photos shot per day Working time Video clips shot per day |            |         |                |        |          | Working<br>time |  |
| IR LEDs On                                                |            |         |                |        |          |                 |  |
| 2MP                                                       | 100 photos | 26 days | 320× 240       | 10 sec | 10 clips | 47 days         |  |
| 5MP                                                       | 100 photos | 24 days | 640× 480       | 10 sec | 10 clips | 44 days         |  |
| 8MP                                                       | 100 photos | 21 days | 1280× 720      | 10 sec | 10 clips | 41 days         |  |
|                                                           |            |         | IR LEDs Off    |        | -        |                 |  |
| 2MP                                                       | 100 photos | 51 days | 320× 240       | 10 sec | 10 clips | 185 days        |  |
| 5MP                                                       | 100 photos | 48 days | 640× 480       | 10 sec | 10 clips | 170 days        |  |
| 8MP                                                       | 100 photos | 46 days | 1280× 720      | 10 sec | 10 clips | 161 days        |  |

| Recording             |                                                                  |  |  |  |
|-----------------------|------------------------------------------------------------------|--|--|--|
| Video format          | .avi                                                             |  |  |  |
| Video resolution      | 720P (1280*720)<br>D1 (640*480)<br>CIF (320*240)                 |  |  |  |
| Frame rate            | 15/30 FPS; programabil                                           |  |  |  |
| Video length          | 5-60sec. programabil                                             |  |  |  |
| Image format          | JPEG                                                             |  |  |  |
| Image resolution      | 2MP (1920x1080)<br>5MP (2560x1920)<br>8MP(3264x2448)             |  |  |  |
| Countinuous shooting  | 1~7 photos/trigger(programmable)                                 |  |  |  |
|                       | Battery left capacity                                            |  |  |  |
|                       | moon phase                                                       |  |  |  |
| Photo stamp           | Temperature                                                      |  |  |  |
|                       | Date & time                                                      |  |  |  |
|                       | ID camera—4 digits/ alphabets combination (Programmable by User) |  |  |  |
| Record delay          | 1sec.~23h 59min 59sec                                            |  |  |  |
| Might vision          |                                                                  |  |  |  |
| Night vision distance | 15m                                                              |  |  |  |
| IR LED                | 26                                                               |  |  |  |
| General               |                                                                  |  |  |  |
| Image sensor          | 1.3 Mega Pixels Color CMOS                                       |  |  |  |
| Lens                  | F=3.0; FOV=49°; Auto IR-Cut-Remove                               |  |  |  |
| IR flash length       | 8 m                                                              |  |  |  |
| Infrared cut filter   | Yes                                                              |  |  |  |
| White balance         | Automatic                                                        |  |  |  |
| Day/night mode        | Color during day/B&W at night                                    |  |  |  |
| Minimum lighting      | 0 Lux (IR on)                                                    |  |  |  |
| PIR angle             | 100°                                                             |  |  |  |
| PIR sensitivity       | High/Normal/Low                                                  |  |  |  |
| Record audio          | Da                                                               |  |  |  |
| Power supply          | 6~12V DC (1~2A)                                                  |  |  |  |
| Battery               | 4 x AA                                                           |  |  |  |
|                       |                                                                  |  |  |  |

English

English

| Interface                   | USB; slot Micro SD card                                             |
|-----------------------------|---------------------------------------------------------------------|
| Memory type                 | Micro SD Card, up to 32G                                            |
| Screen                      | Ecran B/W 1.0 inch B/W                                              |
| Language                    | English                                                             |
| Sensor type                 | PIR (Passive Infrared)                                              |
| Sensory range               | 12~15m; 50 feet                                                     |
| Sensor triger speed         | 0.8-1 sec                                                           |
| Power consumption           | 150mA<br>(+1380mA: 940nm IR LEDs on)<br>(+1080mA: 850nm IR LEDs on) |
| Battery alert downloaded    | Da                                                                  |
| Operating time in stand-by  | 4 months (4 x AA batteries)                                         |
| Working temperature         | (-20 ~ 60) °C                                                       |
| Working humidity            | 5%-90%                                                              |
| Waterproof                  | IP54                                                                |
| Dimensions                  | 100.4*70.44*51.32mm                                                 |
| Weight                      | 171.2 g                                                             |
| Functions                   |                                                                     |
| Photo+Video                 | Yes                                                                 |
| Time Lapse                  | Yes                                                                 |
| Timer                       | Yes                                                                 |
| Time Lapse Delay)           | Yes                                                                 |
| Password protection         | Yes, 6 digits                                                       |
| Cyclic recording            | Yes                                                                 |
| Auto power off in Test Mode | Yes                                                                 |
| Water/WeatherProof          | Yes                                                                 |

#### **BESCHREIBUNG TASTEN UND FUNKTIONEN**

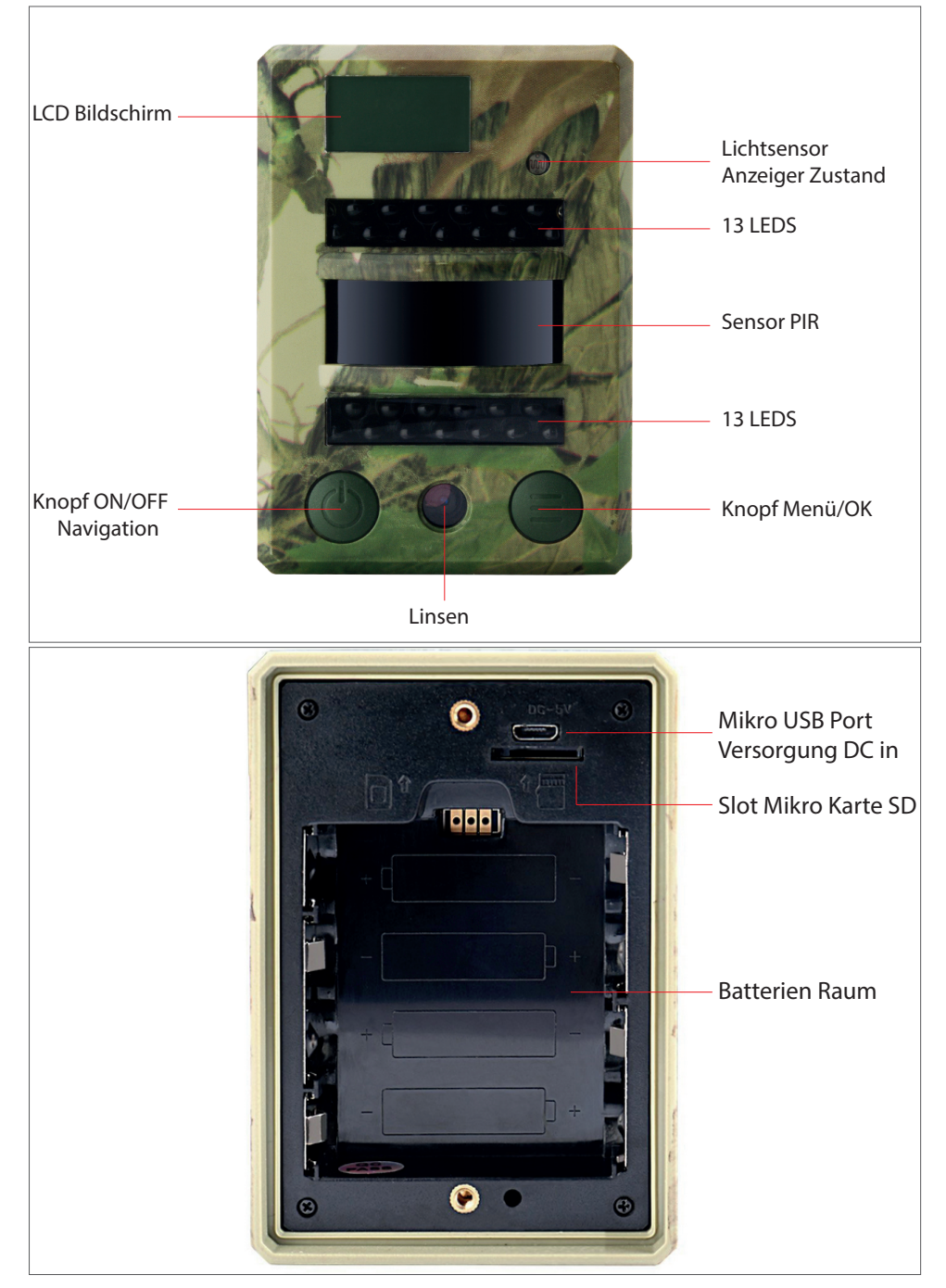

#### BESCHREIBUNG DER IKONS IM BILDSCHIRM (HAUPTINTERFACE MODUS TEST)

Hinweis: die Kamera unterstützt 3 Betriebsmodi: Foto, Video, Foto+Video; die Anzeige auf dem Bildschirm ändert sich laut gewähltem Modus.

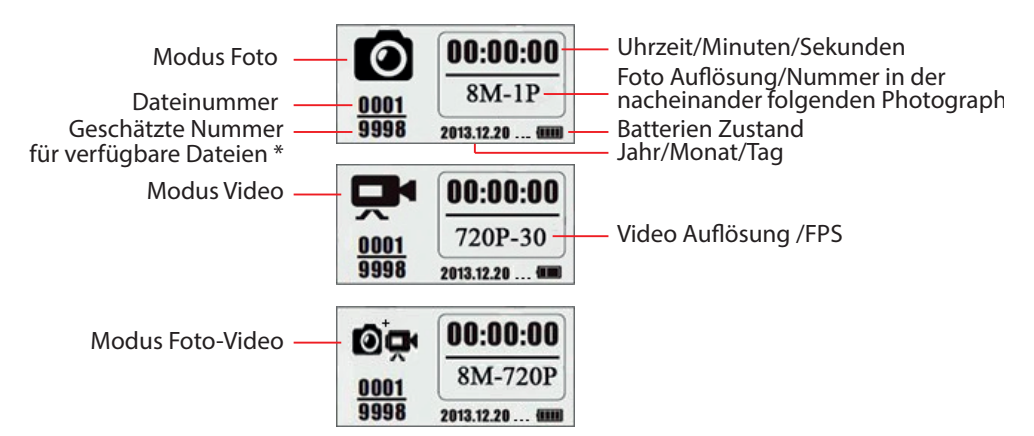

eschätzte Nummer der verfügbaren Dateien auf Grund der freien Raum auf dem Speicherkarte

#### MENÜ BESCHREIBUNG

Hauptmenü

Deutsche

| Name      |      | 무     | © <sub>₽</sub> | ٩             | Ô       | Exit   |
|-----------|------|-------|----------------|---------------|---------|--------|
| ID Kamera | Foto | Video | Foto+Video     | Einstellungen | Löschen | Zurück |

#### Menü, Niveau 2 und 3. Einstellungen

|    |          | 무            | ÐÐ                  | ٢                   | Ĩ            | No.        | ¢                | $\supset$      | ₅          |  |
|----|----------|--------------|---------------------|---------------------|--------------|------------|------------------|----------------|------------|--|
| Fo | oto      | Video        | Timer               | Zeitraun            | n Verzögerun | g Stempe   | l Zykli<br>Aufna | sche 1<br>Ihme | ſon Kamera |  |
|    |          |              | PIR                 |                     | GPRS         |            | (<br>Def         | )<br>ault      | Exit       |  |
|    |          |              | Sensibilität<br>PIR | : Datum/<br>Uhrzeit | GPRS ON/C    | FF Passwo  | ort Res          | et             | Ausgang    |  |
|    |          |              |                     |                     |              |            |                  |                |            |  |
|    |          |              |                     |                     |              |            |                  |                |            |  |
|    | Fot      | o Finstellun | aen                 |                     | Vide         | o Finstell | unden            |                |            |  |
|    |          |              | Evit                |                     |              |            |                  | . <b>A</b> .   | Ewit       |  |
|    | <b>↓</b> |              |                     |                     | Length       | rame       | HZ               | Ŷ              | EXIT       |  |
| 0  | Größe    | Nacheinande  | r Ausgang A         | Auflösung           | Dauer        | FPS Fre    | quenz            | Ton            | Ausgang    |  |

#### GRUNDOPERATIONEN

1. Öffnen Sie den Deckel hinter der Kamera und legen Sie die Mikro SD Karte und die Batterien ein.

#### Schalten Sie die Kamera ein

- 2. Drücken Sie den Knopf Power/Navigation 💩 für 3 Sekunden; die Kamera kommt in Modus PIR Auto, der Anzeiger blinkt 5 Mal.
- 3. Drücken Sie den Knopf Menü/OK (), so schalten Sie den Bildschirm der Kamera ein und kommen in Modus TEST

#### Manuelles Photographieren/Video Aufnahmen

4. Hauptinterface Modus Test, drücken Sie noch einmal den Knopf Power/ Navigation i und machen Sie Fotos oder Video Aufnahmen und Fotos+Videos laut Kameraeinstellungen, schalten Sie die Videoaufnahme aus, indem Sie den Knopf Power/ Navigation drücken.

#### Gehen Sie ins Menü ein und stellen Sie die Funktionen ein

- Hauptinterface Modus Test: drücken Sie den Knopf Menü/OK (auch und so öffnen Sie das Menü Einstellungen; der Knopf (b) ist nur für Navigation; der Knopf (c) ist nur für OK, damit können Sie die Einstellungen speichern/bestätigen.
- 6. Drücken Sie den Knopf ) für 3 Sekunden und gehen Sie zurück zum Hauptinterface Modus Test (Menü Modi Kamera) nachdem Sie alle Einstellungen gemacht haben.
- 7. Hauptinterface Modus Test: drücken Sie den Knopf () für 3 Sekunden und gehen Sie in Modus PIR Auto; (der Anzeiger blinkt 3 Mal, der Bildschirm schaltet aus)

#### Schalten Sie die Kamera aus

8. Drücken Sie den Knopf für 5 Sekunde 🕲, so schaltet die Kamera aus.

#### **BESCHREIBUNG MODUS BETRIEB**

| Kamera ON/OFF         | Modus<br>PIR Auto  | Drücken Sie den Knop<br>Power/Navigation () für<br>3 Sekunden; die Kamera<br>kommt in Modus PIR Auto<br>nachdem der Anzeiger 5 Ma<br>blinkt. |  |  |
|-----------------------|--------------------|----------------------------------------------------------------------------------------------------|--|--|
| (PIR Auto, TEST, OFF) | Modus TEST         | In Modus PIR Auto, drücken<br>Sie Menü/OK () so öffnen<br>Sie den Bildschirm und<br>kommen in Modus Test                                     |  |  |
|                       | Kamera ausschalten | Drücken Sie den Knopf Power/<br>Navigation (b) für 3 Sek. und<br>die Kamera schaltet aus.                                                    |  |  |

|                       | Konfiguration                                                                                                    | In Modus TEST drücken<br>Sie Menü/OK und kommen<br>Sie in Menü Einstellungen;<br>der Knopf () ist nur für<br>Navigation; der Knopf ist<br>() nur für OK, so speichern<br>und bestätigen Sie die<br>Einstellungen. |
|-----------------------|----------------------------------------------------------------------------------------------------|----------------------------------------------------------------------------------------------------|
| Funktionen einstellen | Funktionen                                                                                                    | Drücken Sie für 3 Sek. den<br>Knopf (=) so kehren Sie zum<br>Hauptmenü, nachdem Sie<br>alle Einstellungen gemacht<br>haben.                                                                                       |
|                       | Kommen Sie in Modus<br>PIR Auto<br>aus Modus Test                                                                                                    | In Hauptmenü, drücken Sie<br>den Knopf für 3 Sek. (a) und<br>so kommen Sie in Modus<br>PIR Auto.                                                                                                    |
| Manuelle Aufnahme     | <ol> <li>Stellen Sie Foto oder</li> <li>drücken Sie den<br/>ist in Modus Foto</li> <li>drücken Sie den<br/>ist in Modus Video</li> <li>arücken Sie den<br/>ist in Modus Foto+Video</li> <li>Nach dieser Konfigur<br/>den Knopf (and so H<br/>Modus Test; dann dr<br/>Navigation (d) die Ka<br/>Aufnahme oder Foto+</li> <li>Drücken Sie den Kno<br/>so schalten Sie die Vit</li> </ol> | Video oder Foto+Video ein<br>Knopf Menü/OK                                                                                                    |

Hinweis:

Deutsche

- Damit die Kamera richtig funktioniert, stellen Sie die Uhrzeit richtig ein. •
- Bitte aktivieren Sie nicht gleichzeitig die Funktionen Time Lapse in und Delay Sie können jederzeit die Kamera ausschalten indem Sie den Knopf (b) drücken.

## FORTGESCHRITTENE EINSTELLUNGEN

#### Modi Kamera

Implizite Einstellungen:

| Name       | ID Kamera | OFF              | ©,         | Foto+Video    | OFF |
|------------|-----------|------------------|------------|---------------|-----|
|            | Foto      | 2MP              | <b>-</b> ₹ | Einstellungen |     |
| <b>,</b> , | Video     | VGA<br>(640*480) | Ô          | Löschen       |     |

Wenn das gewünschte Ikon nicht auf dem LCD Bildschirm erscheint, drücken Sie mehrmals den Knopf 🕲 bis das Ikon erscheint.

|               | a. Einstellungen                                                                                                    |
|---------------|----------------------------------------------------------------------------------------------------|
| ID Kamera     | <ol> <li>Drücken Sie ), Sie kommen auf der Konfigurationsseite, drücken<br/>Sie ) und wählen Sie ON; drücken Sie erneut ), so kommen Sie<br/>auf die Konfigurationsseite.</li> <li>Drücken Sie ) und wählen Sie die Zahlen/Buchstaben, drücken<br/>Sie ) für Bestätigung und gehen Sie zur nächsten Einstellung.</li> <li>Drücken Sie ) für Bestätigung.</li> <li>Funktionsweise</li> <li>Die 4 Zahlen/Buchstaben werden auf dem Foto Stempel angezeigt.</li> </ol> |
|               | Eine solche Funktion kann dem Nutzer helfen, die Fotos zu identifizieren (woher die Fotos sind und von welcher Kamera sie sind)                                                                                                    |
| Foto          | <ul> <li>a. Einstellungen</li> <li>Drücken Sie so kommen Sie in Modus Foto; OK erscheint rechts unten auf dem Bildschirm</li> <li>b. Photographieren</li> <li>Drücken Sie den Knopf für 3 Sek. und kehren Sie zurück zum Modus Test.</li> <li>Dann drücken Sie 🕑 und machen Sie ein Foto.</li> </ul>                                                                                                    |
| Video         | <ul> <li>a. Einstellungen</li> <li>Drücken Sie so kommen Sie in Modus Video; OK erscheint rechts unten auf dem Bildschirm</li> <li>b. Aufnahme</li> <li>Drücken Sie den Knopf für 3 Sek., so kehren Sie zum Hauptinterface Modus Test dann drücken Sie Gund nehmen Sie auf. Drücken Sie noch einmal die Aufnahme schaltet aus.</li> </ul>                                                                                                    |
| Foto+Video    | <ul> <li>a. Einstellungen</li> <li>Drücken Sie so kommen Sie in Modus Foto+Video; OK erscheint rechts unten auf dem Bildschirm.</li> <li>b. Photographieren, dann Video Aufnahme</li> <li>Drücken Sie für 3 Sek. den Knopf so kehren Sie zum Hauptinterface Modus Test dann drücken Sie Modus Test die Aufnahme beginnt; drücken Sie erneut die Aufnahme wird ausgeschaltet.</li> </ul>                                                                             |
| Einstellungen | Drücken Sie ) so Sie kommen in den fortgeschrittenen Einstellungen der Kamera.                                                                                                    |

| Löschen | <ol> <li>Drücken Sie So gehen Sie auf die Konfigurationsseite, drücken<br/>Sie wur eine oder alle gespeicherten Dateien zu löschen oder<br/>formatieren Sie die SD Karte.</li> <li>Drücken Sie wählen Sie Yes/No, drücken Sie erneut so<br/>bestätigen Sie das Löschen oder die Formatierung.</li> <li>Hinweis:         <ul> <li>Das Menü bleibt im Interface yes/no wenn Sie eine Datei löschen.<br/>bitte drücken Sie "NO", so kehren Sie zum vorherigen Interface.<br/>der Nutzer kann mehrere Dateien einmal löschen, nur mit einem<br/>Drücken.</li> <li>Wenn alle Dateien gelöscht sind, kehrt die Kamera automatisch zum<br/>Hauptinterface im Modus Test zurück.</li> </ul> </li> </ol> |
|---------|----------------------------------------------------------------------------------------------------|
| Ausgang | Drücken Sie 🖨 so kehren Sie zurück zum Hauptinterface Modus Test.                                                                                                    |

#### Modus Foto

Implizite Einstellungen:

| 22 | Bildgröße                      | 2MP |
|----|--------------------------------|-----|
| Ð  | nacheinander folgende<br>Fotos | 1P  |

Wenn das gewünschte Ikon auf dem Bildschirm nicht erscheint, drücken Sie mehrmals den Knopf

| Bildgröße                      | Drücken Sie so kommen Sie auf die Konfigurationsseite,<br>drücken Sie dund wählen Sie die gewünschte Bildgröße;<br>drücken Sie und bestätigen Sie die Einstellungen.<br>(8MP/5MP/2MP: 3264x2448, 2560x1920, 1920x1080)                                 |
|--------------------------------|----------------------------------------------------------------------------------------------------|
| nacheinander<br>folgende Fotos | Drücken Sie so kommen Sie auf die Konfigurationsseite,<br>drücken Sie dund wählen Sie die gewünschte Zahl für<br>nacheinader folgende Fotos; drücken Sie sund bestätigen Sie<br>die Einstellungen.<br>(es unterstützt 1~7 nacheinander folgende Fotos) |

#### Modus Video

Implizite Einstellungen:

|        | Video Auflösung    | VGA    |
|--------|--------------------|--------|
| Length | Video Dauer        | 5 Sek. |
| Frame  | Videos pro Sekunde | 30 fps |
| Hz     | Frequenz           | 50 Hz  |
| ₽      | Audio Aufnahme     | On     |

Wenn das gewünschte Ikon auf dem LCD Bildschirm nicht erscheint, drücken Sie mehrmals den Knopf

| -                     |                                                                                                    |
|-----------------------|----------------------------------------------------------------------------------------------------|
| Video Auflösung       | Drücken Sie so kommen Sie auf der Konfigurationsseite.<br>Drücken Sie dund wählen Sie die gewünschte Auflösung,<br>Drücken Sie und bestätigen Sie die Einstellungen.<br>(720P/VGA/CIF: 1280x720/640x480/320x240)                                                        |
| Video Dauer           | Drücken Sie () so kommen Sie auf der Konfigurationsseite.<br>Drücken Sie () und wählen Sie die gewünschte Länge für<br>die Video Aufnahme; Drücken Sie () und bestätigen Sie die<br>Einstellungen. (Es unterstützt 5~60 Sekunden)                                       |
| Videos pro<br>Sekunde | Drücken Sie () so kommen Sie auf der Konfigurationsseite.<br>Drücken Sie () und wählen Sie die Zahl der Bilder pro Sekunde;<br>Drücken Sie () und bestätigen Sie die Einstellungen<br>(Optional 15FPS und 30FPS)                                                        |
| Frequenz              | Drücken Sie () so kommen Sie auf der Konfigurationsseite.<br>Drücken Sie () und wählen Sie die gewünschte Frequenz ;<br>Drücken Sie () und bestätigen Sie die Einstellungen<br>(Optional 50HZ und 60HZ)                                                                 |
| Audio Aufnahme        | Drücken Sie () so kommen Sie auf der Konfigurationsseite.<br>Drücken Sie () und aktivieren Sie oder deaktivieren Sie die Audio<br>Aufnahme Drücken Sie () und bestätigen Sie die Einstellungen.<br>Wenn Sie"ON" wählen, werden die Video Aufnahmen auch audio<br>haben. |

#### Kamera Einstellungen

#### Implizite Einstellungen:

| ${\mathfrak S}_{-}{\mathfrak S}$ | Zeitschaltuhr       | OFF  |
|----------------------------------|---------------------|------|
| Ó                                | Zeitraum            | OFF  |
| Ć                                | Verspätung          | OFF  |
| 4                                | Stempel             | ON   |
| $\bigcirc$                       | Zyklische Aufnahmen | OFF  |
| ſ                                | Ton Kamera          | ON   |
| PIR                              | Sensibilität PIR    | hoch |
|                                  | Uhrzeit/Datum       | -    |
| GPRS                             | GPRS                | OFF  |
| â                                | Passwort Kamera     | OFF  |
| ل<br>Default                     | Reset               | NO   |

Wenn das gewünschte Ikon nicht auf dem LCD Bildschirm erscheint, drücken Sie mehrmals

Deutsche

# den Knopf 🕲

Deutsche

| Zeitschaltuhr | <ul> <li>a. Einstellungen</li> <li>1. Drücken Sie as so kommen Sie auf der Konfigurationsseite.<br/>Drücken Sie auf und wählen Sie ON; Drücken Sie erneut aund stellen Sie den Timer ein.</li> <li>2. Drücken Sie so wählen Sie die gewünschte Nummer<br/>Drücken Sie für Bestätigung und gehen Sie zur nächsten<br/>Nummer.</li> <li>3. Drücken Sie erneut anachdem die Startzeit und die Endzeit<br/>eingestellt wurden und gehen Sie aus.</li> <li>b. Wie funktioniert das?<br/>Die Kamera funktioniert nur nach eingestellter Zeit.</li> </ul> |
|---------------|----------------------------------------------------------------------------------------------------|
| Zeitraum      | <ul> <li>a. Einstellungen</li> <li>1. Drücken Sie so kommen Sie auf der Konfigurationsseite.<br/>Drücken Sie und wählen Sie ON; Drücken Sie erneut und stellen Sie den Zeitraum ein.</li> <li>2. Drücken Sie So wählen Sie die gewünschte Zahl. Drücken Sie für Bestätigung und gehen Sie zum nächsten Schritt.</li> <li>3. Drücken Sie erneut und gehen Sie aus.</li> <li>b. Wie funktioniert das?<br/>Die Kamera macht Fotos und nimmt regelmäßig an voreingestellten Zeiten auf.</li> </ul>                                                     |
| Verzögerung   | <ul> <li>a. Einstellungen</li> <li>1. Drücken Sie so kommen Sie auf der Konfigurationsseite.<br/>Drücken Sie und wählen Sie ON; Drücken Sie erneut und stellen Sie die gewünschte Verzögerung ein.</li> <li>2. Drücken Sie und wählen Sie die gewünschte Nummer.<br/>Drücken Sie für Bestätigung und gehen Sie zum nächsten Schritt.</li> <li>3. Drücken Sie erneut und gehen Sie aus.</li> <li>b. Wie funktioniert das?</li> <li>Die Kamera macht Fotos und nimmt laut eingestellter Zeit bei Detektion Bewegung auf.</li> </ul>                  |
| Stempel       | <ul> <li>a. Einstellungen</li> <li>1. Drücken Sie  <ul> <li>so kommen Sie auf der Konfigurationsseite.</li> <li>Drücken Sie</li> <li>und wählen Sie ON/OFF; Drücken Sie erneut</li> <li>und bestätigen Sie die Einstellung.</li> </ul> </li> <li>b. Wie funktioniert das?<br/>Batterienzustand, Mondphase, Temperatur, Datum/Uhr, ID Kamera werden auf den Fotos gedruckt.</li> </ul>                                                                                                    |

| Zyklische<br>Aufnahme | <ul> <li>a. Einstellungen</li> <li>1. Drücken Sie  <ul> <li>so kommen Sie auf der Konfigurationsseite.</li> <li>Drücken Sie</li> <li>und wählen Sie ON/OFF; Drücken Sie erneut</li> <li>und bestätigen Sie die Einstellung.</li> </ul> </li> <li>b. Wie funktioniert das?</li> <li>Wenn Sie "ON" wählen, nimmt die Kamera weiter Fotos oder Videos auf und löscht die älteren Aufnahmen von der SD Karte.</li> </ul>                                                                                                    |
|-----------------------|----------------------------------------------------------------------------------------------------|
| Ton Kamera            | <ul> <li>a. Einstellungen</li> <li>1. Drücken Sie      so kommen Sie auf der Konfigurationsseite.<br/>Drücken Sie      und wählen Sie ON/OFF; Drücken Sie erneut     und bestätigen Sie die Einstellung.</li> <li>b. Wie funktioniert das?</li> <li>c. Wählen Sie "OFF" und deaktivieren Sie den Lautsprecher der Kamera.</li> </ul>                                                                                                    |
| Sensibilität PIR      | <ul> <li>a. Einstellungen</li> <li>1. Drücken Sie so kommen Sie auf der Konfigurationsseite.<br/>Drücken Sie und wählen Sie High/Middle/Low; Drücken Sie<br/>erneut und bestätigen Sie die Einstellung.</li> <li>b. Wie funktioniert das?</li> <li>High (hoch)/ Middle (durchschnittlich)/ Low (niedrig);<br/>Hohe Sensibilität bedeutet 1) sensibler bei Bewegungen von kleinen<br/>Gegenständen; 2) größere Detektionsstrecke; 3) die Kamera<br/>detektiert einfacher den Unterschied zwischen Körpertemperatur<br/>und Außentemperatur; 4) die Kamera wird leicht eingeschaltet. In<br/>Räumen mit hoher Temperatur, detektiert die Kamera schwerer<br/>den Unterschied zwischen Körpertemperatur, deshalb empfehlen wir die PIT Sensibilität bei hohem Niveau<br/>einzustellen.</li> </ul> |
| Uhrzeit/Datum         | <ul> <li>a. Einstellungen</li> <li>1. Drücken Sie so kommen Sie auf der Konfigurationsseite<br/>Drücken Sie die und wählen Sie; Drücken Sie erneut und<br/>bestätigen Sie die Einstellung.</li> <li>b. Wie funktioniert das?</li> <li>Datum/Uhrzeit; Datum: "Monat/ Tag/ Jahr"; Uhrzeit: "Uhrzeit/<br/>Minuten"</li> <li>Hinweis: Bitte stellen Sie die Uhrzeit und das Datum richtig ein, so<br/>funktioniert die Kamera richtig.</li> </ul>                                                                                                    |

|  |                 | a.                                 | Einstellungen                                                                                                    |
|--|-----------------|------------------------------------|----------------------------------------------------------------------------------------------------|
|  | Passwort Kamera | 1.                                 | Drücken Sie 🗐 so kommen Sie auf der Konfigurationsseite.                                                                                                    |
|  |                 |                                    | Drücken Sie 🔞 und wählen Sie ON; Drücken Sie erneut )                                                                                                    |
|  |                 |                                    | und stellen Sie das Passwort ein.                                                                                                    |
|  |                 | 2.                                 | Drücken Sie 👲 und wählen Sie die gewünschte Nummer.                                                                                                    |
|  |                 |                                    | Drücken Sie 🗐 und bestätigen Sie und dann gehen Sie zur nächsten Nummer.                                                                                                    |
|  |                 | 3.                                 | Drücken Sie erneut ⊜ und gehen Sie aus.                                                                                                    |
|  |                 | b.                                 | Wie funktioniert das?                                                                                                    |
|  |                 | Esa                                | aktiviert den Kameraschutz mit Passwort; die Kamera unterstützt                                                                                                    |
|  |                 | Pas                                | sswörter mit 6 Zeichen.                                                                                                    |
|  |                 |                                    |                                                                                                    |
|  |                 | a.                                 | Einstellungen                                                                                                    |
|  |                 | <b>a.</b><br>1.                    | <b>Einstellungen</b><br>Drücken Sie ) so kommen Sie auf der Konfigurationsseite.                                                                                                    |
|  |                 | <b>a.</b><br>1.                    | <b>Einstellungen</b><br>Drücken Sie (=) so kommen Sie auf der Konfigurationsseite.<br>Drücken Sie (d) und wählen Sie YES/NO; Drücken Sie erneut                                                                                                    |
|  | Reset           | <b>a.</b><br>1.                    | Einstellungen<br>Drücken Sie (=) so kommen Sie auf der Konfigurationsseite.<br>Drücken Sie (•) und wählen Sie YES/NO; Drücken Sie erneut<br>(=) und bestätigen Sie die Einstellung                                                                                       |
|  | Reset           | a.<br>1.<br>b.                     | Einstellungen<br>Drücken Sie  so kommen Sie auf der Konfigurationsseite.<br>Drücken Sie  und wählen Sie YES/NO; Drücken Sie erneut<br>und bestätigen Sie die Einstellung<br>Wie funktioniert das?                                                                        |
|  | Reset           | <b>a.</b><br>1.<br><b>b.</b><br>We | Einstellungen<br>Drücken Sie is so kommen Sie auf der Konfigurationsseite.<br>Drücken Sie is und wählen Sie YES/NO; Drücken Sie erneut<br>und bestätigen Sie die Einstellung<br>Wie funktioniert das?<br>nn Sie YES (Ja) wählen, kommt die Kamera zu Fabrikeinstellungen |

#### SOFTWARE UPDATE

Deutsche

1. Kopieren Sie die 3 Dateien für Software Update auf der SD Mikrokarte;

#### Hinweis: wir empfehlen eine Karte mit 1 oder 2GB zu benutzen.

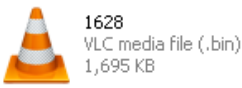

| =        | DRAMPARA      |
|----------|---------------|
| $\equiv$ | Text Document |
| =        | 1 KB          |

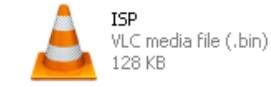

- 2. Legen Sie die MicroSD Card in die Kamera ein.
- 3. Legen Sie Batterien in die Kamera ein und versorgen Sie die Kamera durch ein USB Kabel.
- 4. Drücken Sie den Knopf Power/Navigation (6), die Kamera ertönt einen Piepton.
- 5. Lassen Sie den Knopf 🙆 frei wenn der Anzeiger blinkt.
- 6. Drücken Sie den Knopf Menü/OK (

#### Hinweis: die LED blinkt nicht mehr aber bleibt eingeschaltet.

- 7. Lassen Sie den Knopf 🖨 frei nachdem das Ikon ISP auf dem Bildschirm erscheint.
- 8. Wenn das Update erfolgreich war, blinkt die LED nicht mehr.
- 9. Nehmen Sie die Batterien heraus oder ziehen Sie das Versorgungskabel heraus;
- 10. Legen Sie die Batterien erneut ein und schalten Sie die Kamera ein. Verfahren beendet.

#### Hinweis: Unterbrechen Sie die Versorgung währen des Updates nicht; sonst, kann die Kamera nur nach dem Software Update durch PC eingeschaltet werden.

#### **USB ANSCHLUSS**

Wenn die Kamera durch USB angeschlossen ist, drücken Sie den Knopf 🍥, die Kamera ertönt einen Piepton und die LED blinkt dann erscheint das Interface 📻 💂

Drücken Sie 🕲 und wählen Sie DC in oder PC Anschluss; Drücken Sie 🗐 und bestätigen Sie die Einstellung.

1. Versorgung durch DC in

Die Kamera kommt in Hauptinterface Modus Test 📻 💂 🛱 🚥

2. PC Anschluss für SD Karte lesen

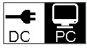

Auf dem Bildschirm der Kamera erscheint das folgende Interface. Dann können Sie die SD Karte auf dem PC lesen.

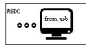

Drücken Sie erneut ) die Kamera wird zu PC Kamera; Drücken Sie erneut ) und gehen Sie aus.

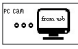

Nehmen Sie das Versorgungskabel heraus, die Kamera schaltet aus, dann schalten Sie die wieder ein.

#### AUSWAHL MICRO KARTE SD UND TEST BATTERIE

Um die Kamera zu nutzen, brauchen Sie eine Mikro SD Karte. Wenn die Kamera auf "ON" ist aber Sie haben keine Karte eingeführt, auf dem Bildschirm erscheint "No SD Card". Die Kamera unterstützt Karten höchstens von 32 GB. Wenn Sie die Karte einführen oder die Karte aus der Kamera herausnehmen, muss die Kamera ausgeschaltet sein. Im Gegenteil, können Verluste oder Bilderbeschädigungen vorkommen, die auf der Karte gespeichert sind.

Folgende Daten zeigen orientativ die Zahl der Fotos, die auf dem Fotoapparat aufgenommen werden können. (laut Speicherkapazität)

| Kapazität       | 1GB      | 2 GB     | 4 GB     | 8 GB     | 16 GB    | 32 GB    |  |
|-----------------|----------|----------|----------|----------|----------|----------|--|
| Foto (Bilder)   |          |          |          |          |          |          |  |
| 2 MP            | 1645     | 3195     | 6197     | 12401    | 23786    | 50146    |  |
| 5 MP            | 653      | 1244     | 2356     | 4453     | 7957     | 14241    |  |
| 8 MP            | 421      | 796      | 1488     | 2873     | 4864     | 8092     |  |
| Video (Stunden) |          |          |          |          |          |          |  |
| 720P HD         | 00:09:50 | 00:18:41 | 00:35:15 | 01:06:51 | 02:11:18 | 04:20:54 |  |
| 640x480         | 00:21:31 | 00:41:58 | 01:22:13 | 02:47:27 | 05:29:13 | 13:01:16 |  |
| 320x160         | 00:50:45 | 01:44:18 | 03:21:04 | 06:37:45 | 13:22:58 | 27:00:20 |  |

Deutsche

#### **Test Batterie:**

| Testbedingungen: Bildschirm LCD aus. Modus: "Ein" Automatische Überwachung PIR |                           |             |              |               |          |             |
|--------------------------------------------------------------------------------|---------------------------|-------------|--------------|---------------|----------|-------------|
| Alkalische Batterien 4AA                                                       |                           |             |              |               |          |             |
| Fotos pro Tag                                                                  |                           | Arbeitszeit | Ň            | Video pro Tag |          | Arbeitszeit |
|                                                                                | Leds IR LED eingeschaltet |             |              |               |          |             |
| 2MP                                                                            | 100 Fotos                 | 26 Tage     | 320× 240     | 47 Tage       |          |             |
| 5MP                                                                            | 100 Fotos                 | 24 Tage     | 640× 480     | 10 sec        | 10 Clips | 44 Tage     |
| 8MP                                                                            | 100 Fotos                 | 21 Tage     | 1280× 720    | 10 sec        | 10 Clips | 41 Tage     |
|                                                                                |                           | Leds IF     | R LED ausges | schaltet      |          |             |
| 2MP                                                                            | 100 Fotos                 | 51 Tage     | 320× 240     | 10 sec        | 10 Clips | 185 Tage    |
| 5MP                                                                            | 100 Fotos                 | 48 Tage     | 640× 480     | 10 sec        | 10 Clips | 170 Tage    |
| 8MP                                                                            | 100 Fotos                 | 46 Tage     | 1280× 720    | 10 sec        | 10 Clips | 161 Tage    |

## **TECHNISCHE SPEZIFIKATIONEN**

| Aufnahme             |                                                                                      |  |  |  |
|----------------------|--------------------------------------------------------------------------------------|--|--|--|
| Format Video         | .avi                                                                                 |  |  |  |
| Auflösung Video      | 720P (1280*720)<br>D1 (640*480)<br>CIF (320*240)                                     |  |  |  |
| Bilder pro Sekunde   | 15 / 30 FPS; einstellbar                                                             |  |  |  |
| Länge video          | 5-60sec. einstellbar                                                                 |  |  |  |
| Format Bild          | JPEG                                                                                 |  |  |  |
| Auflösung Bild       | 2MP (1920x1080)<br>5MP (2560x1920)<br>8MP(3264x2448)                                 |  |  |  |
| Zahl Auslösungen     | 1~7 Fotos/Auslösung (einstellbar)                                                    |  |  |  |
|                      | Batterien Umfang                                                                     |  |  |  |
|                      | Mondsphase                                                                           |  |  |  |
|                      | Temperatur                                                                           |  |  |  |
| Informationen        | Datum & Uhrzeit                                                                      |  |  |  |
|                      | IS Kamera—Kombination von 4 Zeichen/<br>Buchstaben<br>(einstellbar durch den Nutzer) |  |  |  |
| Verzögerung Aufnahme | 1sec.~23h 59min 59sec                                                                |  |  |  |
| Nachtsicht           |                                                                                      |  |  |  |
| Strecke Nachtsicht   | 15m                                                                                  |  |  |  |
| Leds IR              | 26                                                                                   |  |  |  |

Benutzerhandbuch

| Allgemeines               |                                                                     |  |  |  |
|---------------------------|---------------------------------------------------------------------|--|--|--|
| Bild Sensor               | 1.3 Mega Pixels Color CMOS                                          |  |  |  |
| Linsen                    | F=3.0; FOV=49°; Auto IR-Cut-Remove                                  |  |  |  |
| Länge flash IR            | 8 m                                                                 |  |  |  |
| Filter Infrared Cut       | Ja                                                                  |  |  |  |
| Weiß Balance              | Automatisch                                                         |  |  |  |
| Modus Tag/Nacht           | farbig tagsüber / B&W nachts                                        |  |  |  |
| minimale Beleuchtung      | 0 Lux (IR ein)                                                      |  |  |  |
| Winkel PIR                | 100°                                                                |  |  |  |
| Sensibilität PIR          | Hoch / normal / niedrig                                             |  |  |  |
| Audio Aufnahme            | Da                                                                  |  |  |  |
| Versorgung                | 6~12V DC (1~2A)                                                     |  |  |  |
| Batterien                 | 4 AA                                                                |  |  |  |
| Automatisches Ausschalten | es kommt in PIR Auto Mode in einer Minute ab der letzten Betätigung |  |  |  |
| Interface                 | USB; slot card Micro SD                                             |  |  |  |
| Typ Speicherraum          | Micro SD Card, bis zu 32G                                           |  |  |  |
| Bildschirm                | Bildschirm B/W 1.0 inch B/W                                         |  |  |  |
|                           |                                                                     |  |  |  |
| Sprache                   | Englisch                                                            |  |  |  |
| Typ Sensor                | PIR (Passive Infrared)                                              |  |  |  |
| Sensor Umfang             | 12~15m; 50 feet                                                     |  |  |  |
| Sensor Geschwindigkeit    | 0.8-1 sec                                                           |  |  |  |
| Verbrauch                 | 150mA<br>(+1380mA: 940nm IR LEDs on)<br>(+1080mA: 850nm IR LEDs on) |  |  |  |
| Alarm leere Batterie      | Ja                                                                  |  |  |  |
| Betriebsdauer in stand-by | 4 Monate (4 Batterien AA)                                           |  |  |  |
| Arbeitstemperatur         | (-20 ~ 60) °C                                                       |  |  |  |
| Arbeitsfeuchtigkeit       | 5%-90%                                                              |  |  |  |
| Wasserfest                | IP54                                                                |  |  |  |
| Dimensionen               | 100.4*70.44*51.32mm                                                 |  |  |  |
| Gewicht                   | 171.2 g                                                             |  |  |  |
| Funktionen                |                                                                     |  |  |  |
| Fotos+Video               | Ja                                                                  |  |  |  |
| Zeitraum (Time Lapse)     | Ja                                                                  |  |  |  |
| Timer                     | Ja                                                                  |  |  |  |

Deutsche

| ( |   |   |   |
|---|---|---|---|
| ( | C |   | 1 |
|   |   |   |   |
|   | ĺ | Ī | ( |
| ł |   |   |   |
|   |   |   |   |
| ( | ς | l |   |
| - |   |   |   |
|   |   |   |   |

| Verzögerung (Time Lapse Delay)         | Ja            |
|----------------------------------------|---------------|
| Passwortschutz                         | Ja, 6 Zeichen |
| Zyklische Aufnahme                     | Ja            |
| Automatisches Löschen in Modus<br>Test | Ja            |
| Wasserfest/Wetterfest                  | Ja            |

#### **DESCRIPCIÓN TECLAS Y FUNCIONES**

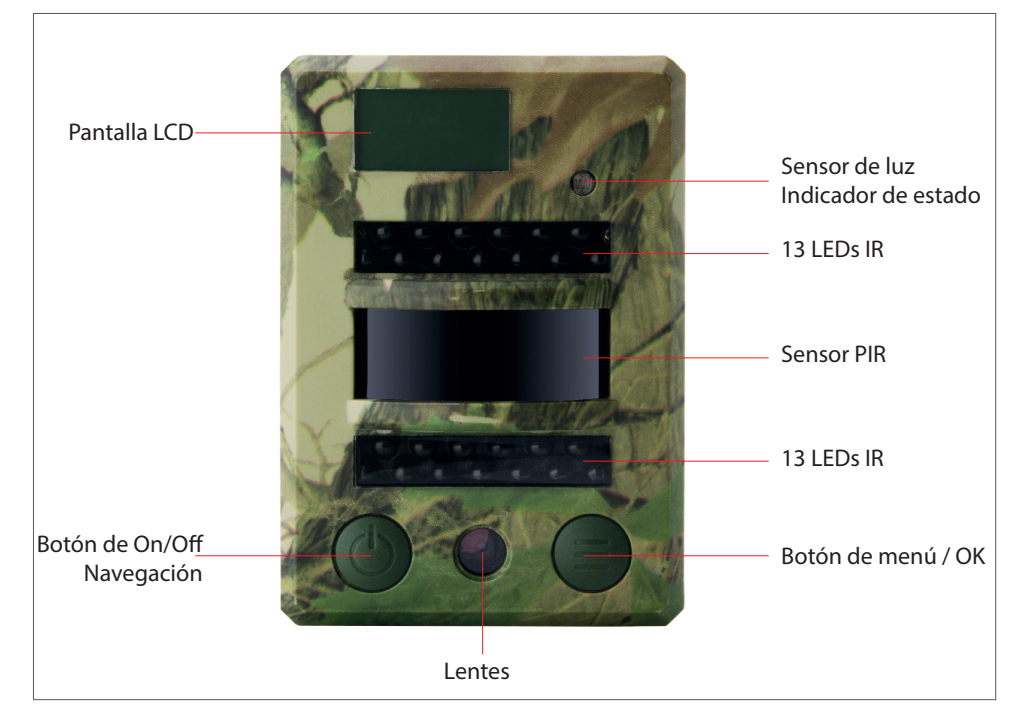

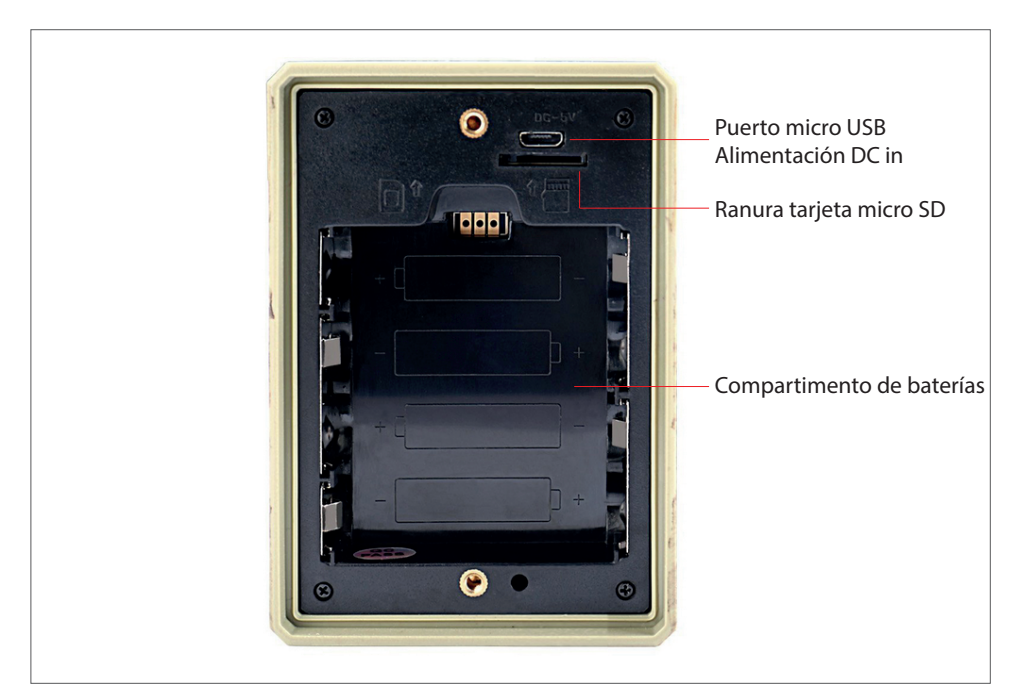

Nota: la cámara soporta 3 modos de operación: foto, video, foto + video; La visualización en la pantalla cambia según el modo seleccionado

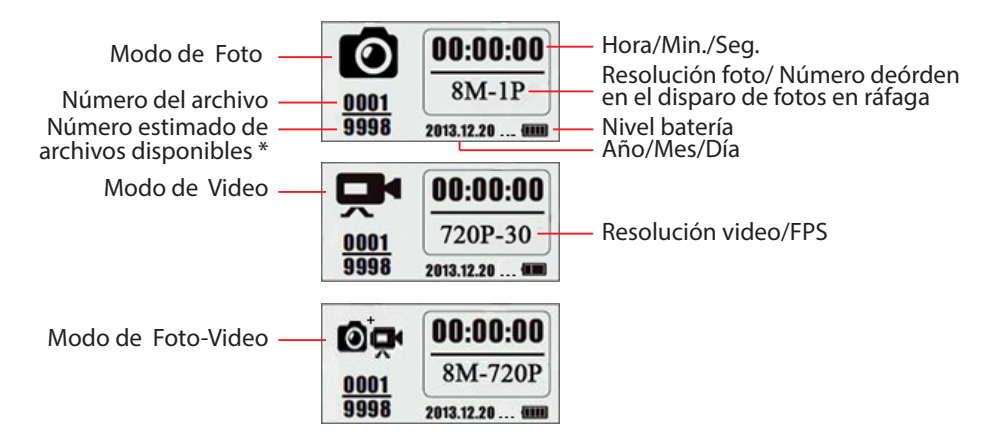

\* número estimado de archivos disponibles según el espacio que queda en la tarjeta de memoria

#### **DESCRIPCIÓN MENÚ**

Menú principal

Español

| Name      |      | Ŗ     | ©₽         | <b>२</b>         | Ô       | Exit  |
|-----------|------|-------|------------|------------------|---------|-------|
| ID cámara | Foto | Video | Foto+Video | Confirguraciones | Elimina | Atrás |

#### • Menú, nivel 2y3. Configuraciones

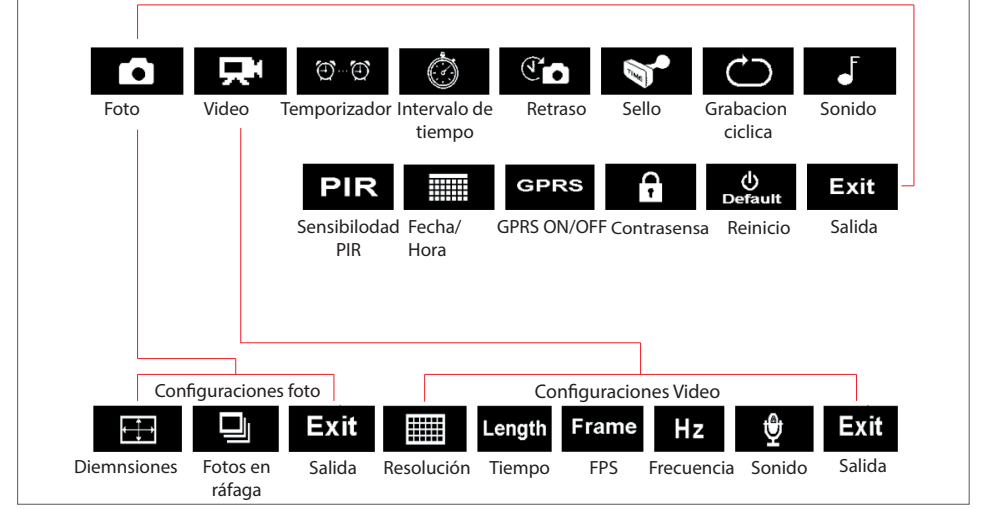

#### **OPERACIONES DE BASE**

1. Abra la tapa en la parte posterior de la cámara e inserte la tarjeta microSD y las baterías

#### Enciende la cámara

- 2. Mantenga tocado el botón Power 🔞 durante 3 segundos; la cámara entrará en el modo de PIR Auto después de que el indicador led parpadeará 5 veces
- 3. Toque una vez el botón Menu/OK (a) para encender la pantalla de la cámara y para entrar en el modo de TEST

#### Toma manual de fotos/ Grabación de video

4. Interfaz principa Modo Test, toque una vez más el botón Power 🕑 para hacer fotos, grabaciones de video o foto+video según las configuraciones de la cámara; apaga la grabación de video tocando nuevamente el botón Power/Navegación 🔞

#### Ingrese al menú para configurar las funciones

- 5. Interfaz principa Modo Test, toque el botón Menú/OK para entrar en el menú de configuraciones; ahora el botón solamente para navegación; el botón solamente para OK para salvar /confirmer las grabaciones hechas
- 6. Mantenga tocado durante 3 segundos el botón ) para regresar a la interfaz principal del Modo Test (Menú Modos Cámara) después de haber hecho todas las grabaciones
- Interfaz principa Modo Test, mantenga tocado durante 3 segundos el botón para entrar en el modo de PIR Auto; (el indicador led parpadeará 3 veces, la pantalla se cerrará)

#### Apaga la cámara

8. Mantenga tocado durante 5 segundos el botón 💩 para apagar la cámara.

#### **DESCRIPCIÓN MODO DE OPERACIÓN**

| Cámara ON/OFF<br>(PIR Auto, Test, OFF) | Modo<br>PIR Auto    | Mantenga tocado el botón<br>durante 3 segundos; la<br>cámara entrará en el modo<br>PIRAuto después de que el<br>indicador led paroadéa 5 |
|----------------------------------------|---------------------|----------------------------------------------------------------------------------------------------|
|                                        | Modo Test           | En el modo PIRAuto, toque<br>una vez el botón 🖨 para<br>abrir la pantalla y para entrar<br>en el Modo Test                               |
|                                        | Apagar la<br>cámara | Mantenga tocado el botón                                                                                                    |

|                         | Configuración                                                                          | En el modo de TEST,<br>toque el botón Menú / OK<br>para ingresar al menú de<br>configuración; ahora el<br>botón 🙆 está solamente<br>para navegación; el botón<br>está solamente para OK<br>para salvar /confirmar las<br>configuraciones |
|-------------------------|----------------------------------------------------------------------------------------|----------------------------------------------------------------------------------------------------|
| Configuración funciones | Funciones                                                                              | Mantenga tocado durante 3<br>segundos el botón  para<br>regresar al menú principal<br>despué de haber hecho<br>todas las configuraciones                                                                                                 |
|                         | Entra en el modo PIR Auto<br>del Modo Test                                             | En el Menú Principal,<br>mantenga tocado durante 3<br>segundos el botón ) para<br>entrar en el Modo PIR Auto                                                                                                    |
| Grabación manual        | <ol> <li>Configure Foto o Video o Foto+Video</li> <li>Toque el botón Menu/OK</li></ol> |                                                                                                    |

Notas:

Esnañol

- Para garantizar el correcto funcionamiento de la cámara, configure la hora correcta;
- Por favor, no active en el mismo tiempo la función Time Lapse 🚳 e Delay 😘
- La cámara se puede apagar en cualquier momento manteniendo tocado el botón 🕲

## CONFIGURACIONES AVANZADAS

• Modos de la cámara

Configuraciones de la fábrica:

| Name | ID cámara | OFF | ©₽  | Foto+Video      | OFF |
|------|-----------|-----|-----|-----------------|-----|
|      | Foto      | 2MP | ٦ _ | Configuraciones |     |

Si el icono deseado no aparece en la pantalla LCD, toque el botón varias veces 🕲 hasta que aparezca.

Ô

| ID Cámara       | <ul> <li>a. Configuraciones</li> <li>1. Toque para escoger números / letras, toque si alegeti ON; toque nuevamente para escoger números / letras.</li> <li>2. Toque prazescoger números / letras, toque para confirmar y acceder a la siguiente configuración</li> <li>3. Toque para confirmar.</li> <li>b. ¿ Cómo funciona ?</li> <li>Los 4 dígitos / letras seleccionados se mostrarán en el sello de la foto.</li> <li>Dicha función puede ayudar al usuario a identificar las fotos desde donde están y desde qué cámara.</li> </ul> |  |
|-----------------|----------------------------------------------------------------------------------------------------|--|
| Foto            | <ul> <li>a. Configuraciones</li> <li>Toque  para entrar en el Modo de Foto; el ícono OK aparecerá en la parte inferior derecha de la pantalla</li> <li>b. Toma de fotos</li> <li>Mantenga tocado el botón  durante 3segundos para regresar al Modo Test. Luego toque  para tomar una foto.</li> </ul>                                                                                                    |  |
| Video           | <ul> <li>a. Configuraciones</li> <li>Toque para entrar en el Modo de Video; el ícono OK aparece en la parte inferior derecha de la pantalla</li> <li>b. Grabación</li> <li>Mantenga tocado el botón durante 3 seg. Para regresar a la interfaz principal del Modo Test durante 3 seg. Para grabar. Toque una vez más para apagar la grabación.</li> </ul>                                                                                                    |  |
| Foto+Video      | <ul> <li>a. Configuraciones</li> <li>Toque para entrar en el Modo de Foto+Video; el ícono OK aparece en la esquina de la parte inferior derecha de la pantalla.</li> <li>b. Toma de fotos, luego grabación de video</li> <li>Mantenga tocado el botón durante 3 segundos para volver a la interfaz principal del modo test para empezar la grabación; toque nuevamente para detener la grabación.</li> </ul>                                                                                                    |  |
| Configuraciones | Toque ) para entrar en las configuraciones avanzadas de la cámara                                                                                                    |  |

Español

| Eliminar | <ol> <li>Toque para entrar en la página de configuración, toque para eliminar uno o todos los archivos salvados, o formatee la tarjetaSD</li> <li>Toque becoge Yes/No, toque nuevamente para confirmar la eliminación o el formateo.</li> <li>Notas:</li> <li>El menú permanecerá en la interfaz yes / no cuando elimine un archivo; presione "No" para volver a la interfaz anterior.</li> <li>El usuario puede eliminar varios archivos a la vez sin tocar varios botones.</li> <li>Si se eliminan todos los archivos, la cámara volverá automáticamente a la interfaz principal del Modo Test</li> </ol> |
|----------|----------------------------------------------------------------------------------------------------|
| Salida   | Toque 🖨 para volver a la interfaz principal del modo Test                                                                                                    |

#### Modo de Foto

Configuraciones de la fábrica:

|   | Dimensión imágen        | 2MP |
|---|-------------------------|-----|
| Q | Toma de fotos en ráfaga | 1P  |

Si el icono deseado no aparece en la pantalla LCD, toque el botón varias veces 🕲 hasta que aparezca.

| Dimensión imagen | Toque 🖨 para entrar en la página de configuraciones, toque 🙆<br>para escoger la dimensión deseada de la foto; toque 🖨 para<br>confirmar las configuraciones.<br>(8MP/5MP/2MP: 3264x2448, 2560x1920, 1920x1080) |
|------------------|----------------------------------------------------------------------------------------------------|
| Toma de fotos en | Toque 🖨 para entrar en la página de configuraciones, toque                                                                                                    |
| ráfaga           | para escoger el número deseado para la toma de fotos en ráfaga;toque 🖨 para confirmar las configuraciones. (Soporta1~7 fotos en ráfaga)                                                                        |

#### Modo de Video

Configuraciones de la fábrica:

|        | Resolución de video | VGA    |
|--------|---------------------|--------|
| Length | Duración de video   | 5 sec. |
| Frame  | Tomas por segundo   | 30 fps |
| Hz     | Frecuencia          | 50 Hz  |
| Ð      | Grabación de audio  | On     |

Si el icono deseado no aparece en la pantalla LCD, toque el botón varias veces 🕲 hasta que aparezca.

| Resolución de<br>video | Toque (=) para entrar en la página de configuración, toque (d) para escoger la resolución deseada, toque (=) para confirmar las configuraciones.<br>(720P/VGA/CIF: 1280x720/640x480/320x240)                                 |
|------------------------|----------------------------------------------------------------------------------------------------|
| Duración de video      | Toque ) para entrar en la página de configuración, toque ) para escoger la longitud deseada para la grabación de video; toque ) para confirmar las configuraciones. (Soporta 5~60 segundos)                                  |
| Tomas por<br>segundo   | Toque para entrar en la página de configuración, toque<br>para escoger el número deseado de tomas por segundo; toque<br>para confirmar las configuraciones.<br>(Opcional 15FPS y 30FPS)                                      |
| Frecuencia             | Toque ) para entrar en la página de configuración, toque ) para escoger la frecuencia deseada; toque ) para confirmar las grabaciones.<br>(Opcional 50HZ y 60HZ)                                                             |
| Grabación de audio     | Toque Deriver para entrar en la página de configuración, toque Depara<br>activar o desactivar la grabación de audio; toque Depara confirmar<br>las grabaciones.<br>Si selecciona"ON", las grabaciones de video tendrán audio |

## Configuraciones de la cámara

Configuraciones de la fábrica:

| ${\mathfrak S}_{-}{\mathfrak S}$ | Temporizador            | OFF      |
|----------------------------------|-------------------------|----------|
| Ó                                | Intervalo de tiempo     | OFF      |
| <b>T</b>                         | Retraso                 | OFF      |
| 4                                | Sello                   | ON       |
| $\bigcirc$                       | Grabación cíclica       | OFF      |
| ſ                                | Sonido cámara           | ON       |
| PIR                              | Sensibilidad PIR        | Ridicata |
|                                  | Hora/fecha              | -        |
| GPRS                             | GPRS                    | OFF      |
| ß                                | Contraseña de la cámara | OFF      |
| ပ်<br>Default                    | Reset                   | NO       |

Si el icono deseado no aparece en la pantalla LCD, toque el botón varias veces 🙆 hasta que aparezca.

|       |              | a. Configuraciones                                                                                                    |
|-------|--------------|----------------------------------------------------------------------------------------------------|
| pañol |              | <ol> <li>Toque          para entrar en la página de configuración, toque<br/>bescoge ON; toque nuevamente          para configurar el         temporizador         </li> </ol> |
| ш     |              | 2. Toque 💩 para escoger el número deseado, toque 🖨 para                                                                                                    |
|       | Temporizador | confirmar y para pasar al siguiente númeroToque nuevamente                                                                                                    |
|       |              | dupa ce ora de pornire si ora de sfarsit au fost setate, para salir.                                                                                                    |
|       |              | b. ¿ Cómo funciona?                                                                                                    |
|       |              | La cámara solo funcionará dentro del interval de tiempo establecido.                                                                                                    |
|       |              | a. Configuraciones                                                                                                    |
|       |              | 1. Toque 🖨 para entrar en la página de configuración, toque 🌰                                                                                                    |
|       |              | escoge ON; toque nuevamente (=) para configurar el intervalo de tiempo                                                                                                    |
|       | Intervalo de | 2. Toque 🕲 para escoger el número deseado, toque 🗐 para                                                                                                    |
|       | tiempo       | confirmar y para pasar al siguiente numero                                                                                                    |
|       |              |                                                                                                    |
|       |              | b. ¿ Cómo funciona?                                                                                                    |
|       |              | La cámara tomará fotos o grabará periódicamente a horas<br>predeterminadas                                                                                                    |
|       |              | a. Configuraciones                                                                                                    |
|       |              | 1. Toque ) para entrar en la página de configuración, toque                                                                                                    |
|       |              | y escoge ON; toque nuevamente ) para configurar el retraso deseado                                                                                                    |
|       | Retraso      | 2. Toque 🕲 para escoger el número deseado, toque 🖨 para confirmar y para pasar al siguiente número                                                                             |
|       |              | 3. Toque nuevamente (═) para salir.                                                                                                    |
|       |              |                                                                                                    |
|       |              | <ul> <li>b. ¿ Cómo funciona?</li> <li>La cámara tomará fotos o comenzará a grabar después del tiempo.</li> </ul>                                                               |
|       |              | establecido desde la detección de movimiento.                                                                                                    |
|       |              | a. Configuraciones                                                                                                    |
|       |              | 1. Toque 🖨 para entrar en la página de configuración, toque 🙆                                                                                                    |
|       | Sello        | para escoger ON/OFF; toque nuevamente 😑 para confirmar                                                                                                    |
|       |              | la configuración                                                                                                    |
|       |              | b. ¿Cómo funciona?                                                                                                    |
|       |              | El nivel de la batería, la fase de la luna, la temperatura, la fecha /                                                                                                    |
|       |              | hora y la identificación de la cámara se imprimirán en la foto.                                                                                                    |
| Grabación cíclica | <ul> <li>a. Configuraciones</li> <li>1. Toque para entrar en la página de configuración, toque </li> <li>para escoger ON/OFF; toque nuevamente para confirmar la configuración</li> </ul>                                                                                                    |
|-------------------|----------------------------------------------------------------------------------------------------|
|                   | <b>b. ¿ Como funciona?</b><br>Si selecciona "ON", la cámara continuará grabando fotos o videos<br>eliminando las grabaciones anteriores de la tarjeta SD                                                                                                    |
| Sonido cámara     | <ul> <li>a. Configuraciones</li> <li>1. Toque para entrar en la página de configuración, toque<br/>para escoger ON/OFF; toque nuevamente<br/>la configuración</li> <li>b. ¿ Cómo funciona?<br/>Seleccione "OFF" para desactivar el altavoz de la cámara</li> </ul>                                                                                                    |
| Sensibilidad PIR  | <ul> <li>a. Configuraciones</li> <li>1. Toque para entrar en la página de configuración, toque para escoger High/Middle/Low; toque nuevamente para confirmar la configuración</li> <li>b. ¿ Cómo funciona?</li> <li>High (alta)/ Middle (mediana)/ Low (baja);</li> <li>Alta sensibilidad significa 1) más sensible a los movimientos de pequeños objetos; 2) mayor distancia de detección; 3) Es más fácil para la cámara detectar la diferencia entre la temperatura corporal y la temperatura externa.; 4) más fácil activar la cámara. En entornos de alta temperatura, la cámara detecta más difícil la diferencia entre la temperatura corporal y la temperatura establecer la sensibilidad PIT al nivel máximo.</li> </ul> |
| Hora/fecha        | <ul> <li>a. Configuraciones</li> <li>1. Toque para entrar en la página de configuración, toque interpretation para seleccionar; toque nuevamente para confirmar la configuración</li> <li>b. ¿ Cómo funciona?</li> <li>Fecha/ hora; Fecha: "mes/día/año"; Hora: "hora/minuto"</li> <li>Nota: Le recomendamos que configure la hora y la fecha correctas para garantizar el correcto funcionamiento de la cámara.</li> </ul>                                                                                                    |

|                            | a. Configuraciones                                                                                    |  |  |  |  |
|----------------------------|----------------------------------------------------------------------------------------------------|--|--|--|--|
|                            | 1. Toque 😑 para entrar en la página de configuración, toque 🌰                                         |  |  |  |  |
|                            | para seleccionar ON; toque nuevamente ⊜ para configurar la                                            |  |  |  |  |
|                            | contraseña                                                                                            |  |  |  |  |
| Contraseña de la<br>cámara | 2. Toque () para escoger el número deseado, toque (≡) para confirmar y para pasar al número siguiente |  |  |  |  |
|                            | 3. Toque nuevamente 🖨 para salir.                                                                     |  |  |  |  |
|                            | b. ¿ Cómo funciona?                                                                                   |  |  |  |  |
|                            | Activa la protección de la cámara con contraseña; La cámara admite contraseñas de hasta 6 caracteres. |  |  |  |  |
|                            | a. Configuraciones                                                                                    |  |  |  |  |
|                            | 1. Toque 🗐 para entrar en la página de configuración, toque                                           |  |  |  |  |
|                            | 🕲 para seleccionar YES/NO; toque nuevamente ⊜ para                                                    |  |  |  |  |
| Reset                      | confirmar la configuración                                                                            |  |  |  |  |
|                            | b. ¿ Cómo funciona?                                                                                   |  |  |  |  |
|                            | Si elige YES-SÍ, la cámara se restablecerá a la configuración de fábrica.                             |  |  |  |  |

### ACTUALIZACIÓN DEL SO

Español

1. 1. Copie los 3 archivos para la actualización de software en la tarjeta micro SD;

### Nota: Recomendamos usar una tarjeta de 1 o 2 GB

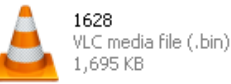

| 99999 |  |
|-------|--|
| =     |  |
| =     |  |
| =     |  |

| DRAMPARA |          |  |  |  |  |  |
|----------|----------|--|--|--|--|--|
| Text     | Document |  |  |  |  |  |
| 1 KB     |          |  |  |  |  |  |

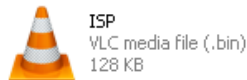

- 2. Introduzca la tarjeta Micro SD en la cámara
- 3. Inserte baterías en la cámara o conéctela a una fuente de alimentación a través del cable USB
- 4. Mantenga tocado el botón Power/Navegación (b), la cámara emitirá un sonido corto
- 5. Elibere el botón 🕲 cuando vea que el indicador LED parpadea
- 6. Luego mantenga tocado el botón Menu/OK (

### Nota: el indicador led deja de parpadear pero permanece encendido

- 7. Suelte el botón (=) después de que vea el ícono ISP en la pantalla
- 8. Si la actualización fue exitosa, el indicador LED se apagará;
- 9. Retire las baterías o retire el cable de alimentación;
- 10. Vuelva a insertar las baterías y encienda la cámara. Procedimiento completado.

### Nota: No interrumpa la fuente de alimentación mientras actualiza el software; de lo contrario,

## **CONEXIÓN USB**

PC.

Cuando la cámara está conectada por USB, mantenga tocado el botón (b), la cámara emitirá un sonido corto y el indicador led se encenderá; luego aparece la interfaz 📻

Toque 🕲 y escoge DC in o PC connection; toque 🖨 para confirmar la elección.

1. Alimentación mediante DC in

La cámara entra a la interfaz principal del modo test 📻 🖵 🖬 🛄

Conexión PC para leer la tarjeta SD 2.

La interfaz a continuación aparece en la pantalla de la cámara. Ahora puede leer el contenido de la tarjeta SD en su PC.

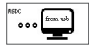

Tocando de nuevo (=) la cámara sera una cámara PC; toque de nuevo (=) para salir.

| ес сал |         |
|--------|---------|
|        | from wb |
|        | Ξ.      |

Retire el cable de alimentación para apagar la cámara y reiníciela.

# SELECCIÓN TARJETA MICRO SD Y PRUEBA DURACIÓN DE LA BATERÍA

Para usar la cámara, necesita una tarjeta Micro SD. Cuando la cámara se enciende "ON" y no se ha insertado ninguna tarjeta, aparece "NoSDCard" en la pantalla. La cámara admite tarjetas de hasta 32 GB. Al insertar o extraer la tarjeta de la cámara, debe estar cerrada. De lo contrario, las imágenes grabadas en la tarjeta de memoria pueden perderse o dañarse.

Urmatoarele date arata numarul aproximativ de fotografii care pot fi inregistrate de aparatul foto in functie de capacitatea cardului de memorie.

| Capacidad | 1GB             | 2 GB | 4 GB | 8 GB  | 16 GB | 32 GB |  |
|-----------|-----------------|------|------|-------|-------|-------|--|
|           | Foto (imágenes) |      |      |       |       |       |  |
| 2 MP      | 1645            | 3195 | 6197 | 12401 | 23786 | 50146 |  |
| 5 MP      | 653             | 1244 | 2356 | 4453  | 7957  | 14241 |  |
| 8 MP      | 421             | 796  | 1488 | 2873  | 4864  | 8092  |  |

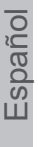

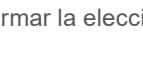

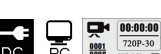

| Video (horas) |          |          |          |          |          |          |  |
|---------------|----------|----------|----------|----------|----------|----------|--|
| 720P HD       | 00:09:50 | 00:18:41 | 00:35:15 | 01:06:51 | 02:11:18 | 04:20:54 |  |
| 640x480       | 00:21:31 | 00:41:58 | 01:22:13 | 02:47:27 | 05:29:13 | 13:01:16 |  |
| 320x160       | 00:50:45 | 01:44:18 | 03:21:04 | 06:37:45 | 13:22:58 | 27:00:20 |  |

### Prueba duración de la batería:

| Codiciones de la prueba: pantalla LCD apagada. Modo: "Encendido" Monitoreo |          |         |                 |        |                      |          |
|----------------------------------------------------------------------------|----------|---------|-----------------|--------|----------------------|----------|
|                                                                            |          | Bate    | erii alcaline 4 | кАА    |                      |          |
| Fotos por día Tiempo de trabajo Video por dia                              |          |         |                 |        | Tiempo de<br>trabajo |          |
|                                                                            |          | Ledes   | IR LED ence     | ndidos |                      |          |
| 2MP                                                                        | 100 foto | 26 dias | 320×240         | 10 sec | 10 videos            | 47 dias  |
| 5MP                                                                        | 100 foto | 24 dias | 640×480         | 10 sec | 10 videos            | 44 dias  |
| 8MP                                                                        | 100 foto | 21 dias | 1280×720        | 10 sec | 10 videos            | 41 dias  |
|                                                                            |          | LE      | D IR apagad     | os     |                      |          |
| 2MP                                                                        | 100 foto | 51 dias | 320× 240        | 10 sec | 10 videos            | 185 dias |
| 5MP                                                                        | 100 foto | 48 dias | 640× 480        | 10 sec | 10 videos            | 170 dias |
| 8MP                                                                        | 100 foto | 46 dias | 1280× 720       | 10 sec | 10 videos            | 161 dias |

### **ESPECIFICACIONES TÉCNICAS**

| Grabación            |                                                      |
|----------------------|------------------------------------------------------|
| Formato de Video     | .avi                                                 |
| Resolución de Video  | 720P (1280*720)<br>D1 (640*480)<br>CIF (320*240)     |
| Tomas por segundo    | 15/30 FPS; programable                               |
| Longitud de video    | 5-60sec. programable                                 |
| Formato de imagen    | JPEG                                                 |
| Resolución de imagen | 2MP (1920x1080)<br>5MP (2560x1920)<br>8MP(3264x2448) |
| Número de tomas      | 1~7 fotos/ disparo (programable)                     |

|                                          | Volumen batería                                                           |    |  |
|------------------------------------------|---------------------------------------------------------------------------|----|--|
|                                          | Fase de la luna                                                           | 0  |  |
|                                          | Temperatura                                                               | añ |  |
| información impresa en la imagen.        | Fecha& hora                                                               | sp |  |
|                                          | ID cámara—combinación de 4 números/letras<br>(programable por el usuario) |    |  |
| Retraso grabación                        | 1sec.~23h 59min 59sec                                                     | 1  |  |
| Vista de noche                           |                                                                           | 1  |  |
| Distancia vista de noche                 | 15m                                                                       | 1  |  |
| Ledes IR                                 | 26                                                                        | ]  |  |
| General                                  |                                                                           | ]  |  |
| Sensor imagen                            | 1.3 Mega Pixels Color CMOS                                                | 1  |  |
| Lentes                                   | F=3.0; FOV=49°; Auto IR-Cut-Remove                                        | 1  |  |
| Longitud flash IR                        | 8 m                                                                       | 1  |  |
| Filtro Infrared Cut                      | Si                                                                        | 1  |  |
| Balance de blancos                       | Automático                                                                | 1  |  |
| Modo día/noche                           | Color durante el día / B&W noche                                          | 1  |  |
| Iluminación mínima                       | 0 Lux (IR pornit)                                                         | 1  |  |
| Angulo PIR                               | 100°                                                                      |    |  |
| Sensibilidad PIR                         | Alta / Normal / Baja                                                      | 1  |  |
| Grabación de audio                       | Si                                                                        | 1  |  |
| Alimentación                             | 6~12V DC (1~2A)                                                           | 1  |  |
| Baterías                                 | 4 x AA                                                                    | 1  |  |
| Cierre automático                        | Entra en PIR Auto Mode dentro de un minuto de la<br>última operación      |    |  |
| Interfaz                                 | USB; slot card Micro SD                                                   | 1  |  |
| Tipo de memoria                          | Tarjeta Micro SD, hasta 32G                                               | 1  |  |
| Pantalla                                 | Blanco-Negro 1.0 inch                                                     | 1  |  |
| Idioma                                   | Inglés                                                                    | 1  |  |
| Tipo sensor                              | PIR (Passive Infrared)                                                    | 1  |  |
| Raya sensor                              | 12~15m                                                                    | 1  |  |
| Velocidad sensor                         | 0.8-1.0 sec                                                               | 1  |  |
| Consumo                                  | 150mA<br>(+1380mA: 940nm IR LEDs on)<br>(+1080mA: 850nm IR LEDs on)       |    |  |
| Alerta de batería baja                   | Si                                                                        | ]  |  |
| Tiempo de funcionamiento en stand-<br>by | 4 meses (4 baterías AA)                                                   |    |  |

| Humedad de trabajo              | (-20 ~ 60) °C       |
|---------------------------------|---------------------|
| Waterproof                      | 5%-90%              |
| Dimensiones                     | IP54                |
| Peso                            | 100.4*70.44*51.32mm |
| Greutate                        | 171.2 g             |
| Funciones                       | ·                   |
| Foto+Video                      | Si                  |
| Intervalo de tiempo (TimeLapse) | Si                  |
| Temporizador (Timer)            | Si                  |
| Retraso (Time Lapse Delay)      | Si                  |
| Protección con contraseña       | Si, 6 caracteres    |
| Grabación cíclica               | Si                  |
| Apagado automático Modo Test    | Si                  |

### **DESCRIPTION DES TOUCHES ET DES FONCTIONS**

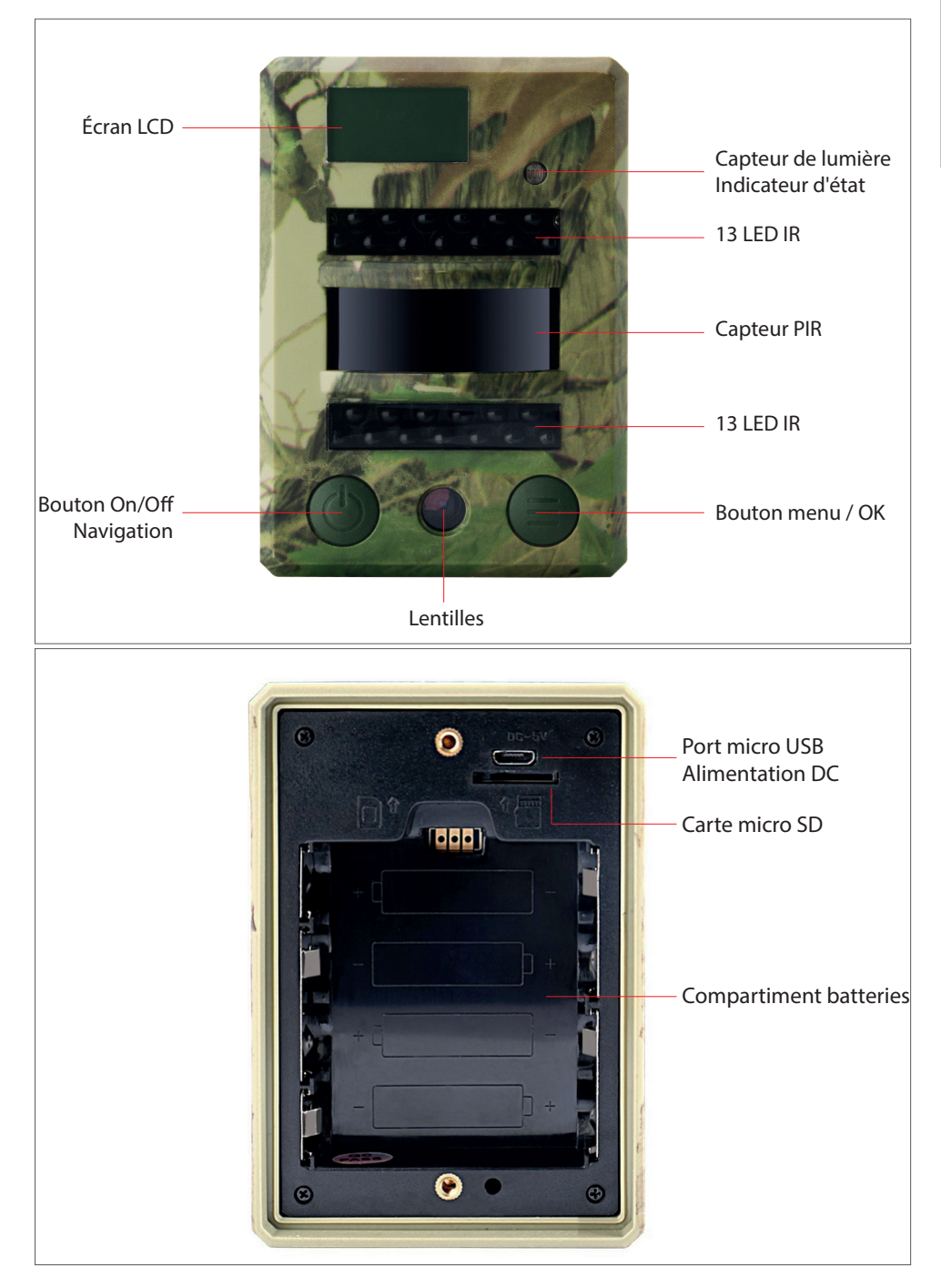

Observation: le caméra supporte 3 modes de fonctionnement: photo, vidéo, photo+vidéo; L'affichage sur l'écran change en fonction du mode choisi

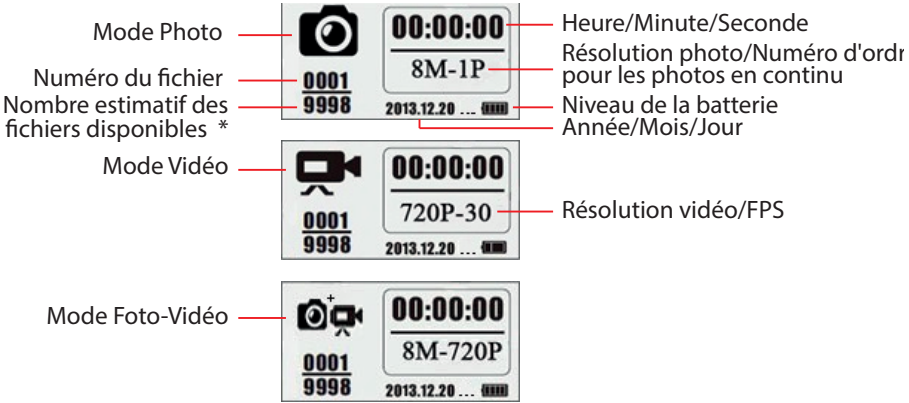

\* le nombre estimatif des fichiers disponibles établi en fonction de l'espace resté libre dans la carte de mémoire

### **DESCRIPTION DU MENU**

Le menu principal

| Name      |      | <b>P</b> | ©₽         | ٦        | Ô       | Exit    |
|-----------|------|----------|------------|----------|---------|---------|
| ID caméra | Foto | Vidéo    | Foto+Vidéo | Réglages | Effacer | Revenir |

### Le menu, le niveau 2 et 3. Les réglages

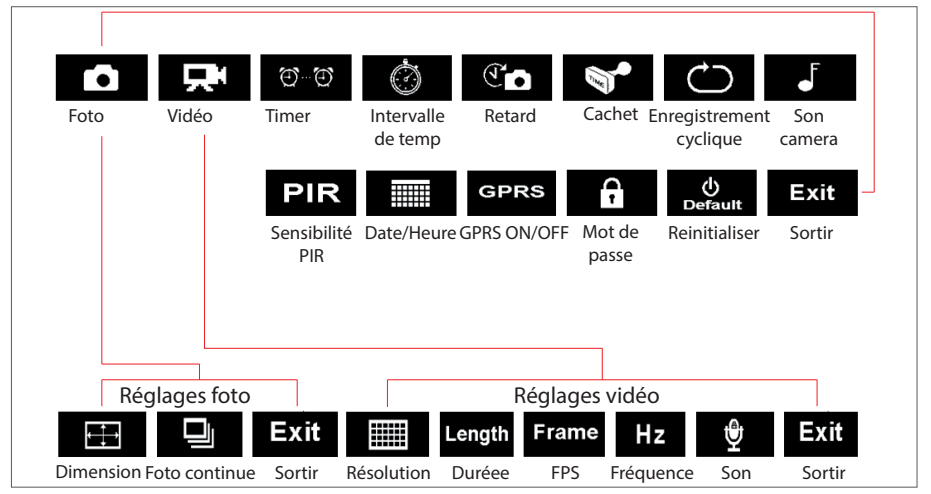

### **OPÉR ATIONS DE BASE**

1. Ouvrez le couvercle derrière le caméra et introduisez la micro carte SD et les batteries

### Démarrez le caméra

- 2. Tenez appuyé sur le bouton Power 💩 pendant 3 secondes; le caméra va entrer dans le module PIR Auto, si le voyant clignotte 5 fois
- 3. Appuyez une fois sur le bouton Menu/OK (afin d'ouvrir l'écran du caméra et pour entrer dans le module du TEST

### Photo manuelle/ Enregistrement vidéo

4. Interface principale du Mode Test, appuyez une fois sur le bouton Power oprendre des photos, pour les enregistrements vidéo ou photo+vidéo conformément aux réglages du caméra; arrêtez l'enregistrement vidéo en appuyant de nouveau sur le bouton Power o

### Entrez dans le menu pour le réglage des fonctions

- 5. Interface principale du Mode Test appuyez une fois sur le bouton Menu/OK pour entrer dans le menu des réglages; maintenant le bouton peut être utilisé seulement pour la navigation; le bouton peut être utilisé seulement pour OK afin de stocker/ confirmer les réglages faits
- 6. Tenez appuyé pendant 3 secondes sur le bouton (a) pour revenir â l'interface principale du Module Test (Menu Modes Caméra) après avoir fait tous les réglages
- 7. Interface principale du Mode Test tenez appuyé pendant 3 secondes sur le bouton
   pour entrer dans le module PIR Auto; (le voyant va cligner 3 fois, l'écran s'éteint)

### Fermez le caméra

8. Tenez appuyé pendant 5 secondes sur le bouton 🕲 pentru a inchide camera.

### DESCRIPTION DE MODE D'UTILISATION

|                                        | Mode<br>PIR Auto    | Tenez appuyé pendant 3<br>secondes sur le bouton () le<br>caméra entre dans le module<br>PIR Auto, si le voyant cligne 5<br>fois |
|----------------------------------------|---------------------|----------------------------------------------------------------------------------------------------|
| Caméra ON/OFF<br>(PIR Auto, Test, OFF) | Mode Test           | Dans le module PIR Auto,<br>appuyez une fois sur le bouton<br>pour ouvrir l'écran et pour<br>entrer dans le Module Test          |
|                                        | Fermer le<br>caméra | Pour arrêter le caméra tenez<br>appuyé pendant 3 secondes<br>sur le bouton 🙆                                                     |

Manuel utilisateur

| Français |                        | Configuration                                                                                                    | Dans le Module TEST appuyez<br>sur le bouton Menu/OK pour<br>entrer dans le menu des<br>réglages; maintenant le bouton<br>Deut être utilisé seulement<br>pour la navigation; le bouton<br>est seulement pour OK<br>pour stocker/confirmer les<br>réglages                                                                            |
|----------|------------------------|----------------------------------------------------------------------------------------------------|----------------------------------------------------------------------------------------------------|
|          | Réglages des fonctions | Fonctions                                                                                                    | Tenez appuyé pendant 3<br>secondes sur le bouton<br>pour revenir au menu principal<br>après avoir fait tous les<br>réglages                                                                                                    |
|          |                        | Entrez dans le module<br>PIR Auto du Module Test                                                                                                    | Dans le Menu Principal, tenez<br>appuyé pendant 3 secondes<br>sur le bouton                                                                                                    |
|          | Enregistrement manuel  | <ol> <li>Réglez Photo ou Vidéo</li> <li>appuyez sur le bou<br/>est dans le Mode Photo</li> <li>appuyez sur le bou<br/>est dans le Mode Vidéo</li> <li>appuyez sur le bou<br/>est dans le Mode Photo+ Vi</li> <li>appuyez sur le bou<br/>est dans le Mode Photo+ Vi</li> <li>Après la configuration<br/>pendant 3 secondes su<br/>l'interface principale du<br/>sur le bouton Power/<br/>maintenant dans le M<br/>vidéo ou photo+vidéo</li> <li>Appuyez de nouveau su<br/>opour arrêter l'enreg</li> </ol> | ou Photo+Vidéo<br>uton Menu/OK () le caméra<br>uton Menu/OK () le caméra<br>uton Menu/OK () le caméra<br>déo<br>on ci-dessous, tenez appuyé<br>ur le bouton () pour revenir à<br>u Module Test; ensuite appuyez<br>Navigation () le caméra est<br>lodule d'enregistrement photo/<br>ur le bouton Power/Navigation<br>istrement vidéo |

### Observations:

- Pour assurer le fonctionnement correcte du caméra, on vous prie de regler l'heure correcte;
- On vous prie de ne pas activer en même temps les fonction Time Lapse of e Delay
- Le caméra peut être toujours arrêté en appuyant sur le bouton (b)

### **REGLAGES AVANCES**

Les modes du caméra

Les réglages par défaut:

| Name | ID du<br>caméra | OFF              | ®₽ | Photo+Vidéo | OFF | U      |
|------|-----------------|------------------|----|-------------|-----|--------|
|      | Photo           | 2MP              |    | Réglages    |     | C<br>C |
| 무    | Vidéo           | VGA<br>(640*480) | Ô  | Effacer     |     | Fran   |

Si le pictogramme désiré n'est pas visible sur l'écran LCD, appuyez plusieurs fois sur le bouton 🕲 jusqu'au moment où celui-ci apparaît.

| ID Caméra | <ul> <li>a. Réglages</li> <li>1. Appuyez sur pour entrer dans la page de configuration, appuyez sur de te choisissez ON; appuyez de nouveau sur pour entrer dans la page de configuration.</li> <li>2. Appuyez sur pour chosir les chiffres/les lettres, appuyez sur pour confirmer et pour passer au réglage suivant.</li> <li>3. Appuyez sur pour confirmer.</li> </ul> |
|-----------|----------------------------------------------------------------------------------------------------|
|           | <ul> <li>b. Le mode de fonctionnement</li> <li>Les 4 chiffres / lettres sélectionnées seront affichés sur le cachet photo.</li> <li>Une telle fonction peut aider l'utilisateur en vue d'identifier les photos,<br/>leur source et le caméra.</li> </ul>                                                                                                    |
|           | <ul> <li><b>a.</b> Réglages</li> <li>Appuyez sur ) pour entrer dans le Module Photo; le pictogramme OK sera visible sur l'écran en bas à droite</li> </ul>                                                                                                    |
| Foto      | <ul> <li>b. Prendre les photos</li> <li>Tenez appuyez sur le bouton pendant 3 secondes pour revenir au Module test.</li> <li>Ensuite appuyez sur b pour prendre une photo.</li> </ul>                                                                                                    |
|           | <ul> <li><b>a.</b> Réglages</li> <li>Appuyez sur          <ul> <li>pour entrer dans le Module Vidéo; le pictogramme OK sera visible sur l'écran en bas à droite</li> </ul> </li> </ul>                                                                                                    |
| Vidéo     | <ul> <li>b. Enregistrement</li> <li>Tenez appuyez sur le bouton pendant 3 secondes pour revenir à l'interface principale du Module test result appuyez sur pour enregistrer. Appuyez encore une fois sur pour arrêter l'enregistrement.</li> </ul>                                                                                                    |

| Photo+Vidéo | <ul> <li>a. Réglages</li> <li>Appuyez sur pour entrer dans le Module Photo+Vidéo; le pictogramme OK sera visible sur l'écran en bas à droite.</li> <li>b. Prendre les photos, ensuite enregistrement vidéo</li> <li>Tenez appuyez sur le bouton pendant 3 secondes pour revenir à l'interface principale du Module test pour enregistrement.</li> <li>b. pour enregistrer. Appuyez encore une fois sur pour arrêter l'enregistrement.</li> </ul>                                                                                                    |
|-------------|----------------------------------------------------------------------------------------------------|
| Réglages    | Appuyez sur ) pour entrer dans les réglages avancés du caméra                                                                                                    |
| Effacer     | <ol> <li>Appuyez sur  pour entrer dans la page de configuration, appuyez sur  pour effacer un ou tous les fichiers stockés ou pour formater la carte SD</li> <li>Appuyez sur  confirmer, si vous effacez / formatez</li> <li>Appuyez sur  confirmer, si vous effacez / formatez</li> <li>Observation:</li> <li>Le menu reste dans l'interface yes/no lorsque vous effacez un fichier; on vous prie d'appuyez sur "No" pour revenir à l'interface antérieure. L'utilisateur peut effacer plusieurs fichiers en même temps sans appuyez sur plusieurs boutons.</li> <li>Si tous les fichiers sont effacés, le caméra revient automatiquement à l'interface principale du Module Test.</li> <li>Daca sunt sterse toate fisierele, camera se va intoarce in mod automat la interfata principala a Modului Test.</li> </ol> |
| Sortir      | Appuyez sur ⊜ pour revenir à l'interface principale du Module Test                                                                                                    |

### Le mode Foto

Français

Les réglages par défaut:

| æ | Dimension image                 | 2MP |
|---|---------------------------------|-----|
| 9 | Prendre des photos en explosion | 1P  |

Si le pictogramme désiré n'est pas visible sur l'écran LCD, appuyez plusieurs fois sur le bouton () jusqu'au moment où celui-ci apparaît.

| Dimension image | Appuyez sur pour entrer dans la page des configurations,<br>appuyez sur pour choisir la dimension désirée de la photo;<br>appuyez sur pour confirmer les réglages.<br>(8MP/5MP/2MP: 3264x2448, 2560x1920, 1920x1080) |
|-----------------|----------------------------------------------------------------------------------------------------|
|-----------------|----------------------------------------------------------------------------------------------------|

| Prendre des photos<br>en continue | Appuyez sur pour entrer dans la page des configurations,<br>appuyez sur oppour choisir le nombre désiré afin de prendre des<br>photos en explosion; appuyez sur pour confirmer les réglages.<br>(supporte 1~7 foto in continue) |  |
|-----------------------------------|----------------------------------------------------------------------------------------------------|--|
|-----------------------------------|----------------------------------------------------------------------------------------------------|--|

### Mode Vidéo

Les réglages par défaut:

|        | Résolution vidéo     | VGA    |
|--------|----------------------|--------|
| Length | Durée vidéo          | 5 sec. |
| Frame  | Cadres par seconde   | 30 fps |
| Hz     | Fréquence            | 50 Hz  |
| ₽      | Enregistrement audio | On     |

Si le pictogramme désiré n'est pas visible sur l'écran LCD, appuyez plusieurs fois sur le bouton 🕲 jusqu'au moment où celui-ci apparaît.

| Résolution vidéo        | Appuyez sur pour entrer dans la page des configurations,<br>appuyez sur pour choisir la résolution désirée, appuyez sur<br>pour confirmer les réglages.<br>(720P/VGA/CIF: 1280x720/640x480/320x240)                                                                     |
|-------------------------|----------------------------------------------------------------------------------------------------|
| Durée vidéo             | Appuyez sur pour entrer dans la page des configurations,<br>appuyez sur pour choisir la durée désirée de l'enregistrement<br>vidéo; appuyez sur pour confirmer les réglages.<br>(Suporta 5~60 secunde)                                                                  |
| Cadres par<br>seconde   | Appuyez sur pour entrer dans la page des configurations,<br>appuyez sur pour choisir le nombre désiré des cadres par<br>seconde; appuyez sur pour confirmer les réglages.<br>(Optional 15FPS si 30FPS)                                                                  |
| Fréquence               | Appuyez sur pour entrer dans la page des configurations,<br>appuyez sur pour choisir la fréquence désirée; appuyez sur<br>pour confirmer les réglages.<br>(Optional 50HZ si 60HZ)                                                                                       |
| Enregistrement<br>audio | Appuyez sur pour entrer dans la page des configurations,<br>appuyez sur pour activer ou désactiver l'enregistrement audio;<br>appuyez sur pour confirmer les réglages.<br>Si vous choisissez "ON", les enregistrements vidéo comprendront<br>également la partie audio. |

### • Les réglages du caméra

Les réglages par défaut:

Français

|               | •                       |          |
|---------------|-------------------------|----------|
|               | Temporisateur           | OFF      |
| Ó             | Intervalle de temps     | OFF      |
| T             | Retard                  | OFF      |
| 4             | Cachet                  | ON       |
| $\bigcirc$    | Enregistrement cyclique | OFF      |
| ₅             | Son du caméra           | ON       |
| PIR           | Sensibilité PIR         | Ridicata |
|               | Heure/Date              | -        |
| GPRS          | GPRS                    | OFF      |
| £             | Mot de passe du caméra  | OFF      |
| ()<br>Default | Réinitialisation        | NO       |

Daca pictograma dorita nu apare pe ecranul LCD, Appuyez sur de mai multe ori butonul 🔞

|                        | a. Les réglages                                                                                                    |
|------------------------|----------------------------------------------------------------------------------------------------|
|                        | 1. Appuyez sur 🗐 pour entrer dans la page des configurations,                                                                                                    |
|                        | appuyez sur 🔞 et choisissez ON; appuyez de nouveau sur                                                                                                    |
|                        | pour régler le temporisateur                                                                                                    |
|                        | 2. Appuyez sur 🙆 pour choisir le numéro désiré, appuyez sur                                                                                                    |
| Temporisateur          | pour confirmer et pour passer au numéro suivant                                                                                                    |
|                        | 3. Appuyez de nouveau sur 😑 après avoir réglé l'heure de                                                                                                    |
|                        | démarrage et arrêt, pour sortir.                                                                                                    |
|                        | h la mada da fanatiannament                                                                                                    |
|                        | D. Le mode de fonctionnement                                                                                                    |
|                        | La camera ne fonctionnera que dans le delai imparti                                                                                                    |
|                        | a. Les réglages                                                                                                    |
|                        | 1. Appuyez sur 🖨 pour entrer dans la page des configurations,                                                                                                    |
|                        | appuyez sur 🔞 et choisissez ON; appuyez de nouveau sur                                                                                                    |
|                        | $\mathbf{v}$                                                                                                    |
|                        | Dour régler l'intervalle de temps                                                                                                    |
| Intervalle de          | <ul> <li>pour régler l'intervalle de temps</li> <li>Appuyez sur  pour choisir le numéro désiré, appuyez sur</li> </ul>                                                                                                    |
| Intervalle de<br>temps | <ul> <li>pour régler l'intervalle de temps</li> <li>Appuyez sur  pour choisir le numéro désiré, appuyez sur</li> <li>pour confirmer et pour passer au numéro suivant</li> </ul>                                                                                                    |
| Intervalle de<br>temps | <ul> <li>pour régler l'intervalle de temps</li> <li>Appuyez sur  pour choisir le numéro désiré, appuyez sur</li> <li>pour confirmer et pour passer au numéro suivant</li> <li>Appuyez sur  pour sortir.</li> </ul>                                                                                                    |
| Intervalle de<br>temps | <ul> <li>pour régler l'intervalle de temps</li> <li>Appuyez sur  pour choisir le numéro désiré, appuyez sur</li> <li>pour confirmer et pour passer au numéro suivant</li> <li>Appuyez sur  pour sortir.</li> </ul>                                                                                                    |
| Intervalle de<br>temps | <ul> <li>pour régler l'intervalle de temps</li> <li>Appuyez sur  pour choisir le numéro désiré, appuyez sur</li> <li>pour confirmer et pour passer au numéro suivant</li> <li>Appuyez sur  pour sortir.</li> <li>Le mode de fonctionnement</li> </ul>                                                                      |
| Intervalle de<br>temps | <ul> <li>pour régler l'intervalle de temps</li> <li>Appuyez sur  pour choisir le numéro désiré, appuyez sur</li> <li>pour confirmer et pour passer au numéro suivant</li> <li>Appuyez sur  pour sortir.</li> <li>Le mode de fonctionnement</li> <li>Le caméra prends des photos ou enregistre régulièrement aux</li> </ul> |

|                | a. Les réglages                                                      |
|----------------|----------------------------------------------------------------------|
|                | 1. Appuyez sur 🚍 pour entrer dans la page des configurations,        |
|                | appuyez sur 🕲 et choisissez ON; appuyez de nouveau sur               |
|                | pour régler le retard désiré                                         |
| Defend         | 2. Appuyez sur 🕲 pour choisir le numéro désiré, appuyez sur          |
| Retard         | pour confirmer et pour passer au numéro suivant                      |
|                | 3. Appuyez sur 🖨 pour sortir.                                        |
|                | b. Le mode de fonctionnement                                         |
|                | Le caméra prends des photos ou démarre l'enregistrement après le     |
|                | temps réglé de la détection du mouvement.                            |
|                | a. Les réglages                                                      |
|                | 1. Appuyez sur 🚍 pour entrer dans la page des configurations,        |
|                | appuyez sur 🕲 pour choisir ON/OFF; appuyez de nouveau sur            |
| Cachet         | pour confirmer le réglage                                            |
|                | b. Le mode de fonctionnement                                         |
|                | Le niveau de la batterie, la phase lunaire, la température, la date/ |
|                | l'heure et le ID du caméra seront imprimées sur la photo             |
|                | a. Les réglages                                                      |
|                | 1. Appuyez sur (=) pour entrer dans la page des configurations,      |
|                | appuyez sur 🔘 pour choisir ON/OFF; appuyez de nouveau sur            |
| Enregistrement | (≡) pour confirmer le réglage                                        |
| cyclique       | b. Le mode de fonctionnement                                         |
|                | Si vous choisissez "ON", le caméra va continuer d'enregistrer les    |
|                | photos ou les clips video et va effacer les enregistrements plus     |
|                | anciens de la carte SD                                               |
|                | a. Les réglages                                                      |
|                | 1. Appuyez sur (=) pour entrer dans la page des configurations,      |
| Son du camóra  | appuyez sur 🔘 pour choisir ON/OFF; appuyez de nouveau sur            |
| Son du camera  | pour confirmer le réglage                                            |
|                | b. Le mode de fonctionnement                                         |
|                | Choisissez "OFF" pour désactiver le diffuseur de la caméra           |

|                           | <ul> <li>a. Les réglages</li> <li>1. Appuyez sur pour entrer dans la page des configurations, appuyez sur pour choisir High/Middle/Low; appuyez de pour confirmer la réglage</li> </ul>                                                                                                    |
|---------------------------|----------------------------------------------------------------------------------------------------|
| Sensibilité PIR           | <ul> <li>b. Le mode de fonctionnement</li> <li>High (élevée)/ Middle (moyenne)/ Low (basse);</li> <li>Sensibilité élevée signifie 1) plus sensible aux mouvements de petits objets; 2) une plus grande distance de détection; 3) il est plus facile pour le caméra de détecter la différence entre la température du corps et celle externe; 4) il est plus facile de déclencher le caméra. Si la température est plus haute, il est plus difficile pour le caméra de détecter la différence entre température du corps et celle externe; 4) il est plus facile de déclencher le caméra. Si la température est plus haute, il est plus difficile pour le caméra de détecter la différence entre température du corps et celle externe et pour cette raison on vous recommande de régler la sensibilité PIT au niveau maximal.</li> </ul> |
| Heure/Date                | <ul> <li>a. Les réglages</li> <li>1. Appuyez sur pour entrer dans la page des configurations, appuyez sur pour choisir; appuyez de nouveau sur pour confirmer le réglage</li> <li>b. Le mode de fonctionnement<br/>Date/Heure; Date: "mois/jour/an"; Heure: "heure/minute"</li> </ul>                                                                                                    |
|                           | Observation: Pour assurer le fonctionnement correcte du caméra,<br>on vous prie de régler l'heure correcte.                                                                                                    |
| Mot de passe du<br>caméra | <ul> <li>a. Les réglages</li> <li>1. Appuyez sur pour entrer dans la page des configurations, appuyez sur de te choisissez ON; appuyez de nouveau sur pour régler le mot de passe</li> <li>2. Appuyez sur pour choisir la chiffre désirée, appuyez sur pour confirmer et pour passer à la chiffre suivante</li> <li>3. Appuyez sur din nou pour sortir.</li> </ul>                                                                                                    |
|                           | <ul> <li>b. Le mode de fonctionnement</li> <li>Active la protection du caméra par le mot de passe; le caméra<br/>supporte les mots de passe jusqu'à 6 caractères.</li> </ul>                                                                                                    |
| Réinitialisation          | <ul> <li>a. Les réglages</li> <li>1. Appuyez sur          <ul> <li>pour entrer dans la page des configurations, appuyez sur              <ul></ul></li></ul></li></ul>                                                                                                    |
|                           | <b>b.</b> Le mode de fonctionnement<br>Si vous choisissez YES (oui), le caméra reviendra aux paramètres<br>de l'usine.                                                                                                    |

Français

DRAMPARA

Text Document

Copiez les 3 fichiers pour actualiser le software sur la micro carte SD;

### 3Introduisez les batteries dans le caméra ou chargez le caméra par le câble USB. 3.

Observation: on vous recommande d'utiliser une carte de 1 ou 2GB

- Tenez appuyez sur le bouton Power/Navigation (b), le caméra émettra un bip 4
- Relâchez le bouton 🙆 lorsque le voyant clignotte 5.

**ACTUALIS ATION DU SOFTWARE** 

1628

1,695 KB

VLC media file (.bin)

1. 1.

2.

6. Ensuite tenez appuyez sur le bouton Menu/OK (=)

### Observation: le voyant ne clignotte plus, mais il reste allumé

- Relâchez le bouton (=) lorsque vous voyez le pictogramme ISP sur l'écran. 7.
- 8. Si l'actualisation a réussi, le voyant va s'éteindre;
- 9. Enlevez les batteries ou le câble de chargement;
- 10. Introduisez les batteries de nouveau et démarrez le caméra. La procédure est finie.

### Observation: Ne pas interrompre le chargement pendant l'actualisation du software: autrement le caméra pourra être démarré seulement après l'actualisation du software par un PC

### LA CONNE XION USB

Lorsque le caméra est connecté par USB, tenez appuyez sur le bouton (b), le caméra émettra un bip et le voyant va s'allumer; ensuite vous pouvez voir l'interface

Appuyez sur (b) et choisissez DC in ou PC connection; appuyez sur (a) pour confirmer le choixa.

### 1. Chargement par DC in

Le caméra entre dans l'interface principale du mode Test 💦 💂 🛣 🕮

### 2. La connexion du PC pour lire la carte SD

Sur l'écran du caméra vous voyez l'interface ci-dessous. Maintenant vous pouvez lire le contenu de la carte SD dans le PC.

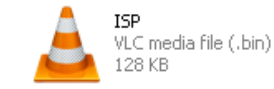

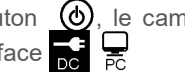

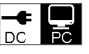

-rançais

En appuyant de nouveau sur ) le caméra devient un caméra PC; appuyez de nouveau sur

\*\*\* CAA \*\*\*\* \_\_\_\_\_

Enlevez le câble de chargement pour arrêter le caméra et démarrez le caméra de nouveau.

# SELECTION DE LA MICRO CARTE SD ET LE TEST DE LA DUREE DE LA BATTERIE

Pour pouvoir utiliser le caméra, vous avez besoin d'une Micro carte SD. Lorsque le caméra est en fonction sur "ON" sans avoir introduit aucune carte, sur l'écran sera affiché le message "No SD Card". Le caméra supporte les cartes de maximum 32 GB. Lorsque vous introduisez ou enlevez la carte du caméra, il doit être fermé. Autrement il est possible de ne plus trouver les images enregistrées dans la carte de mémoire ou qu'elles soient détériorées.

Les dates suivantes montrent le nombre approximatif de photos que le caméra peut enregistrer en fonction de la capacité de la carte de mémoire.

| Canacité | 1GB            | 2 GB     | / GB          | 8 GB     | 16 GB    | 32 GB    |
|----------|----------------|----------|---------------|----------|----------|----------|
| Capacite | 130            | 2.00     | - 30          | 0.00     | 10 00    | 52 GD    |
|          |                |          | Foto (images) | )        |          |          |
| 2 MP     | 1645           | 3195     | 6197          | 12401    | 23786    | 50146    |
| 5 MP     | 653            | 1244     | 2356          | 4453     | 7957     | 14241    |
| 8 MP     | 421            | 796      | 1488          | 2873     | 4864     | 8092     |
|          | Video (heures) |          |               |          |          |          |
| 720P HD  | 00:09:50       | 00:18:41 | 00:35:15      | 01:06:51 | 02:11:18 | 04:20:54 |
| 640x480  | 00:21:31       | 00:41:58 | 01:22:13      | 02:47:27 | 05:29:13 | 13:01:16 |
| 320x160  | 00:50:45       | 01:44:18 | 03:21:04      | 06:37:45 | 13:22:58 | 27:00:20 |

### Test durata baterie:

| Condition                                                          | Conditions du test: écran LCD éteint. Mode: "démarré" Monitorage automatique PIR |          |                 |         |                     |              |
|--------------------------------------------------------------------|----------------------------------------------------------------------------------|----------|-----------------|---------|---------------------|--------------|
|                                                                    |                                                                                  | Des bat  | teries alcaline | es 4xAA |                     |              |
| Photos par jourTemps de<br>travailVideo par jourTemps d<br>travail |                                                                                  |          |                 |         | Temps de<br>travail |              |
|                                                                    | Les voyants IR LED allumés                                                       |          |                 |         |                     |              |
| 2MP                                                                | 100 foto                                                                         | 26 jours | 320×240         | 10 sec  | 10 clips            | 47 jours     |
| 5MP                                                                | 100 foto                                                                         | 24 jours | 640×480         | 10 sec  | 10 clips            | 44 jours     |
| 8MP                                                                | 100 foto                                                                         | 21 jours | 1280×720        | 10 sec  | 10 clips            | 41 j<br>ours |

|     |          | Les vo   | yants IR LED | éteints |          |           |
|-----|----------|----------|--------------|---------|----------|-----------|
| 2MP | 100 foto | 51 jours | 320× 240     | 10 sec  | 10 clips | 185 jours |
| 5MP | 100 foto | 48 jours | 640× 480     | 10 sec  | 10 clips | 170 jours |
| 8MP | 100 foto | 46 jours | 1280× 720    | 10 sec  | 10 clips | 161 jours |

# SPECIFICATIONS TECHNIQUES

| Enregistrement                     |                                                                                   |  |  |  |
|------------------------------------|-----------------------------------------------------------------------------------|--|--|--|
| Format Vidéo                       | .avi                                                                              |  |  |  |
| Résolution Vidéo                   | 720P (1280*720)<br>D1 (640*480)<br>CIF (320*240)                                  |  |  |  |
| Cadres par seconde                 | 15/30 FPS; programmable                                                           |  |  |  |
| Durée vidéo                        | 5-60sec. program programmable abil                                                |  |  |  |
| Format image                       | JPEG                                                                              |  |  |  |
| Résolution image                   | 2MP (1920x1080)<br>5MP (2560x1920)<br>8MP(3264x2448)                              |  |  |  |
| Nombre de déclenchements           | 1~7 photos/déclenchement (programmable)                                           |  |  |  |
|                                    | Volume batterie                                                                   |  |  |  |
|                                    | Phase lunaire                                                                     |  |  |  |
| Informations imprimées sur l'image | Température                                                                       |  |  |  |
| informations imprimees sur rintage | Date & heure                                                                      |  |  |  |
|                                    | ID caméra-combinaison de 4 chiffres / lettres<br>(programmable par l'utilisateur) |  |  |  |
| Retard enregistrement              | 1sec.~23h 59min 59sec                                                             |  |  |  |
| Vue nocturne                       |                                                                                   |  |  |  |
| Distance vue nocturne              | 15m                                                                               |  |  |  |
| Les voyants IR                     | 26                                                                                |  |  |  |
| Général                            |                                                                                   |  |  |  |
| Capteur image                      | 1.3 Mega Pixels Color CMOS                                                        |  |  |  |
| Lentilles                          | F=3.0; FOV=49°; Auto IR-Cut-Remove                                                |  |  |  |
| Longueur flash IR                  | 8 m                                                                               |  |  |  |
| Filtre Infrared Cut                | Oui                                                                               |  |  |  |
| Equilibre de blanc                 | Automatique                                                                       |  |  |  |
| Mode jour/nuit                     | Couleur le jour / b&w la nuit                                                     |  |  |  |
| Eclairage minimal                  | 0 Lux (IR pornit)                                                                 |  |  |  |
| Angle PIR                          | 100°                                                                              |  |  |  |

Français

| Sensibilité PIR                             | élevée / normale / basse                                            |
|---------------------------------------------|---------------------------------------------------------------------|
| Enregistrement audio                        | Oui                                                                 |
| Chargement                                  | 6~12V DC (1~2A)                                                     |
| Batteries                                   | 4 x AA                                                              |
| Arrêt automatique                           | Entre in PIR Auto Mode une minute après la<br>dernière opération    |
| Interface                                   | USB; slot card Micro SD                                             |
| Type mémoire                                | Micro SD Carte, jusqu'à 32G                                         |
| Écran                                       | B/W 1.0 inch                                                        |
| Langue                                      | Anglais                                                             |
| Type capteur                                | PIR (Passive Infrared)                                              |
| Portée capteur                              | 12~15m                                                              |
| Vitesse shutter                             | 0.8-1.0 sec                                                         |
| Consommation                                | 150mA<br>(+1380mA: 940nm IR LEDs on)<br>(+1080mA: 850nm IR LEDs on) |
| Alerte batterie déchargée                   | Oui                                                                 |
| Durée de fonctionnement en stand-by         | 4 mois (4 batteries AA)                                             |
| Température de travail                      | (-20 ~ 60) °C                                                       |
| Humidité de travail                         | 5%-90%                                                              |
| Waterproof                                  | IP54                                                                |
| Dimensions                                  | 100.4*70.44*51.32mm                                                 |
| Poids                                       | 171.2 g                                                             |
| Fonctions                                   |                                                                     |
| Foto+Video                                  | Oui                                                                 |
| Photo+Vidéo                                 | Oui                                                                 |
| Intervalle de temps (Time Lapse)            | Oui                                                                 |
| Temporisateur (Timer)                       | Oui                                                                 |
| Protection par le mot de passe              | Oui, 6 caractères                                                   |
| Enregistrement cyclique                     | Oui                                                                 |
| Fermer automatiquement dans le<br>Mode Test | Oui                                                                 |
| Water/WeatherProof                          | Oui                                                                 |

### ÖSSZEFOGLALÁS ÉS A KAMERA LEÍRÁSA

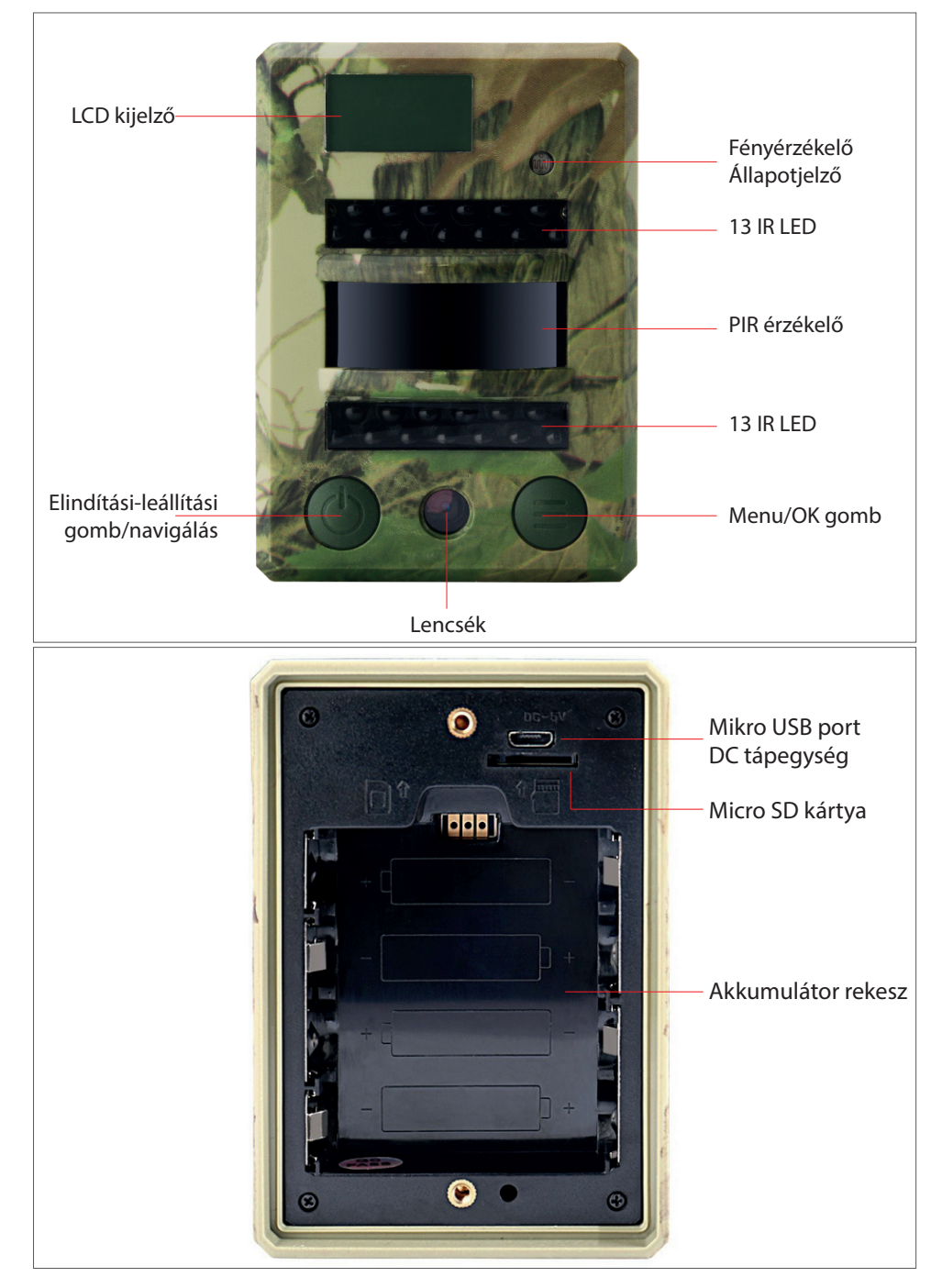

### KIJELZŐ (MOD TEST FŐINTERFÉSZ)

Megjegyzés: a kamera 3 üzemmódot tartalmaz: fotó, videó, fotó + videó; A képernyőn a kijelzés a kiválasztott üzemmód szerint változik

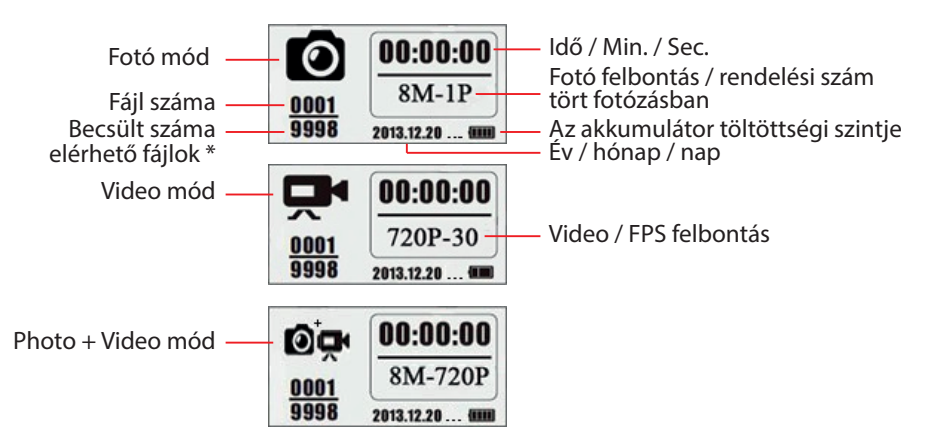

\* a rendelkezésre álló fájlok becsült száma a memóriakártyán maradt szabad hely alapján

### **BELÉPÉS A KAMERA MENÜBE**

Főmenü

| Name      | Ó       | Ŗ     | Ø₽                | ٦           | Ô      | Exit    |
|-----------|---------|-------|-------------------|-------------|--------|---------|
| ID kamera | Fénykép | Videó | Fénykép<br>+Videó | Beállítások | Törlés | Kijárat |

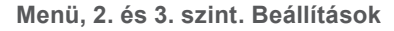

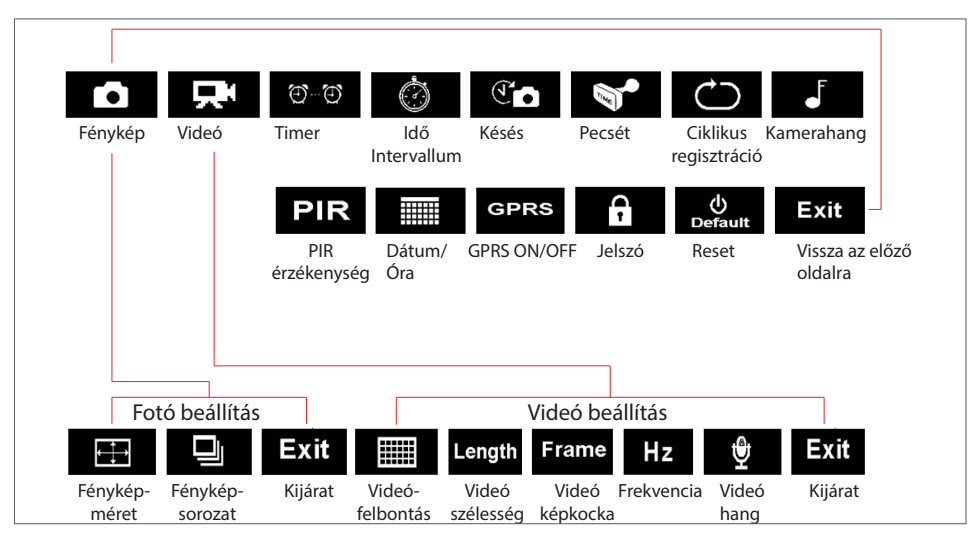

### ALAPMŰVELETEK

1. Nyissa fel a kamera hátán levő fedelet és helyezze be a MicroSD kártyát és az elemeket

### Kamerabeindítás

- 2. Tartsa nyomva 3 másodpercig a Power/Navigáció 💩 gombot a kamera a PIR Auto üzemmódba lép, miután a LED-jelzőfény ötször villog
- 3. Nyomja meg egyszer a Menu/OK ( gombot a kamera képernyőjének a megnyításához és a Test üzemmódba való belépéshez;

### Kézi felvétel/ Videófelvétel

4. Test Mód főinterfész - nyomja meg még egyszer a Power/Navigáció gombot a képek, videók vagy fényképek és videók készítéséhez a fényképezőgép beállításai szerint; kapcsolja ki a videó felvételt a Power tio gomb újbóli megnyomásával

### Lépjen be a funkcióbeéllítás menübe

- 5. Test Mód főinterfész nyomja meg a Menu/OK pa beállítások menübe való belépéshez; most a gomb csak a navigációra szolgál; a gomb csak OK, a beállítások mentésére/megerősítésére szolgál
- 6. Tartsa lenyomva 3 másodpercig a ⊜ gombot hogy visszatérjen a Test Mód fő interfészéhez (Camera Modes Menu), miután elvégezte az összes beállítást;
- Test Mód főinterfész tartsa lenyomva 3 másodpercig () gombot az Auto PIR módba való belépéshez; (a LED háromszor villog, a képernyő bezárul.)

### Kamera lezárás

8. A kamera bezárásához a fő felületen teszt üzemmódban kell nyitva lennie. A kamera bezárásához nyomja meg éstartsa lenyomva 5 másodpercig a 🕲 gombot.

### A KAMERA ÜZEMMÓDJÁNAK A LEÍRÁSA

|                                        | Mód<br>PIR Auto     | Tartsa nyomva 3 másodpercig a<br>Power 🕑 gombot, a kamera a PIR<br>Auto üzemmódba lép, miután a LED-<br>jelzőfény ötször villog |  |  |
|----------------------------------------|---------------------|----------------------------------------------------------------------------------------------------|--|--|
| Kamera ON/OFF<br>(PIR Auto, Test, OFF) | Teszt<br>üzemmódban | Automatikus PIR módban nyomja<br>meg egyszer a Menu/OK a a<br>képernyő megnyitásához és a teszt<br>üzemmódba való belépéshez    |  |  |
|                                        | Kamera<br>bezárás   | Tartsa nyomva 3 másodpercig a<br>Power/Navigáció 🎯 gombot a<br>kamera lezárásához                                               |  |  |

Magyar

|                        | Konfiguráció                                                                                                    | A TEST üzemmódban nyomja meg<br>a Menu/OK gombot a beállítások<br>menübe való belépéshez; most a<br>gomb csak navigáció; a<br>gomb<br>csak a beállítások mentéséhez/<br>megerősítéséhez használható       |
|------------------------|----------------------------------------------------------------------------------------------------|----------------------------------------------------------------------------------------------------|
| Funkció<br>beállításai | Visszatérés<br>a főmenübe                                                                                                    | Miután elvégezte az összes beállítást<br>tartsa nyomva 3 másodpercig<br>a  gombot a főmenübe való<br>visszatéréshez                                                                                       |
|                        | A Test<br>üzemmódból<br>lépjen be a PIR<br>Auto<br>módba                                                                                                    | A PIR Auto módba való belépéshez,<br>a főmenüben tartsa nyomva 3<br>másodpercig a 🖨 gombot                                                                                                    |
| Inregistrare manu      | 1.       Fénykép vagy V         1.       Fénykép vagy V         1.       Nyomja me         Fénykép Módban van       Fénykép vagy V         Videó Módban van       Videó Módban van         Fénykép+Videó Mód       2.         Miután beállított       1. | ideó vagy Fénykép+Videó beállítása<br>g a Menu / OK () gombot; a kamera<br>n<br>g a Menu / OK () gombot; a kamera<br>g a Menu / OK () gombot; a kamera<br>ban van<br>ta a fentieket, tartsa lenyomva a () |
|                        | agombot 3 má<br>üzemmód fő fel<br>Navigáció<br>Fénykép/Videó<br>van<br>3. A videó felvétel<br>aPower/Navigcio                                                                                                    | sodpercig, hogy visszatérjen a teszt<br>ületéhez; majd nyomja meg a Power/<br>gombot; a fényképezőgép most már<br>vagy Fénykép+Videó felvételi módban<br>megállításához nyomja meg újra<br>ó 🕐 gombot     |

### Megjegyzések:

Magvar

- Annak érdekében, hogy a kamera megfelelően működjön, állítsa be a pontos időt; Kérjük, ne kapcsolja be egyszerre a Time Lapse 🐼 és Delay 🟠 funkciókat; A kamera bármikor megállítható a 🕲 gomb megnyomásával.

### SPECIÁLIS BEÁLLÍTÁSOK

Kamera módok

### Alapértelmezett beállítások:

| Name | ID Kamera | OFF           | ©₽         | Fotó+Videó  | OFF |
|------|-----------|---------------|------------|-------------|-----|
|      | Fotó      | 2MP           | ि <b>२</b> | Beállítások |     |
| 무    | Videó     | VGA (640*480) | Ô          | Törlés      |     |

A kiválasztott 4 számjegy / betű megjelenik a fotó bélyegzőn. Egy ilyen funkció segíthet a felhasználónak azonosítani, hol vannak és honnan származnak

| ID Kamera    | <ul> <li>a. Beállításoki</li> <li>1. Nyomja meg a gombot a konfigurációs oldal megnyitásához, nyomja meg a gombot és válassza az ON beállítást; nyomja meg újra a gombot a konfigurációs oldal megnyitásához.</li> <li>2. Nyomja meg a gombot a konfigurációs oldal megnyitásához.</li> <li>2. Nyomja meg a gombot a számjegy/betű kiválasztásához, nyomja meg a gombot a megerősítéshez és lépjen a következő beállításra.</li> <li>3. Nyomja meg a gombot a megerősítéshez.</li> <li>b. Hogyan működik</li> <li>A kiválasztott 4 számjegy / betű megjelenik a fotó bélyegzőn.</li> <li>Egy ilyen funkció segíthet a felhasználónak azonosítani a fényképeket, bol vannak és bonnan származnak</li> </ul> |
|--------------|----------------------------------------------------------------------------------------------------|
| Fotó         | <ul> <li>a. Beállításoki</li> <li>Nyomja meg a  gombot a Fénykép Módba való belépéshez; megjelenik az OK piktogram a képernyő alsó jobb oldalán</li> <li>b. Fényképezés</li> <li>Tartsa lenyomva 3 másodpercig a  gombot a Test Módba való visszatéréshez.</li> <li>Majd nyomja meg a  gombot a fénykép készítéséhez.</li> </ul>                                                                                                    |
| Videó        | <ul> <li>a. Beállításoki</li> <li>Nyomja meg a  gombot a Videó Módba való belépéshez; megjelenik az OK piktogram a képernyő alsó jobb oldalán.</li> <li>b. Rögzítés</li> <li>Tartsa lenyomva a  gombot 3 másodpercig a Test Mód fő felületéhez való visszatéréshez  , majd nyomja meg a  gombot a rögzítéshez. Majd újra nyomja meg még egyszer a  gombot a rögzítés leállításához.</li> </ul>                                                                                                    |
| Fotó + Videó | <ul> <li>a. Beállításoki</li> <li>Nyomja meg a  gombot a Fotó+Videó Módba valóbelépéshez;<br/>megjelenik az OK piktogram a képernyő alsó jobbsarkában.</li> <li>b. Rögzítés; Először fénykép, majd videó rögzítés</li> <li>Tartsa lenyomva a  gombot 3 másodpercig a Test Mód fő felületéhez<br/>való visszatéréshez</li> <li>megkezdéséhez;nyomja meg újra  a rögzítés leállításához.</li> </ul>                                                                                                    |

| ar   | Beállítások | A 🗐 gomb megnyomásával megadja a fényképezőgép speciális<br>beállításait                                                                                                    |
|------|-------------|----------------------------------------------------------------------------------------------------|
| Magy | Törlés      | <ol> <li>A konfigurációs oldal megnyításához nyomja meg a gombot,<br/>nyomja meg a gombot, hogy törölje az egyik vagy az összes<br/>mentett fájlt, vagy formázza meg az SD-kártyát</li> <li>Nyomja meg a válassza Yes/No, ki Yes/No, nyomja meg újra a<br/>törlés vagy a formatálás megerősítéséhez</li> <li>Megjegyzés:</li> <li>Amikor töröl egy-egy fájlt, akkor a menü a yes / no felületen<br/>marad, kattintson a "No" gombra az előző kezelőfelülethez való<br/>visszatéréshez. A felhasználó egyszerre több fájlt is törölhet<br/>egyszerre, több gomb megnyomása nélkül.</li> <li>Ha minden fájl törölve van, a kamera automatikusan visszatér a<br/>teszt üzemmód fő felületéhez</li> </ol> |
|      | Kijárat     | Kattintson a ) gombra a Teszt mód fő felületéhez való visszatéréshez                                                                                                    |

### Fénykép beállítások

Alapértelmezett beállítások:

| 22 | A képméret          |    |
|----|---------------------|----|
| Ð  | Sorozat fényképezés | 1P |

Ha a kívánt pictogram nem jelenik meg az LCD képernyőn, nyomja meg többször a 🕲 gombot.

| Képméret           | Nyomja meg a () gombot a konfigurációs oldal megnyitásához,<br>nyomja meg a () gombot a kívánt fotóméret kiválasztásához;<br>nyomja meg a () gombot a beállítások megerősítéséhez.<br>(8MP/5MP/2MP: 3264x2448, 2560x1920, 1920x1080)        |  |  |
|--------------------|----------------------------------------------------------------------------------------------------|--|--|
| Sorozatfényképezés | Nyomja meg a  gombot a konfigurációs oldal megnyitásához,<br>nyomja meg a  gombot, hogy kiválassza a kívánt lövésszámot a<br>sorozat fényképezéshez; nyomja meg a  gombot a beállítások<br>megerősítéséhez.<br>(Egyszerre 1~7 képet bír ki) |  |  |

### Videó beállítások

Alapértelmezett beállítások:

|        | Videóformátum      |        |  |  |
|--------|--------------------|--------|--|--|
| Length | 5 sec.             |        |  |  |
| Frame  | Képkocka/másodperc | 30 fps |  |  |

| Hz Frekvencia |                | 50 Hz |
|---------------|----------------|-------|
| ⊉             | Audio rögzítés | On    |

Ha az LCD képernyőn a kívánt piktogram nem jelenik meg, nyomja meg többször a 🕑 gombot, amíg megjelenik.

| Videófelbontás         | ideófelbontás Nyomja meg a                                                                                                    |  |  |  |  |
|------------------------|----------------------------------------------------------------------------------------------------|--|--|--|--|
| Videóhossz             | Nyomja meg a gombot a konfigurációs oldal megnyitásához,<br>nyomja meg a gombot a kívánt videofelvétel hosszának<br>a kiválasztásához; nyomja meg a gombot a beállítások<br>megerősítéséhez.<br>(Tűrési idő 5~60 másodperc)                                              |  |  |  |  |
| Képkocka/<br>másodperc | Nyomja meg a ( gombot a konfigurációs oldal megnyitásához,<br>nyomja meg a ( gombot a kívánt számú képkocka/másodperc<br>kiválasztásához; nyomja meg a ( gombot a beállítások<br>megerősítéséhez.<br>(Opcionálisan 15FPS es 30FPS)                                       |  |  |  |  |
| Frekvencia             | Nyomja meg a<br>gombot a konfigurációs oldal megnyitásához,<br>nyomja meg a<br>gombot a kívánt frekvencia kiválasztásához;<br>nyomja meg a<br>gombot a beállítások megerősítéséhez.<br>(Opcionálisan 50HZ es 60HZ)                                                       |  |  |  |  |
| Audiorögzítés          | Nyomja meg a gombot a konfigurációs oldal megnyitásához,<br>nyomja meg a gombot a hangfelvétel engedélyezéséhez<br>vagy letiltásához; nyomja meg a gombot a beállítások<br>megerősítéséhez.<br>Ha az "ON" opciót választja, a videofelvételek hanggal is<br>rendelkeznek |  |  |  |  |

### • Kamera beállítások

Alapértelmezett beállítások:

| $_{\mathbb{C}} \overleftarrow{\mathbb{C}}$ | ldőzítő           | OFF |
|--------------------------------------------|-------------------|-----|
| Ó                                          | Időintervallum    | OFF |
| T                                          | Késés             | OFF |
|                                            | Bélyegző          | ON  |
| $\bigcirc$                                 | Ciklikus rögzítés | OFF |
| ſ                                          | Kamerahang        | ON  |

| PIR           | PIR érzékenység | Magas |
|---------------|-----------------|-------|
|               | Óra/Dátum       | -     |
| GPRS          | GPRS            | OFF   |
| a             | Kamera jelszó   | OFF   |
| ()<br>Default | Vissza          | NO    |

Ha a kívánt pictogram nem jelenik meg az LCD képernyőn, nyomja meg többször a 🕲 gombot

|                | a. Beállítások                                                                                                    |
|----------------|----------------------------------------------------------------------------------------------------|
|                | 1. Nyomja meg a 🖨 gombot a konfigurációs oldal megnyitásához,                                                                                |
|                | nyomja meg 💩 és válassza ki ON;nyomja meg újra 🖨 az                                                                                          |
|                | 1002110 Dealinasarioz                                                                                                    |
|                | 2. Nyonija meg a kivalit szam kivalasztasához, hyonija meg                                                                                   |
| Idozito        | lépéshez                                                                                                    |
|                | <ol> <li>Nyomja meg újra a  gombot, miután be lett állítva a kezdési<br/>és a befeiezési idő.</li> </ol>                                     |
|                |                                                                                                    |
|                | b. Hogyan működik?                                                                                                    |
|                | A kamera csak a beállított időintervallumban fog működni.                                                                                    |
|                | a. Beállítások                                                                                                    |
|                | 1. Nyomja meg a 🚍 gombot a konfigurációs oldal megnyitásához,                                                                                |
|                | nyomja meg 🅲 és válassza kiON; nyomja meg 🚍 újra az<br>időintervallum beállításához;                                                         |
|                | 2. Nyomja meg a 🕲 kívánt szám kiválasztásához, nyomja meg                                                                                    |
| Időintervallum | gombot a megerősítéséhez és a következő számra való<br>lépéshez                                                                              |
|                | 3. A kilépéshez nyomja meg újra a 🖨 gombot.                                                                                                  |
|                | b. Hogyan működik?                                                                                                    |
|                | A fényképezőgép képeket készít vagy időről időre rögzíti az előre                                                                            |
|                | beállított időtartamokat                                                                                                    |
|                | a. Beállítások                                                                                                    |
|                | 1. Nyomja meg a 🗐 gombot a konfigurációs oldal megnyitásához,                                                                                |
|                | nyomja meg 💩 és ki ON;nyomja meg újra 🗐 a kívánt késés                                                                                       |
|                | beállításához                                                                                                    |
|                | <ol> <li>Nyomja meg a la a kivant szam kivalasztasanoz, nyomja meg</li> <li>a sambat a magarűsításábaz ás a következő számas valá</li> </ol> |
| Késés          | lépéshez                                                                                                    |
|                | 3. A kilépéshez nyomja meg újra a 🖨 gombot.                                                                                                  |
|                | b. Hogyan működik?                                                                                                    |
|                | A fényképezőgép fényképeket készít vagy elkezdi a rögzítést a<br>beállított mozgásérzékelési idő után.                                       |
|                | 1                                                                                                    |

|                   | <ul> <li>b. Hogyan működik?</li> <li>Elemszint, Holdállás, Hőmérséklet, Dátum / Idő és a szobaazonosító</li> <li>ID kerül kinyomtatásra a fényképen</li> </ul>                                                                                                    |  |  |  |
|-------------------|----------------------------------------------------------------------------------------------------|--|--|--|
| Ciklikus rögzítés | <ul> <li>a. Beállítások</li> <li>1. Nyomja meg a gombot a konfigurációs oldal megnyitásához, nyomja meg o és válassza ki ON/OFF; nyomja meg a beállítás megerősítéséhez</li> <li>b. Hogyan működik?</li> <li>Ha az "ON" opciót választja, a fényképezőgép továbbra is felvesz fényképeket vagy videókat a régebbi SD kártya felvételek törlésével</li> </ul>                                                                                                    |  |  |  |
| Kamerahang        | <ul> <li>fényképeket vagy videókat a régebbi SD kártya felvételek törlésével</li> <li>a. Beállítások</li> <li>1. Nyomja meg a gombot a konfigurációs oldal megnyitásához, nyomja meg o és válassza ki ON/OFF; nyomja meg a beállítás megerősítéséhez.</li> <li>b. Hogyan működik?</li> <li>A kamera hangszóró kikapcsolásához válassza az "OFF" lehetőséget</li> </ul>                                                                                                    |  |  |  |
| Sensibilitate PIR | <ul> <li>a. Beállítások</li> <li>1. Nyomja meg a gombot a konfigurációs oldal megnyitásához, nyomja meg ś ś válassza ki High/Middle/Low; nyomja meg a beállítás megerősítéséhez.</li> <li>b. Hogyan működik?</li> <li>High (magas)/ Middle (közepes)/ Low (alacsony);</li> <li>A nagy érzékenység jelentheti 1) érzékenyebb a kis tárgyak mozgására; 2) nagyobb észlelési távolság; 3) A fényképezőgép számára könnyebb észlelni a testhőmérséklet és a külső hőmérséklet közötti különbséget; 4) Könnyebben indíthatja a fényképezőgép erősebben érzékeli a test és a környezetben a fényképezőgép erősebben érzékeli a test és a környezeti hőmérséklet közötti különbséget, ezért javasoljuk, hogy a PIT érzékenységet a maximálisra állítsa.</li> </ul> |  |  |  |
| Ora/Data          | <ul> <li>a. Beállítások</li> <li>1. Nyomja meg a gombot a konfigurációs oldal megnyitásához, nyomja meg kiválasztani; nyomja meg újra a beállítás megerősítéséhez</li> <li>b. Hogyan működik?</li> <li>Dátum / idő; Dátum: "hónap / nap / év"; Óra: "óra / perc"</li> <li>Megjegyzés: Javasoljuk, hogy a kamera megfelelő működéséhez</li> </ul>                                                                                                    |  |  |  |

1. Nyomja meg a (=) gombot a konfigurációs oldal megnyitásához,

nyomja meg 🍥 és válassza ki ON/OFF; nyomja meg 🖨 a

a.

Bélyegző

Beállítások

beállítás megerősítéséhez

|                | a. Beállítás                                                                                          |
|----------------|----------------------------------------------------------------------------------------------------|
|                | 1. Nyomja meg a 🚍 gombot a konfigurációs oldal megnyitásához,                                         |
|                | nyomja meg a 🕲 gombot az ON kiválasztásához; nyomja meg                                               |
|                | újra 🚍 a jelszó beállításához                                                                         |
|                | 2. Nyomja meg a 👲 gombot a kívánt szám kiválasztásához,                                               |
| Kamera jelszó  | nyomja meg a ⊜ gombot, hogy megerősítse és továbbítsa a<br>következő számra                           |
|                | 3. Nyomja meg a 🗐 kijutni.                                                                            |
|                | b. Hogyan működik?                                                                                    |
|                | Aktiválja a fényképezőgép védelmét a jelszóval; a kamera legfeljebb 6 karakteres jelszavakat támogat. |
|                | a. Beállítás                                                                                          |
|                | 1. Nyomja meg a 🗐 gombot a konfigurációs oldal megnyításához,                                         |
| Visszatérés    | nyomja meg 🕲 az IGEN/NEM kiválasztásához; nyomja meg a                                                |
| a gyári        | ) gombot a megerősítéshez.                                                                            |
| beállításokhoz | h Hogyan működik?                                                                                     |
|                | Ha az Igent választja (Igen), a fényképezőgép visszaállítja a gyári                                   |
|                | beállításokat.                                                                                        |

### SZOFTVERFRISSÍTÉS

1. Másolja le a 3 szoftverfrissítési fájlt a micro SD kártyára;

### Megjegyzés: Javasoljuk egy 1 vagy 2 GB-os kártya használatát

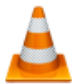

Magvar

1628 VLC media file (.bin) 1,695 KB

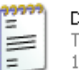

DRAMPARA Text Document 1 KB

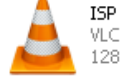

ISP VLC media file (.bin) 128 KB

- 2. Tegye be a Micro SD kártyát a kamerába
- 3. Csatlakoztassa az elemeket a fényképezőgépbe, vagy táplálja az áramforrást azUSB kábel segítségével
- 4. Tartsa lenyomva a Power / Navigation 🕲 gombot, a kamera hangjelzést ad
- 5. Engedje el a 🕲 gombot, amikor a LED villog
- 6. Nyomja meg és tartsa lenyomva a Menu / OK 🗐 gombot

### Megjegyzés: A piros LED kijelző villog, de folyamatosan világít

- 7. Engedje fel a 🖨 gombot, miután megjelenik az ISP ikon a képernyőn
- 8. Ha a frissítés sikeres volt, a LED-jelző kialszik;
- 9. Távolítsa el az elemeket, vagy távolítsa el a tápkábelt;
- 10. Helyezze vissza az elemeket, és kapcsolja be a fényképezőgépet. Az eljárásbefejeződött.

### **USB CSATLAKOZÁS**

Ha a kamerát USB-n keresztül csatlakoztatta, tartsa lenyomva a 🍥, gombot, a kamera hangjelzést ad, és a LED világít; akkor megjelenik az alábbi felület 📻 💂

Nyomja meg 💩 és válassza ki a DC vagy a PC kapcsolatot; nyomja meg 🖨 a gombot a választás megerősítéséhez .

### 1. DC tápegység

A kamera belép a teszt üzemmód fő felületébe 📻 💂 🛱 🛄

### 2. PC kapcsolat az SD kártya olvasásához

Az alábbi felület jelenik meg a fényképezőgép képernyőjén. Most elolvashatja az SD kártya tartalmát a számítógépen.

# ASSC from wh

Újból megnyomva a ) gombot, a fényképezőgép PC kamera lesz; nyomja meg újra a ) gombot a kilépéshez.

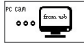

Távolítsa el a tápkábelt a kamera kikapcsolásához és újraindításához.

### A MICROSD KÁRTYA KIVÁLASZTÁSÁNAK ÉS AZ AKKUMULÁTOR ÉLETTARTAMÁNAK TESZTJELENTÉSE

**MicroSD kártya kiválasztása:** A kamera használatához Micro SD kártyára van szükség. Ha a fényképezőgép be van kapcsolva, és nincs behelyezve kártya, akkor a kijelzőn a "No SD Card" felirat jelenik meg. A fényképezőgép akár 32 GB-os kártyákat is támogat. A kártya behelyezésekor vagy eltávolításakor a kamerát le kell zárni. Ennek elmulasztása a memóriakártyán rögzített képek elvesztését vagy károsodását okozhatja.

A következő adatok azt mutatják, hogy a fényképezőgéppel felvehető fotók hozzávetőleges száma a memóriakártya kapacitásától függ.

| Kapacitás     | 1GB  | 2 GB | 4 GB | 8 GB  | 16 GB | 32 GB |  |
|---------------|------|------|------|-------|-------|-------|--|
| Foto (képek)) |      |      |      |       |       |       |  |
| 2 MP          | 1645 | 3195 | 6197 | 12401 | 23786 | 50146 |  |

| 5 MP         | 653      | 1244     | 2356     | 4453     | 7957     | 14241    |
|--------------|----------|----------|----------|----------|----------|----------|
| 8 MP         | 421      | 796      | 1488     | 2873     | 4864     | 8092     |
| Video (órák) |          |          |          |          |          |          |
| 720P HD      | 00:09:50 | 00:18:41 | 00:35:15 | 01:06:51 | 02:11:18 | 04:20:54 |
| 640x480      | 00:21:31 | 00:41:58 | 01:22:13 | 02:47:27 | 05:29:13 | 13:01:16 |
| 320x160      | 00:50:45 | 01:44:18 | 03:21:04 | 06:37:45 | 13:22:58 | 27:00:20 |

### Az elem élettartama:

| Tesztfeltételek: Az LCD-képernyő kikapcsolva. Mód: "Be" Automatikus PIR figyelés |          |          |           |        |         |          |  |
|----------------------------------------------------------------------------------|----------|----------|-----------|--------|---------|----------|--|
| Alkáli elemek 4xAA                                                               |          |          |           |        |         |          |  |
| Munkaidő                                                                         |          | Munkaidő | Munkaidő  |        |         | Munkaidő |  |
| IR LED-ek világítanak                                                            |          |          |           |        |         |          |  |
| 2MP                                                                              | 100 fotó | 26 nap   | 320×240   | 10 sec | 10 klip | 47 nap   |  |
| 5MP                                                                              | 100 fotó | 24 nap   | 640×480   | 10 sec | 10 klip | 44 nap   |  |
| 8MP                                                                              | 100 fotó | 21 nap   | 1280×720  | 10 sec | 10 klip | 41 nap   |  |
| Az infravörös LED-ek nem világítanak                                             |          |          |           |        |         |          |  |
| 2MP                                                                              | 100 fotó | 51 nap   | 320× 240  | 10 sec | 10 klip | 185 nap  |  |
| 5MP                                                                              | 100 fotó | 48 nap   | 640× 480  | 10 sec | 10 klip | 170 nap  |  |
| 8MP                                                                              | 100 fotó | 46 nap   | 1280× 720 | 10 sec | 10 klip | 161 nap  |  |

# MŰSZAKI ADATOK

| Rögzítés                 |                                                      |
|--------------------------|------------------------------------------------------|
| Videóformátum            | .avi                                                 |
| Videófelbontás           | 720P (1280*720)<br>D1 (640*480)<br>CIF (320*240)     |
| Képkocka másodpercenként | 15/30 FPS; programózható                             |
| Videóhossz               | 5-60sec. programózható                               |
| Képformátum              | JPEG                                                 |
| Képfelbontás             | 2MP (1920x1080)<br>5MP (2560x1920)<br>8MP(3264x2448) |
| Kattintás száma          | 1~7 foto/kattintás (programózható)                   |

|                                    | Az elem töltöttségi szintje                                              |  |  |  |
|------------------------------------|--------------------------------------------------------------------------|--|--|--|
|                                    | Holdállás megjelenítése                                                  |  |  |  |
| Nyomtatás kénre                    | Hőmérséklet                                                              |  |  |  |
| Nyomatas Repre                     | Dátum & óra                                                              |  |  |  |
|                                    | IS kamera—4 számjegy/betű kombináció (a felhasználó által programozható) |  |  |  |
| Regisztrációs késleltetés          | 1sec.~23h 59min 59sec                                                    |  |  |  |
| Éjszakai látás                     |                                                                          |  |  |  |
| Éjszakai üzemmód látás             | 15m                                                                      |  |  |  |
| IR LED-ek száma                    | 26                                                                       |  |  |  |
| Általános                          |                                                                          |  |  |  |
| Képalkotó szenzor típusa           | 1.3 Mega Pixels Color CMOS                                               |  |  |  |
| Lencsék                            | F=3.0; FOV=49°; Auto IR-Cut-Remove                                       |  |  |  |
| IR flash hosszúság                 | 8 m                                                                      |  |  |  |
| Infrared Cut szűrő                 | Igen                                                                     |  |  |  |
| Fehéregyensúly                     | Automat                                                                  |  |  |  |
| Nappali/éjszakai üzemmód           | Color in timpul zili/B&W noaptea                                         |  |  |  |
| Minimális megvilágítás             | 0 Lux (IR pornit)                                                        |  |  |  |
| PIR szög                           | 100°                                                                     |  |  |  |
| PIR érzékenység                    | Ridicat/Normal/Scazut                                                    |  |  |  |
| Audió rögzítés                     | Igen                                                                     |  |  |  |
| Tápellátás                         | 6~12V DC (1~2A)                                                          |  |  |  |
| Elemek                             | 4 x AA                                                                   |  |  |  |
| Automatikus bezárás                | Adja meg a PIR Auto üzemmódot az utolsó<br>művelet egy percében          |  |  |  |
| Interfész                          | USB; Micro SD slot kártya                                                |  |  |  |
| Memória típus                      | Micro SD kártya, 32G-ig                                                  |  |  |  |
| Képernyő                           | Képernyő B/W 1.0 inch B/W                                                |  |  |  |
| Nyelvezet                          | Angol                                                                    |  |  |  |
| Szenzor típus                      | PIR (Passive Infrared)                                                   |  |  |  |
| Érzékelő sugara                    | 12~15m; 50 feet                                                          |  |  |  |
| Érzékelő sebessége                 | 0.8-1 sec                                                                |  |  |  |
| Fogyasztás                         | 150mA<br>(+1380mA: 940nm IR LEDs on)<br>(+1080mA: 850nm IR LEDs on)      |  |  |  |
| Figyelmeztetés a lemerült elemről  | Igen                                                                     |  |  |  |
| A futási idő készenléti állapotban | 4 hónap (4 AA elemek)                                                    |  |  |  |
| Hőmérséklet                        | (-20 ~ 60) °C                                                            |  |  |  |

| Nedvesség                                 | 5%-90%              |
|-------------------------------------------|---------------------|
| Vízállóság                                | IP54                |
| Méret                                     | 100.4*70.44*51.32mm |
| Súly                                      | 171.2 g             |
| Funkciók                                  |                     |
| Fotó+Videó                                | Igen                |
| Idő intervallum (Time Lapse)              | Igen                |
| Időzítő (Timer)                           | Igen                |
| Késés (Time Lapse Delay)                  | Igen                |
| Jelszó védelem                            | lgen, 6 számjegy    |
| Ciklikus rögzítés                         | Igen                |
| Automatikusan kialszik Test<br>üzemmódban | Igen                |

### **DESCRIZIONE DI TASTI E FUNZIONI**

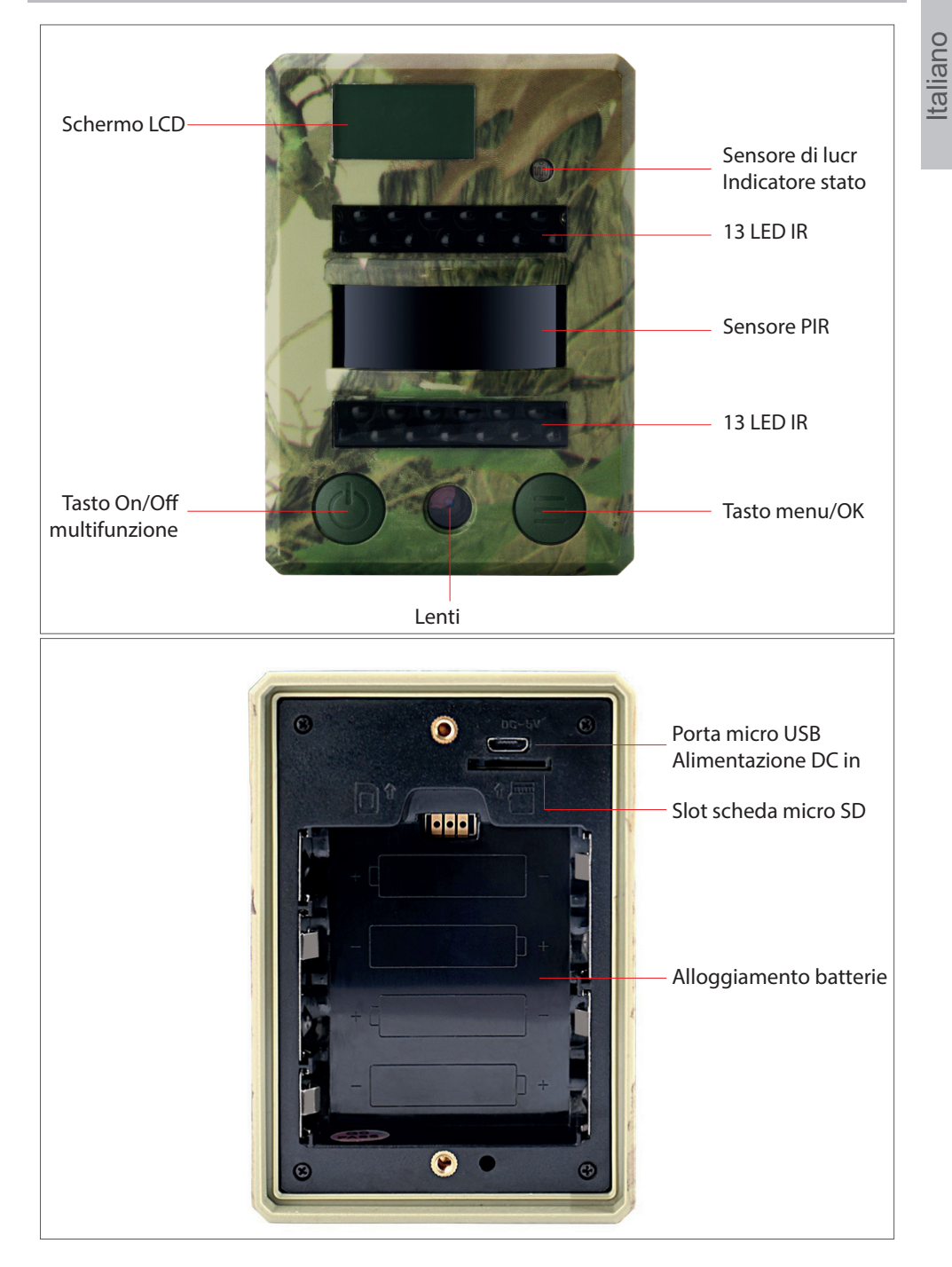

### DESCRIZIONE ICONE SCHERMO (INTERFACCIA PRINCIPALE MODALITÀ TEST)

Nota: la fotocamera ha 3 modalità di funzionamento: foto, video, foto+video. La visualizzazione su schermo cambia in base alla modalità selezionata

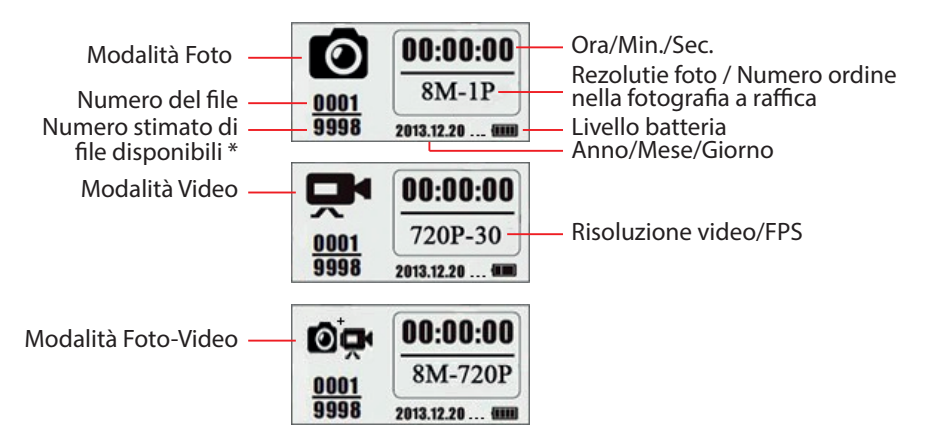

\* il numero stimato di file disponibili in base allo spazio libero rimasto sulla scheda di memoria

### DESCRIZIONE DEL MENU

• Il menu principale

taliano

| Name      |      | <b>P</b> | Ø₽         | ٦            | Ô        | Exit     |
|-----------|------|----------|------------|--------------|----------|----------|
| ID camera | Foto | Video    | Foto+Video | Impostazioni | Cancella | Indietro |

• Il menu, livello 2 e 3. Impostazioni.

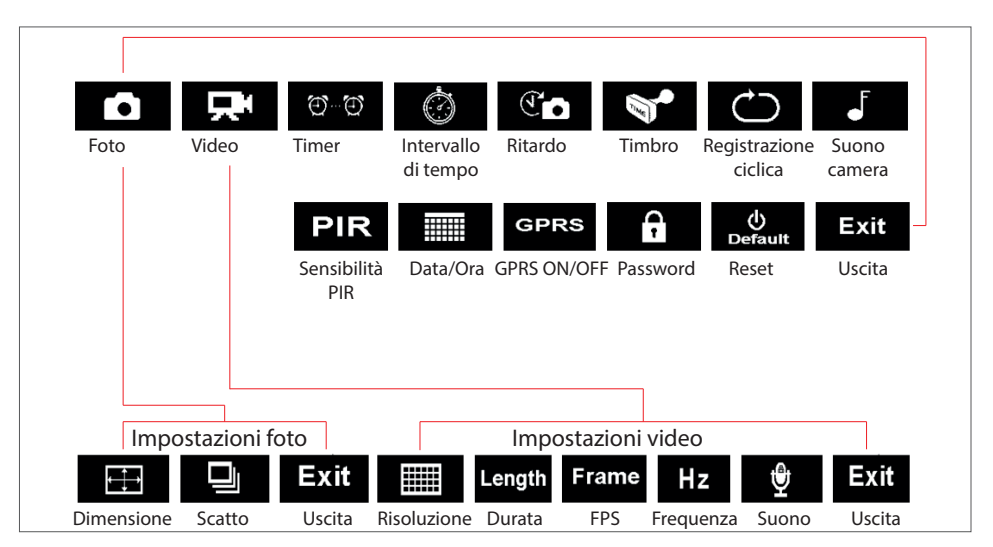
#### **OPERAZIONI DI BASE**

1. Aprire il coperchio sul retro della fotocamera e inserire la scheda micro SD e le batterie

#### Porniti camera

- 2. Tenere premuto il tasto Power 🙆 per 3 secondi; la telecamera entrerà in modalità PIR Auto dopo che l'indicatore led lampeggerà 5 volte
- 3. Premere una volta il tasto Menu/OK (=) per aprire lo schermo della camera e per accedere la modalità Test

#### Scatto manuale/ Registrazione video

4. Interfaccia principale modalità Testo - premere di nuovo il tasto Power 🕑 per scattare delle foto, per registrare video video oppure foto+video in base alle impostazioni della camera; interrompere la registrazione video premendo nuovamente il pulsante Power

#### Entrare nel menu per impostare le funzioni

- 5. Interfaccia principale modalità Testo premere il tasto Menu/OK (a) per accedere al menu delle impostazioni; adesso il tasto (b) è solo per la navigazione; il tasto (c) è solo per confermare le impostazioni fatte
- 6. Tenere premuto il pulsante () per 3 secondi, per tornare all'interfaccia principale della modalità Test dopo aver fatto tutte le impostazioni desiderate
- Interfaccia principale modalità Testo Tenere premuto il pulsante per 3 secondi, per accedere alla modalità Auto PIR; (l'indicatore led lampeggerà 3 volte, lo schermo si spegnerà)

#### Spegnere la fotocamera

8. Tenere premuto per 5 secondi il tasto 🕲 per spegnere la fotocamera.

#### DESCRIZIONE DELLA MODALITÀ DI OPERAZIONE

|                                        | Modalità<br>PIR Auto        | Tenere premuto per 3 secondi il<br>tasto ();la fotocamera entrerà<br>in modalità PIR Auto dopo che<br>l'indicatore led lampeggia 5 volte |
|----------------------------------------|-----------------------------|----------------------------------------------------------------------------------------------------|
| Camera ON/OFF<br>(PIR Auto, Test, OFF) | Modalità Test               | Nella modalità PIR Auto,<br>premere una volta il tasto Menu/<br>OK () per aprire lo schermo e<br>accedere alla modalità Test             |
|                                        | Spegnimento della<br>camera | Tenere premuto per 3 secondi<br>il tasto 🙆 per spegnere la<br>fotocamera                                                                 |

Italiano

| Impostazione funzioni | Configurazione                                                                                                    | Nella modalità Test premere il<br>tasto Menu/OK per accedere<br>il menu delle impostazioni;<br>adesso il tasto () è solo per la<br>navigazione; il tasto () è solo<br>per confermare le impostazioni             |
|-----------------------|----------------------------------------------------------------------------------------------------|----------------------------------------------------------------------------------------------------|
|                       | Funzioni                                                                                                    | Tenere premuto per 3 secondi<br>il tasto per tornare al menu<br>principale dopo aver fatto tutte le<br>impostazioni desiderate                                                                                   |
|                       | Accedere alla modalità<br>Auto PIR dalla modalità<br>Test                                                                                                    | Nel menu principale, tenere<br>premuto per 3 secondi il tasto<br>per accedere la modalità<br>PIR Auto                                                                                                    |
|                       | <ul> <li>Impostare Foto, Video oppure Foto+Video</li> <li>ipremere il tasto Menu/OK i la fotocamera è in modalità Foto</li> <li>ipremere il tasto Menu/OK i la fotocamera è in modalità Video</li> </ul>                                                                     |                                                                                                    |
| Registrazione manuale | <ul> <li>Premere il tasto Mer<br/>modalità Foto+Video</li> <li>Dopo aver fatto la config<br/>premuto per 3 secondi il f<br/>principale della modalità<br/>Power de la fotocamera<br/>oppure foto+video</li> <li>Premere di nuovo il tasto<br/>registrazione video</li> </ul> | nu/OK (=) la fotocamera è in<br>gurazione descritta sopra, tenere<br>tasto (=) per tornare all'interfaccia<br>à Testo; quindi premere il tasto<br>è adesso nella modalità foto/video<br>Power (•) per fermare la |

#### Note:

Italiano

- Per garantire il corretto funzionamento della fotocamera, impostare l'orario corretto;
- Si prega di non attivare contemporaneamente le funzioni Time Lapse 🚳 e Delay 🛐
- La fotocamera può essere spenta in qualsiasi momento tenendo premuto il tasto 🔞

#### **IMPOSTAZIONI AVANZZATE**

Video

Modalità della fotocamera

| imp | ostazioni | predefinite: |     |    |              |
|-----|-----------|--------------|-----|----|--------------|
|     | Name      | ID camera    | OFF | Ø₽ | Foto+Video   |
|     |           | Foto         | 2MP | ٦  | Impostazioni |
|     |           |              | VGA | A  | 0 "          |

#### and a set of the set of a first term

| Se l'icona desiderata non appare sullo schermo, premere più volte il tasto 🌰. | Se l'icona desiderata | non appare sullo schermo | o, premere più volte il tasto 💩. |
|-------------------------------------------------------------------------------|-----------------------|--------------------------|----------------------------------|
|-------------------------------------------------------------------------------|-----------------------|--------------------------|----------------------------------|

(640\*480)

Π

Cancella

OFF

| ID Camera    | <ul> <li>a. Impostazioni</li> <li>Premere per accedere alla pagina della configurazione, premere e scegliere ON; premere di nuovo per accedere alla pagina della configurazione.</li> <li>Premere per scegliere cifre/letere, premere per confermare e passare all'impostazione successiva.</li> <li>Premere per confermare.</li> <li>b. Come funziona</li> <li>Le 4 cifre/lettere selezionate verranno visualizzate sul timbro della foto.</li> <li>Tale funzione può aiutare l'utente a identificare le foto da dove si trovano e da quale fotocamera.</li> </ul> |
|--------------|----------------------------------------------------------------------------------------------------|
| Foto         | <ul> <li>a. Impostazioni</li> <li>Premere premuce per accedere alla modalità Foto; l'icona OK apparirà in basso a destra sullo schermo</li> <li>b. Scatto fotografico</li> <li>Tenere premuto per 3 secondi il tasto per tornare alla modalità Testo. Quindi premere per scattare una foto.</li> </ul>                                                                                                    |
| Video        | <ul> <li>a. Impostazioni</li> <li>Premere  per accedere alla modalità Video; l'icona OK apparirà in basso a destra sullo schermo</li> <li>b. Registrazione</li> <li>Tenere premuto per 3 secondi il tasto  per tornare alla modalità Testo</li> <li>metrical, quindi premere  per registrare. Premere di nuovo  per fermare la registrazione.</li> </ul>                                                                                                    |
| Foto+Video   | <ul> <li>a. Impostazioni</li> <li>Premere  per accedere la modalità Foto+Video; l'icona OK apparirà in basso a destra sullo schermo.</li> <li>b. Scatto fotografico, quindi registrazione video</li> <li>Tenere premuto per 3 secondi il tasto  per tornare alla modalità Testo</li> <li>metrica, quindi premere il tasto  per avviare la registrazione; premere di nuovo  per fermare la registrazione.</li> </ul>                                                                                                    |
| Impostazioni | Premere ) per accedere le impostazioni avanzate della fotocamera                                                                                                    |

Italiano

|          | <ol> <li>Premere per accedere alla pagina di configurazione, premere</li> <li>per eliminare uno o tutti i file salvati o formattare la scheda SD</li> <li>Premere scegliere Yes/No,premere di nuovo per confermare<br/>la cancellazione o la formattazione</li> </ol>                                                                                                 |
|----------|----------------------------------------------------------------------------------------------------|
| Cancella | <ul> <li>II menu rimarrà nell'interfaccia Yes/No quando si elimina un filealla volta; premere "No" per tornare all'interfaccia precedente. L'utente può eliminare più file contemporaneamente senza premere più pulsanti.</li> <li>Se tutti i file vengono eliminati, la fotocamera tornerà automaticamente all'interfaccia principale della modalità Test</li> </ul> |
| Uscita   | Premere 🖨 per tornare all'interfaccia principale della modalità Testo                                                                                                    |

#### Modalità Foto

Impostazioni predefinite:

| H | Dimensione dell'immagine | 2MP |
|---|--------------------------|-----|
| Q | Scatto a raffica         | 1P  |

Se l'icona desiderata non appare sullo schermo LCD, premere ripetutamente il tasto 🔞

| Dimensione<br>dell'immagine | Premere per accedere alla pagina di configurazione, premere<br>per scegliere la dimensione desiderata della foto; premere<br>per confermare le impostazioni.<br>(8MP/5MP/2MP: 3264x2448, 2560x1920, 1920x1080) |
|-----------------------------|----------------------------------------------------------------------------------------------------|
| Scatto a raffica            | Premere per accedere alla pagina di configurazione, premere<br>per scegliere il numero desiderato per lo scatto a raffica;<br>premere per confermare le impostazioni.<br>(Sopporta 1~7 scatti a raffica)       |

#### Modalità Video

Impostazioni predefinite:

|        | Risoluzione video     | VGA    |
|--------|-----------------------|--------|
| Length | Durata del video      | 5 sec. |
| Frame  | Fotogrammi al secondo | 30 fps |
| Hz     | frequente             | 50 Hz  |
| ⊉      | Registrazione audio   | On     |

Se l'icona desiderata non appare sullo schermo LCD, premere ripetutamente il tasto 🕲

| Risoluzione video        | Premere per accedere alla pagina di configurazione, premere<br>per scegliere la risoluzione desiderata, premere per<br>confermare le impostazioni.<br>(720P/VGA/CIF: 1280x720/640x480/320x240)                                       |
|--------------------------|----------------------------------------------------------------------------------------------------|
| Durata del video         | Premere per accedere alla pagina di configurazione, premere per scegliere la durata di registrazione video desiderata; premere per confermare le impostazioni. (Sopporta 5~60 secondi)                                               |
| Fotogrammi al<br>secondo | Premere Der accedere alla pagina di configurazione, premere<br>Der scegliere il numero desiderato di fotogrammi al secondo;<br>premere Der confermare le impostazioni.<br>(15FPS oppure 30FPS)                                       |
| Frequenza                | Premere per accedere alla pagina di configurazione, premere<br>per scegliere la frequenza desiderata; premere per<br>confermare le impostazioni.<br>(50HZ oppure 60HZ)                                                               |
| Registrazione<br>audio   | Premere ) per accedere alla pagina di configurazione, premere<br>per abilitare o disabilitare la registrazione audio; premere<br>per confermare le impostazioni.<br>Se si seleziona "ON", anche le registrazioni video avranno audio |

#### Impostazioni camera

Impostazioni predefinite:

| $_{\mathbb{C}}$ | Timer                 | OFF     |
|-----------------|-----------------------|---------|
| Ó               | Intervallo di tempo   | OFF     |
| T               | Ritardo               | OFF     |
|                 | Timbro                | ON      |
| $\bigcirc$      | Registrazione ciclica | OFF     |
| ſ               | Suono                 | ON      |
| PIR             | Sensibilità PIR       | Elevata |
|                 | Ora/data              | -       |
| GPRS            | GPRS                  | OFF     |
| £               | Password              | OFF     |
| ()<br>Default   | Reset                 | NO      |

Se l'icona desiderata non appare sullo schermo LCD, premere ripetutamente il tasto 🔞

Italiano

|     |                     | a. Impostazioni                                                                                                    |
|-----|---------------------|----------------------------------------------------------------------------------------------------|
| 0   |                     | 1. Premere ) per accedere alla pagina di configurazione, premere                                                          |
| an  |                     | 🕲 e scegliere ON; premere di nuovo 😑 per impostare il timer                                                               |
| ali | <b>T</b> :          | 2. Premere 💩 per scegliere il numero desiderato, premere 🚍                                                                |
| ŧ   | Ilmer               | per confermare e passare al numero successivo                                                                             |
|     |                     | 3. Premere di nuovo (≡) per uscire.                                                                                       |
|     |                     | b. Come funziona?                                                                                                    |
|     |                     | La fotocamera funzionerà solo entro l'intervallo di tempo impostato                                                       |
|     |                     | a. Impostazioni                                                                                                    |
|     |                     | 1. Premere 🔵 per accedere alla pagina di configurazione,                                                                  |
|     |                     | premere 🌰 e scegliere ON; premere di nuovo 🚍 per impostare l'intervallo di tempo                                          |
|     | Intervallo di tempo | <ol> <li>Premere  b per scegliere il numero desiderato, premere  per confermare e passare al numero successivo</li> </ol> |
|     |                     | 3. Premere di nuovo ⊜ per uscire.                                                                                         |
|     |                     | h Come funziona?                                                                                                    |
|     |                     | La fotocamera scatterà foto o registrerà periodicamente ad orari                                                          |
|     |                     | prestabiliti                                                                                                    |
|     |                     | a. Impostazioni                                                                                                    |
|     |                     | 1. Premere 🗐 per accedere alla pagina di configurazione,                                                                  |
|     |                     | premere 🌰 e scegliere ON; premere di nuovo 🚍 per impostare il ritardo desiderato                                          |
|     | Difference          | 2. Premere 🕲 per scegliere il numero desiderato, premere 🗐                                                                |
|     | Ritardo             | per confermare e passare al numero successivo                                                                             |
|     |                     | 3. Premere di nuovo (=) per uscire.                                                                                       |
|     |                     | b. Come funziona?                                                                                                    |
|     |                     | La fotocamera scatta foto o avvia la registrazione dopo il tempo                                                          |
|     |                     | impostato dal rilevamento del movimento                                                                                   |
|     |                     | a. Impostazioni                                                                                                    |
|     |                     | 1. Premere per accedere alla pagina di configurazione,                                                                    |
|     | Timbro              | confermare l'impostazione                                                                                                 |
|     | Ulumbio             | · · · · · · · · · · · · · · · · · · ·                                                                                     |
|     |                     | b. Come funziona?                                                                                                    |
|     |                     | fotocamera verranno stampati sulla foto                                                                                   |

| Registrazione<br>ciclica | <ul> <li>a. Impostazioni</li> <li>Premere per accedere alla pagina di configurazione, premere per scegliere ON/OFF; premere di nuovo per confermare l'impostazione</li> <li>b. Come funziona?</li> <li>Se si seleziona "ON", la fotocamera continuerà a registrare foto o video eliminando le registrazioni più vecchie dalla scheda SD.</li> </ul>                                                                                                    |
|--------------------------|----------------------------------------------------------------------------------------------------|
| Suono                    | <ul> <li>a. Impostazioni</li> <li>Premere per accedere alla pagina di configurazione, premere per scegliere ON/OFF; premere di nuovo per confermare l'impostazione</li> <li>b. Come funziona?<br/>Selezionare "OFF" per disattivare l'altoparlante della fotocamera</li> </ul>                                                                                                    |
| Sensibilità PIR          | <ul> <li>a. Impostazioni</li> <li>Premere per accedere alla pagina di configurazione, premere per scegliere tra High/Middle/Low; premere di nuovo per confermare l'impostazione</li> <li>b. Come funziona?</li> <li>High (elevata)/ Middle (media)/ Low (bassa);</li> <li>Alta sensibilità significa 1) più sensibile ai movimenti di piccoli oggetti;</li> <li>maggiore distanza di rilevamento; 3) più facile per la fotocamera rilevare la differenza tra temperatura corporea e temperatura esterna; 4) più facile da attivare la fotocamera. In ambienti ad alta temperatura, la fotocamera rileva più difficile la differenza tra temperatura corporea e temperatura tra temperatura corporea e temperatura di temperatura corporea e temperatura ambiente, motivo per cui si consiglia di impostare la sensibilità PIR al massimo livello.</li> </ul> |
| Ora/Data                 | <ul> <li>a. Impostazioni</li> <li>1. Premere per accedere alla pagina di configurazione, premere per selezionare l'ora e la data; premere di nuovo per confermare l'impostazione</li> <li>b. Come funziona?</li> <li>Data/Ora; Data: "mese/giorno/ anno"; Ora: "ora/minuto"<br/>Nota: si consiglia di impostare l'ora e la data corrette per garantire il corretto funzionamento della fotocamera.</li> </ul>                                                                                                    |

| Password | <ul> <li>a. Setari</li> <li>1. Premere per accedere alla pagina di configurazione, premere de scegliere ON; premere di nuovo per impostare la password della fotocamera</li> <li>2. Premere per scegliere la cifra desiderata, premere per confermare e passare alla cifra successiva</li> </ul> |
|----------|----------------------------------------------------------------------------------------------------|
|          | <ul> <li>3. Premere di nuovo per uscire.</li> <li>b. Come funziona?</li> <li>Attivare la protezione con password della fotocamera; la fotocamera supporta password di massimo 6 caratteri.</li> </ul>                                                                                            |
| Reset    | <ul> <li>a. Impostazioni</li> <li>Premere per accedere alla pagina di configurazione, premere per selezionare YES/NO; premere di nuovo per confermare l'impostazione</li> </ul>                                                                                                    |
|          | <b>b.</b> Come funziona?<br>Se si sceglie YES (Si), la fotocamera ripristina le impostazioni di fabbrica.                                                                                                    |

#### **AGGIORNAMENTO SOFTWARE**

1. Copia i 3 file per l'aggiornamento del software sulla scheda micro SD;

#### Nota: si consiglia di utilizzare una scheda da 1 o 2 GB

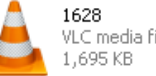

taliano

VLC media file (.bin)

| <del>33333</del> | DR  |
|------------------|-----|
| =                | Te  |
| =                | 1 K |

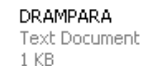

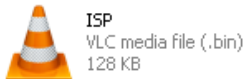

2. Inserire la scheda MicroSD nella fotocamera

- 3. Inserire la batteria nella fotocamera o collegarla a una fonte di alimentazione tramite il cavo USB
- 4. Tenere premuto il pulsantePower (b), la fotocamera emetterà un segnale acustico
- Rilasciare il tasto () quando vedi l'indicatore led lampeggiante 5.
- 6. Quindi premere e tenere premuto il pulsante Menu/OK

#### Nota: l'indicatore led non lampeggia ma rimane acceso.

- Rilasciare il tasto (=) dopo aver visto l'icona ISP sullo schermo 7.
- 8. Se l'aggiornamento ha avuto esito positivo, l'indicatore led si spegne;
- 9 Rimuovere le batterie o rimuovere il cavo di alimentazione:
- 10. Reinserire le batterie e accendere la fotocamera. Procedura completata.

Nota: non interrompere l'alimentazione durante l'aggiornamento del software; in caso

#### **CONNESSIONE VIA USB**

Quando la fotocamera è collegata tramite USB, tenere premuto il pulsante (b), la fotocamera emetterà un segnale acustico e l'indicatore led si illuminerà; quindi appare l'interfaccia 📰 🚽

Premere 🕲 e scegliere DC in o PC connection; premere 🖨 per confermare la scelta.

#### Alimentazione DC 1.

La telecamera entra nell'interfaccia principale della modalità Test 📻 🖵 🖀 🛄

#### Connessione PC per leggere la scheda SD 2.

L'interfaccia seguente appare sullo schermo della fotocamera. Ora si possono leggere i contenuti della scheda SD sul PC.

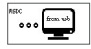

Premere di nuovo (=) la fotocamera diventerà una fotocamera per PC; premere di nuovo (=) per uscire.

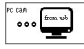

Rimuovere il cavo di alimentazione per spegnere la fotocamera e riavviarla.

#### SELEZIONE SCHEDA MICRO SD E TEST DI DURATA DELLA BATTERIA

Per utilizzare la fotocamera, è necessaria una scheda Micro SD. Quando la fotocamera è accesa e nessuna scheda è stata inserita, sullo schermo appare "No SD Card". La fotocamera supporta schede con capacità fino a 32 GB. Quando si inserisce o si rimuove la scheda dalla fotocamera, è necessario spegnere la fotocamera. In caso contrario, le immagini registrate sulla scheda di memoria potrebbero andare perse o danneggiate.

I seguenti dati mostrano il numero approssimativo di foto che possono essere registrate dalla fotocamera in base alla capacità della scheda di memoria.

| Capacità        | 1GB  | 2 GB | 4 GB | 8 GB  | 16 GB | 32 GB |
|-----------------|------|------|------|-------|-------|-------|
| Foto (immagini) |      |      |      |       |       |       |
| 2 MP            | 1645 | 3195 | 6197 | 12401 | 23786 | 50146 |
| 5 MP            | 653  | 1244 | 2356 | 4453  | 7957  | 14241 |
| 8 MP            | 421  | 796  | 1488 | 2873  | 4864  | 8092  |

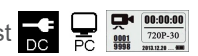

Iano

|         |          |          | Video (ore) |          |          |          |
|---------|----------|----------|-------------|----------|----------|----------|
| 720P HD | 00:09:50 | 00:18:41 | 00:35:15    | 01:06:51 | 02:11:18 | 04:20:54 |
| 640x480 | 00:21:31 | 00:41:58 | 01:22:13    | 02:47:27 | 05:29:13 | 13:01:16 |
| 320x160 | 00:50:45 | 01:44:18 | 03:21:04    | 06:37:45 | 13:22:58 | 27:00:20 |

### Test di durata delle batterie:

| Condizioni di Testo: schermo LCD spento. Modalità Monitoraggio automatico PIR: "ON" |                                      |           |                |        |         |            |
|-------------------------------------------------------------------------------------|--------------------------------------|-----------|----------------|--------|---------|------------|
|                                                                                     |                                      | Batte     | rie alcaline 4 | хAA    |         |            |
| Foto al                                                                             | Foto al giorno Durata Foto al giorno |           |                |        | Durata  |            |
| LED IR LED accese                                                                   |                                      |           |                |        |         |            |
| 2MP                                                                                 | 100 foto                             | 26 giorni | 320× 240       | 10 sec | 10 clip | 47 giorni  |
| 5MP                                                                                 | 100 foto                             | 24 giorni | 640× 480       | 10 sec | 10 clip | 44 giorni  |
| 8MP                                                                                 | 100 foto                             | 21 giorni | 1280× 720      | 10 sec | 10 clip | 41 giorni  |
|                                                                                     |                                      | LEI       | D IR LED spe   | nte    |         |            |
| 2MP                                                                                 | 100 foto                             | 51 giorni | 320× 240       | 10 sec | 10 clip | 185 giorni |
| 5MP                                                                                 | 100 foto                             | 48 giorni | 640× 480       | 10 sec | 10 clip | 170 giorni |
| 8MP                                                                                 | 100 foto                             | 46 giorni | 1280× 720      | 10 sec | 10 clip | 161 giorni |

# SPECIFICHE TECNICHE

| Registrazione             |                                                      |
|---------------------------|------------------------------------------------------|
| Formato Video             | .avi                                                 |
| Risoluzione Video         | 720P (1280*720)<br>D1 (640*480)<br>CIF (320*240)     |
| Fotogrammi al secondo     | 15/30 FPS; programmabile                             |
| Durata del video          | 5-60 sec. programmabile                              |
| Formato immagine          | JPEG                                                 |
| Risoluzione dell'immagine | 2MP (1920x1080)<br>5MP (2560x1920)<br>8MP(3264x2448) |
| Numero di scatti          | 1~7 foto/scatto (programmabile)                      |

|                                    | Volume della batteria                                                      |  |  |  |  |
|------------------------------------|----------------------------------------------------------------------------|--|--|--|--|
|                                    | Fase lunare                                                                |  |  |  |  |
| Informazioni timbro sulla foto     | Temperatura                                                                |  |  |  |  |
|                                    | Data e ora                                                                 |  |  |  |  |
|                                    | ID camera - combinazione di 4 cifre/lettere<br>(programmabile dall'utente) |  |  |  |  |
| Ritardo della registrazione        | 1sec.~23h 59min 59sec                                                      |  |  |  |  |
| Visibilità notturna                |                                                                            |  |  |  |  |
| Distanza visione notturna          | 15m                                                                        |  |  |  |  |
| Numero LED IR                      | 26                                                                         |  |  |  |  |
| Generale                           |                                                                            |  |  |  |  |
| Sensore di immagine                | 1.3 Mega Pixels Color CMOS                                                 |  |  |  |  |
| Lenti                              | F=3.0; FOV=49°; Auto IR-Cut-Remove                                         |  |  |  |  |
| Lunghezza flash IR                 | 8 m                                                                        |  |  |  |  |
| Filtro Infrared cut                | Si                                                                         |  |  |  |  |
| Bilanciamento del bianco           | Automatico                                                                 |  |  |  |  |
| Modalità giorno/notte              | A colori durante il giorno/B&W di notte                                    |  |  |  |  |
| Illuminazione minima               | 0 Lux (IR ON)                                                              |  |  |  |  |
| Angolo PIR                         | 100°                                                                       |  |  |  |  |
| Sensibilità PIR                    | Elevato/Normale/Basso                                                      |  |  |  |  |
| Registrazione audio                | Si                                                                         |  |  |  |  |
| Alimentazione                      | 6~12V DC (1~2A)                                                            |  |  |  |  |
| Batterie                           | 4 x AA                                                                     |  |  |  |  |
| Chiusura automatica                | Entra nella modalità automatica PIR entro un minuto dall'ultima operazione |  |  |  |  |
| Interfaccia                        | USB; slot card Micro SD                                                    |  |  |  |  |
| Tipo di memoria                    | Micro SD Card, fino a 32G                                                  |  |  |  |  |
| Schermo                            | Ecran B/W 1.0 inch B/W                                                     |  |  |  |  |
| Lingua                             | English                                                                    |  |  |  |  |
| Sensore                            | PIR (Passive Infrared)                                                     |  |  |  |  |
| Raggio sensore                     | 12~15m                                                                     |  |  |  |  |
| Velocità di scatto                 | 0.8-1 sec                                                                  |  |  |  |  |
| Consumo                            | 150mA<br>(+1380mA: 940nm IR LEDs on)<br>(+1080mA: 850nm IR LEDs on)        |  |  |  |  |
| Avviso batteria scarica            | Si                                                                         |  |  |  |  |
| Tempo di funzionamento in stand-by | 4 mesi (4 batterie AA)                                                     |  |  |  |  |
| Temperatura di lavoro              | -26 ~ +60°C                                                                |  |  |  |  |

Italiano

| Umidità di lavoro                                       | 5%-90%              |
|---------------------------------------------------------|---------------------|
| Waterproof                                              | IP54                |
| Dimensioni                                              | 100.4*70.44*51.32mm |
| Peso                                                    | 171.2 g             |
| Funzioni                                                |                     |
| Foto+Video                                              | Si                  |
| Intervallo di tempo (Time Lapse)                        | Si                  |
| Timer                                                   | Si                  |
| Ritardo registrazione<br>(Time Lapse Delay)             | Si                  |
| Protezione tramite password                             | Si, 6 caratteri     |
| Registrazione ciclica                                   | Si                  |
| Spegnimento automatico nella<br>modalità Modalità Testo | Si                  |
| Water/WeatherProof                                      | Si                  |

### **OBRAZ PRZEGLĄDU I OPISU KAMERY**

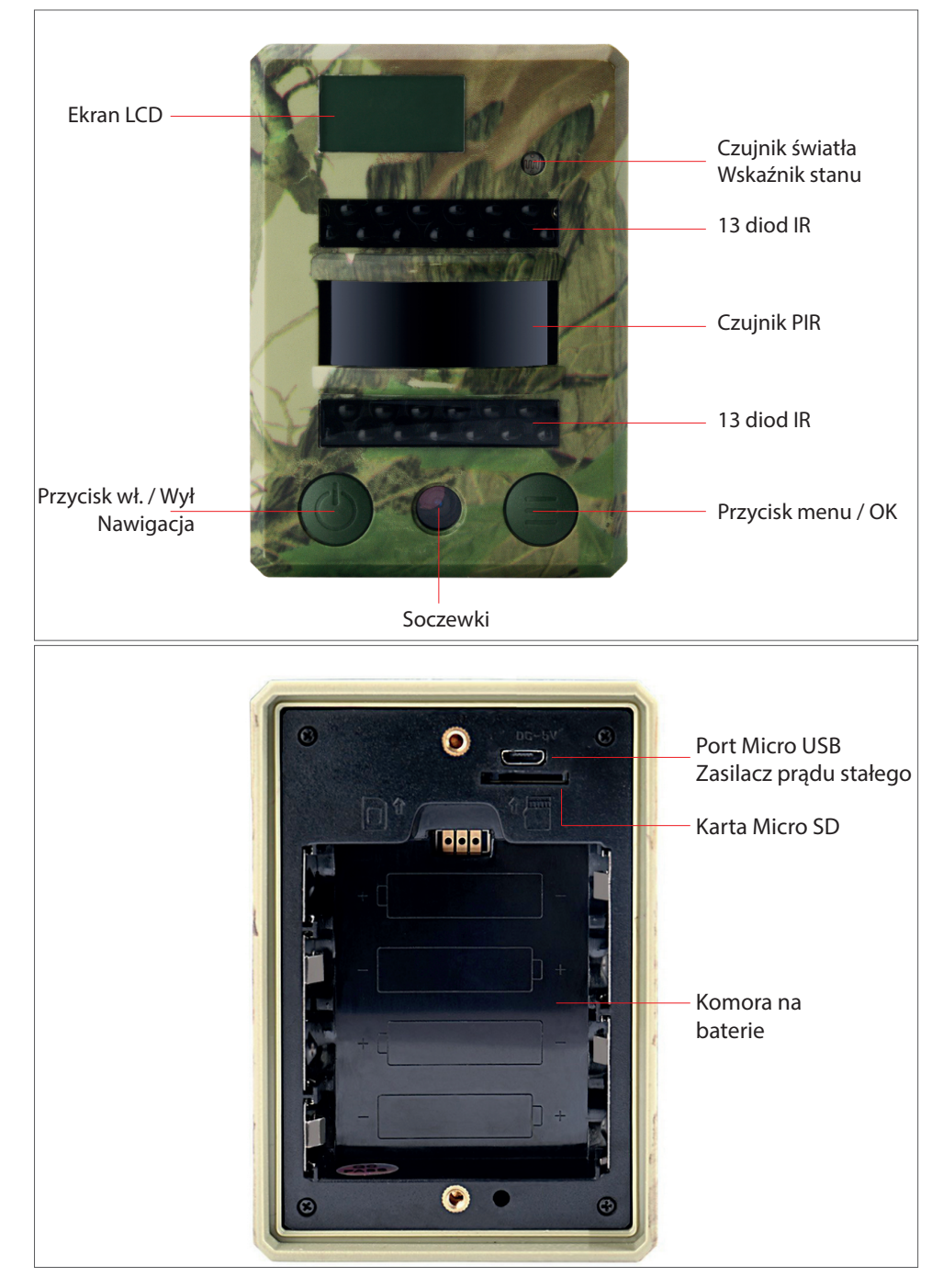

#### EKRAN WYŚWIETLACZA (GŁÓWNY INTERFEJS TRYB TEST)

Uwaga: kamera obsługuje 3 tryby działania: zdjęcia, wideo, zdjęcia + wideo; Wyświetlanie na ekranie zmienia się w zależności od wybranego trybu

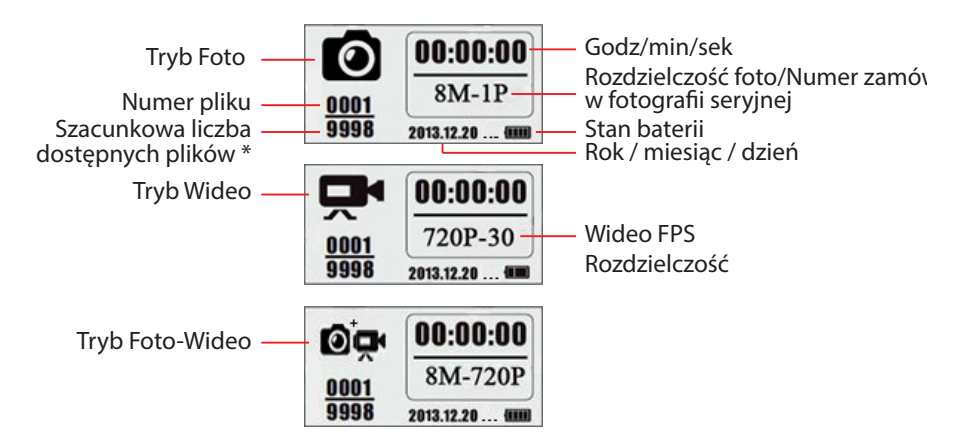

\* szacunkowa liczba dostępnych plików, na podstawie ilości wolnego miejsca na karcie pamięc

#### WEJŚCIE W MENU KAMERY

Menu głównel

Polskie

| Name      |      | <b>P</b> | © <sub>₽</sub> | ٦          | Ô    | Exit    |
|-----------|------|----------|----------------|------------|------|---------|
| ID kamery | Foto | Wideo    | Foto+Wideo     | Ustawienia | Usuń | Wyjście |

• Menu, poziom 2 i 3. Ustawienia

|      |          | 무          | Ð…Đ                 | ٢                  | (°         | El<br>T    | $\bigcirc$               | ſ                |
|------|----------|------------|---------------------|--------------------|------------|------------|--------------------------|------------------|
| Foto | o V      | Video      | Stoper              | Interwały<br>czasu | Opóźnienie | Stampila   | Rejestracja<br>cykliczna | Dźwięk<br>kamery |
|      |          |            | PIR                 |                    | GPRS       | A          | ပ္<br>Default            | Exit             |
|      |          |            | Stabilizacja<br>PIR | Data/<br>Godz      | GPRS ON/OF | F Hasło    | Reset                    | Wyjście          |
|      |          |            |                     |                    |            |            |                          |                  |
|      |          |            |                     |                    |            |            |                          |                  |
|      | Ustaw    | vienia fot | 0                   |                    | Ustawie    | enia wideo | )                        |                  |
| Ę    | <b>;</b> |            | Exit                |                    | Length Fra | ame H      | z 🖞                      | Exit             |
| Rozi | miar     | Foto       | Wyjście Ro          | ozdzielcz.         | Długość F  | PS Częś    | totli- Dźwięl            | k Wyjście        |

1. Orwórz pokrywę z tyłu kamery i włóż kartę SIM oraz baterie

#### **Uruchom Kamerę**

- 2. Przytrzymaj przycisk Power 🛞 przez 3 sekundy; kamera wejdzie w tryb Auto PIR po tym, jak wskaźnik LED zamiga 5 razy
- 3. Przycisnij klawisz Menu/OK (=) aby otworzyć ekran kamery i przejść do trybu TEST

#### Fotografowanie manualne/ zapis video

4. Interfejs główny Trybu Test - Nacisnij jeeszcze raz przycisk Power 🕲 aby zrobić zdjęcie, zapis wideo lub foto + wideo zgodnie z ustawieniami kamery; zatrzymaj zapis wideo naciskając od nowa przycisk Power 🌚

#### Wejdź w menu ustawień funkcji

- 6. Przytrzymaj przez 3 sekundy przycisk () Aby powrócić do interfejsu głównego Trybu Test (Menu Trybów Kamery) po dokonaniu wszystkich ustawień
- 7. Interfejs główny Trybu Test Przytrzymaj przez 3 sekundy przycisk (aby wejść w tryb PIR Auto; (wskaźnik LED zamiga 3 razy, ekran się zamknie)

#### Zamknij kamerę

8. Naciśnij i przytrzymaj przycisk przez 5 sekund 🙆 aby zamknąć aparat.

#### **OPIS TRYBU DZIAŁANIA KAMERY**

|                                        | Tryb<br>PIR Auto  | Przytrzymaj przycisk Power<br>przez 3 sekundy; kamera<br>wejdzie w tryb PIR Auto po<br>tym jak wskaźnik led zamiga<br>5 razy |
|----------------------------------------|-------------------|----------------------------------------------------------------------------------------------------|
| Kamera ON/OFF<br>(PIR Auto, Test, OFF) | Tryb Test         | W trybie PIR Auto, naciśnij<br>raz przycisk Menu/OK<br>aby otworzyć ekran i aby<br>wejść w Tryb Test                         |
|                                        | Zamknij<br>kamerę | Przytrzymaj przycisk Power                                                                                                   |

Polskie

| Polskie |                      | Konfiguracja                                                                                                    | W trybie TEST naciśnij<br>przycisk Menu/OK aby wejść<br>w menu ustawień; teraz<br>przycisk 🕑 Jest tylko do<br>nawigacji; przycisk 🗐 jest<br>tylko dla OK aby zapisać/<br>potwierdzić ustawienia                                                                              |
|---------|----------------------|----------------------------------------------------------------------------------------------------|----------------------------------------------------------------------------------------------------|
|         | Stan<br>funkcji      | Powróć do<br>menul głównego                                                                                                    | Przytrzymaj przez 3 sekundy<br>przycisk aby powrócić do<br>menu głównego po zapisaniu<br>wszystkich ustawień                                                                                                    |
|         |                      | Wejdź w Tryb PIR Auto<br>z Trybu Test                                                                                                    | W Menu Głównym,<br>Przytrzymaj przez 3 sekundy<br>przycisk aby wejść w<br>Tryb PIR Auto                                                                                                    |
|         | Rejestracja manualna | <ol> <li>UstawieniaFoto lub Wided<br/>: Naciśnij przycisk Me<br/>trybie Foto         : Naciśnij przycisk Me<br/>trybie Wideo         : Naciśnij przycisk Me<br/>trybie Foto+Wideo         : Naciśnij przycisk Me         trybie Foto+Wideo         : Po powyższej konfigu<br/>sekundyprzycisk</li></ol> | o lub Foto + Wideo<br>enu/OK  kamera jest w<br>enu/OK  kamera jest w<br>enu/OK  kamera jest w<br>enu/OK  kamera jest w<br>racji przytrzymaj przez 3<br>by powrócić do głównego<br>tępnie naciśnij przycisk Power<br>Trybie nagrywania foto/wideo<br>sk Power  eaby zatrzymać |

#### Uwagi:

- Aby upewnić się że kamera będzie działać prawidłowo, ustaw prawidłową godzinę;
- Prosimy nie włączać jednocześnie funkcj Time Lapse 🐼 i Delay 1
- Kamerę mozna wyłączyć naciskając przycisk (b) w dowolnym momencie.

#### **USTAWIENIA ZAAWANSOWANE**

• Tryby kamera

#### Ustawienia domyślne:

| Name | ID kamery | OFF              | ©, <b>₽</b> • | Foto+Wideo | OFF |
|------|-----------|------------------|---------------|------------|-----|
|      | Foto      | 2MP              | <b>~ ~ ~</b>  | Ustawienia |     |
| Ŗ    | Wideo     | VGA<br>(640*480) | Ô             | Usuń       |     |

Jęśli żądana ikonka nie pojawi się na ekranie LCD, kilka razy 🙆 aż sie pojawi.

| ID Kamery  | <ul> <li>a. Ustawienia</li> <li>1. Naciśnij aby wejść na stronę z konfiguracjami, naciśnij i wybierz ON; nacisnij znowu aby wejść na stronę z konfiguracjami.</li> <li>2. Naciśnij aby wybrać cyfrę/literę, nacisnij aby potwierdzić i przejść do następnego ustawienia.</li> <li>3. Naciśnij aby potwierdzić.</li> <li>b. Jak funkcjonuje?</li> <li>Te 4 cyfry / litery wybrane, zostana wyświetlone na stemplu foto. Taka funkcja może pomóc użytkownikowi określić, gdzie się znajdują i skąd pochodzą.</li> </ul> |  |
|------------|----------------------------------------------------------------------------------------------------|--|
| Foto       | <ul> <li>a. Ustawienia</li> <li>Naciśnij aby wejść w Tryb Foto; ikonka OK powinna się pojawić po prawej stronie na dole ekranu</li> <li>b. Fotografowanie</li> <li>Przytrzymaj przycisk przez 3 sekundy aby powrócić do Trybu test.</li> <li>Nast. naciśnij aby zrobić zdjecie.</li> </ul>                                                                                                    |  |
| Wideo      | <ul> <li>a. Ustawienia</li> <li>Naciśnij aby wejść w tryb Video;<br/>ikonka OK powinna pojawić się po prawej stronie, na doleekranu</li> <li>b. Nagrywanie</li> <li>Przytrzymaj przycisk przez 3 sekundy aby powróocić do interf. Gł.<br/>Trybu Modului Test meter, następnie aby nagrywać. Przyciśniju<br/>jeszcze ra aby zatrzymać nagrywanie.</li> </ul>                                                                                                    |  |
| Foto+Video | <ul> <li>a. Ustawienia         Naciśnij aby wejść w Tryb Foto + Wideo; ikonka OK apojawisię po prawej stronie na dole ekranu.     </li> <li>b. Nagrywanie; Foto najpierw, następnie rejestracja wideo         Przytrzymaj przez 3 sekundy przycisk aby powrócić do interfejsu głównego a trybu Test metal następnie nacisnij aby rozpocząć nagrywanie; naciśnij jeszcze raz aby zatrzymać nagrywanie.     </li> </ul>                                                                                                 |  |
| Setari     | Naciśnij 🖨 aby wejść w zaawansowane ustawienia kamery                                                                                                    |  |

Polskie

|         | <ol> <li>Ustawienia aby wejść na stronę konfiguracji, przyciśnij Aby usunąć jeden lub wszystkie zapisane pliki, lub formaty karty SD;</li> <li>Ustawienia wybierz Yes/No, naciśnij jeszcze razaby potwierdzić usunięcie bądź format</li> </ol>                                                                                                    |
|---------|----------------------------------------------------------------------------------------------------|
| Usun    | <ul> <li>Menu zostanie w interfejsie yes/no po usunieciu pliku; prosimy nacisnąć "No" aby powrócić do poprzedniego interfejsu.</li> <li>Urzytkownik może usunąć większą ilość plików jednocześnie bez naciskanie wielu przycisków jeśli wszystkie pliki zostaną usunięte, kamera powróci w tryb automatyczny na interfejs główny Trybu Test.</li> </ul> |
| Wyjście | Naciśnij 🖨 aby powrócic na interfejs główny Trybu Test                                                                                                    |

#### • Tryby Foto

Ustawienia domyślne:

| 22 | Rozmiar obrazu           | 2MP |
|----|--------------------------|-----|
| Ð  | Robienie zdjęć seryjnych | 1P  |

Jesli na ekranie LCD nie pojawi się żadna ikonka, naciśnij kilka razy przycisk 🕲

| Rozmiar zdjęcia | Naciśnij () aby wejść na stronę konfiguracji, naciśnij () aby<br>wybrąć żądany rozmiar zdjęcia; naciśnij () aby potwierdzić<br>ustawienie.<br>(8MP/5MP/2MP: 3264x2448, 2560x1920, 1920x1080) |  |
|-----------------|----------------------------------------------------------------------------------------------------|--|
| Zdjęcia seryjne | Naciśnij () aby wejść na stronę konfiguracji, naciśnij () aby<br>wybrać żądaną ilość zdjęć seryjnych, naciśnij przycisk () aby<br>potwierdzić ustawienia.<br>(Obsługuje 1~7 zdjęć naraz)     |  |

### Tryby Video

Ustawienia domyślne:

|        | Format Wideo     | VGA    |
|--------|------------------|--------|
| Length | Długość video    | 5 sec. |
| Frame  | Kadry na sekundę | 30 fps |
| Hz     | Częstotliwość    | 50 Hz  |
| Ŷ      | Nagrywanie głosu | On     |

Jesli na ekranie LCD nie pojawi się żadna ikonka, naciśnij kilka razy przycisk 🕲

| Rozdzielczość<br>wideo | Naciśnij 🖨 aby wejść na stronę z konfiguracjami, Naciśnij 🙆 Aby<br>wybrać żądaną rozdzielczość, naciśnij 🖨 aby zapisać ustawienia.<br>(720P/VGA/CIF: 1280x720/640x480/320x240)                                   |
|------------------------|----------------------------------------------------------------------------------------------------|
| Długość wideo          | Naciśnij ) aby wejść na stronę z konfiguracjami, Naciśnij )<br>aby wybrać żądaną długość nagrania wideo; Naciśnij ) aby<br>potwierdzić ustawienia.<br>(Obsługuje 5 ~ 60 sekund)                                  |
| Kadry na sekundę       | Naciśnij ) aby wejść na stronę z konfiguracjami, Naciśnij<br>pwybrać żądaną liczbę klatek na sekundę; prasa ) aby potwierdzić<br>ustawienia.<br>(Opcjonalnie 15 klatek na sekundę i 30 klatek na sekundę)        |
| Częstottliwość         | Naciśnij 🖨 aby wejść na stronę z konfiguracjami, Naciśnij 🍥<br>wybrać żądaną częstotliwość; prasa 🖨 aby potwierdzić ustawienia.<br>(Opcjonalnie 50 Hz i 60 Hz)                                                   |
| Nagrywanie głosu       | Naciśnij ) aby wejść na stronę z konfiguracjami, Naciśnij<br>włączyć lub wyłączyć nagrywanie dźwięku; prasa )<br>aby potwierdzić ustawienia.<br>Jeśli wybierzesz "WŁ.", Nagrania wideo również będą miały dźwięk |

#### Ustawienia kamery

Ustawienia domyślne:

| ÐÐ           | Czasomierz            | OFF    |
|--------------|-----------------------|--------|
| Ó            | Interwały czasu       | OFF    |
| C            | Opóźnienie            | OFF    |
| 4            | Stempel               | ON     |
| $\bigcirc$   | Cykliczna rejestracja | OFF    |
| ſ            | Dźwięk kamery         | ON     |
| PIR          | Czułość PIR           | Wysoka |
|              | Czas/Data             | -      |
| GPRS         | GPRS                  | OFF    |
| G            | Hasło kamery          | OFF    |
| 0<br>Default | Reset                 | NO     |

Jeśli żądana ikonka nie pojawi się na ekranie LCD, naciśnij kilka razy przycisk 🔞

Polskie

| Dolskie<br>Timer | <ul> <li>a. Ustawienia</li> <li>1. Naciśnij aby wejść na stronę konfiguracji, naciśnij wybierz ON; naciśnij znów aby ustawić timer</li> <li>2. Naciśnij aby wybrać żądany nr, naciśnij aby zatwierdzić i aby przejść do następnego nr</li> <li>3. Naciśnij znów po czym godzina włączenia i godzina wyłączenia zostały zapisane, aby wyjść.</li> </ul> |
|------------------|----------------------------------------------------------------------------------------------------|
|                  | <ul> <li><b>b.</b> Jak funkcjonuje?</li> <li>Kamera funkcjonuje tylko w zapisanym i zatwierdzonym okresie czasu</li> </ul>                                                                                                    |
| Interwały cza    | <ul> <li>a. Ustawienia</li> <li>1. Naciśnij aby wejść na stronę konfiguracji, naciśnij i i wybierz żądany nr ; naciśnij znów aby zapisać unterwał czasu</li> <li>2. Naciśnij aby wybrać żądany nr, naciśnij Aby zatwierdzić i aby przejść do następnego nr</li> <li>3. Naciśnij znów aby wyjść.</li> </ul>                                             |
|                  | <ul> <li><b>b. Jak funkcjonuje?</b></li> <li>Kamera będzie robić zdjęcia i nagrywać tylko w zapisanych interwałach czasu</li> </ul>                                                                                                    |
| Opóźnienie       | <ul> <li>a. Ustawienia</li> <li>1. Naciśnij aby wejść na stronę konfiguracji, naciśnij i i naciśnij ON; naciśnij znów zapisać żądane opóźnienie</li> <li>2. Naciśnij aby wybrać żądany nr, wybierz aby zatwierdzić i aby przejść do następnego nr.</li> <li>3. Naciśnij znów aby wyjść.</li> </ul>                                                     |
|                  | <b>b. Jak funkcjonuje?</b><br>Kamera będzie robić zdjęcia lub rozpocznie rejestrację po zapisanym<br>czasie w czujniku ruchu                                                                                                    |
| Znaczek          | <ul> <li>a. Ustawienia</li> <li>1. Naciśnij aby wejść na stronę konfiguracji, naciśnij aby i wybierz ON/OFF; naciśnij aby zatwierdzić ustawienia</li> <li>b. Jak funkcjonuje?</li> <li>Poziom naładowania baterii, faza księżyca , temperatura, data /</li> </ul>                                                                                      |

| Nagrywanie<br>cykliczne | <ul> <li>a. Ustawienia</li> <li>1. Naciśnij aby wejść na stronę konfiguracji, naciśnij aby wybrać ON/OFF; naciśnij aby zatwierdzić ustawienie</li> <li>b. Jak funkcjonuje?</li> <li>Jeśli wybierzesz "ON", kamera będzie dalej nagrywać, robić zdjęcia lub wideo usówając najstarsze nagrania z karty SD</li> </ul>                                                                                                    |
|-------------------------|----------------------------------------------------------------------------------------------------|
| Dźwięk kamery           | <ul> <li>a. Ustawienia</li> <li>1. Naciśnij aby wejść na stronę konfiguracji, naciśnij aby wybrać ON/OFF; naciśnij aby zatwierdzić ustawienie</li> <li>b. Jak funkcjonuje?</li> <li>Wybierz "OFF" aby dezaktywować głośnij kamery</li> </ul>                                                                                                    |
| Wrażliwość PIR          | <ul> <li>a. Ustawienia</li> <li>1. Naciśnij aby wejść na stronę konfiguracji, naciśnij aby wybrać High/Middle/Low; naciśnij aby zatwierdzić ustawienie</li> <li>b. Jak funkcjonuje?</li> <li>High (wysoka)/ Middle (średnia)/ Low (niska);</li> <li>Wysoka czułość oznacza 1) większą wrażliwość na ruchy małych obiektów; 2) większa odległość wykrywania; 3) Łatwiejszy aparat wykrywa różnicę między temperaturą ciała a temperaturą zewnętrzną; 4) Łatwiejsze uruchomienie aparatu. W warunkach wysokiej temperaturą ciała a temperaturą otoczenia, dlatego zalecamy ustawienie czułości PIT na maksymalny poziom.</li> </ul> |
| Godz/Data               | <ul> <li>a. Ustawienia</li> <li>1. Naciśnij aby wejść na stronę konfiguracji, naciśnij aby wybrać, naciśnij aby zatwierdzić</li> <li>b. Jak funkcjonuje?</li> <li>Data / godzina; Data: "miesiąc / dzień / rok"; Godzina: "godzina / minuta"</li> <li>Uwaga: Zalecamy ustawienie prawidłowej godziny i daty, aby zapewnić prawidłowe działanie kamery Pokój hasła.</li> </ul>                                                                                                    |
| Pokój hasła             | <ul> <li>a. Ustawienia</li> <li>1. Naciśnij aby wejść na stronę konfiguracji, naciśnij aby wybrać ON; naciśnij znów aby zapisać hasło</li> <li>2. Naciśnij aby wybrać żądany nr, wybierz aby zapisać i przejść do następnego nr;</li> <li>3. Naciśnij znów aby zatwierdzić.</li> <li>b. Jak funkcjonuje?</li> <li>Aktywuj ochronę kamery hasłem; kamera obsługuje hasła składające się maksymalnie z 6 znaków.</li> </ul>                                                                                                    |

Polskie

| POISKIE | Powrót do<br>ustawień | <ul> <li>a. Ustawienia</li> <li>1. Naciśnij aby wejść na stronę konfiguracji, naciśnij aby wybrać YES/NO; naciśnij aby zatwierdzić</li> </ul> |
|---------|-----------------------|----------------------------------------------------------------------------------------------------|
|         | fabrycznych           | <b>b. Jak funkcjonuje?</b><br>Jeśli wybierzesz YES (Tak), kamera powróci do ustawień<br>fabrycznych.                                          |

#### **ACTUALIZARE SOFTWARE**

1. Skopiuj 3 pliki aktualizacji oprogramowania na kartę micro SD;

#### Uwaga: zalecamy używanie karty 1 lub 2GB.

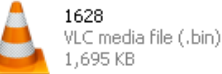

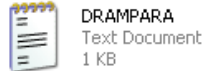

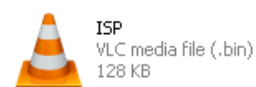

- 2. Włóż kartę MicroSD do aparatu
- 3. Podłącz baterie do kamery lub podłącz je do źródła zasilania za pomocą kabla USB
- 4. Przytrzymaj przycisk Power (b), aparat wyda sygnał dźwiękowy
- Uwolnij przycisk 🙆 kiedy zobaczysz migającą diodę 5.
- Następnie naciśnij i przytrzymaj przycisk Menu / OK 🗐 6.

#### Uwaga: red indicator LED stops flashing but keeps lighting up

- Uwolnij przycisk () po tym zobaczysz ikonkę ISP na ekranie 7.
- 8. Wyjmij baterie bądź odłącz kabel zasilający
- Wyjmij baterie lub odłącz kabel zasilający; 9
- 10. Wprowadź baterie i włącz kamere. Procedura została zakończona.

#### Uwaqi: Nie przerywaj zasilania podczas aktualizacji oprogramowania; w przeciwnym razie kamera nie może być uruchomiona przed aktualizacją oprogramowania za pośrednictwem komputera

#### **PODŁACZENIE USB**

| Gdy aparat jest podłączony przez USB, naciśnij przycisk  | (b), apar <u>at wyda</u> sygnał dźwiękowy |
|----------------------------------------------------------|-------------------------------------------|
| i zaświeci się dioda LED; następnie pojawia się poniższy | interfejs                                 |

Naciśnij 🙆 i wybierz DC in lub PC connection; naciśnij 🖨 aby zatwierdzić wybór.

#### 1. Zasilanie przez DC in

Kamera wchodzi w główny interfejs trybu Test 🌄 🚽 🖫 🛄

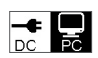

Poniższy interfejs pojawi się na ekranie aparatu. Teraz możesz odczytać zawartość karty SD na swoim komputerze.

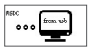

Pnaciśnij znowu 🗐 Kamera stanie się kamerą PC; naciśnij znowu 🗐 aby wyjść.

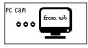

Odłącz przewód zasilający, aby wyłączyć kamerę i uruchom ją ponownie.

#### WYBIERZ KARTĘ MICRO SD I TESTUJ ŻYWOTNOŚĆ BATERII

Aby korzystać z kamery, potrzebujesz karty Micro SD. Gdy kamera jest włączona i karta nie jest włożona, na ekranie pojawia się komunikat " No SD Card". Kamera obsługuje karty o pojemności do 32 GB. Wkładając lub wyjmując kartę z aparatu, należy ją zamknąć. Nieprzestrzeganie tego może spowodować utratę lub uszkodzenie zdjęć zapisanych na karcie pamięci.

Poniższe dane pokazują przybliżoną liczbę zdjęć, które mogą być rejestrowane przez aparat w zależności od pojemności karty pamięci.

| Pojemność | 1GB      | 2 GB     | 4 GB          | 8 GB     | 16 GB    | 32 GB    |
|-----------|----------|----------|---------------|----------|----------|----------|
|           |          | F        | oto (obrazy)) |          |          |          |
| 2 MP      | 1645     | 3195     | 6197          | 12401    | 23786    | 50146    |
| 5 MP      | 653      | 1244     | 2356          | 4453     | 7957     | 14241    |
| 8 MP      | 421      | 796      | 1488          | 2873     | 4864     | 8092     |
|           |          | Wi       | deo (godziny) | ))       |          |          |
| 720P HD   | 00:09:50 | 00:18:41 | 00:35:15      | 01:06:51 | 02:11:18 | 04:20:54 |
| 640x480   | 00:21:31 | 00:41:58 | 01:22:13      | 02:47:27 | 05:29:13 | 13:01:16 |
| 320x160   | 00:50:45 | 01:44:18 | 03:21:04      | 06:37:45 | 13:22:58 | 27:00:20 |

#### Test wytrzymałości baterii:

| Warunki testowe: Ekran LCD wyłączony. Tryb: "Wł." Automatyczne monitorowanie PIR |          |        |         |               |           |        |
|----------------------------------------------------------------------------------|----------|--------|---------|---------------|-----------|--------|
| Baterie alkaiczne 4xAA                                                           |          |        |         |               |           |        |
| Foto dziennieCzas<br>pracyWideo dziennieCzas<br>pracy                            |          |        |         | Czas<br>pracy |           |        |
| Diody IR świecą                                                                  |          |        |         |               |           |        |
| 2MP                                                                              | 100 foto | 26 dni | 320×240 | 10 sec        | 10 klipów | 47 dni |

Instrukcja obsługi

| 5MP                   | 100 foto | 24 dni | 640×480   | 10 sec | 10 klipów | 44 dni  |
|-----------------------|----------|--------|-----------|--------|-----------|---------|
| 8MP                   | 100 foto | 21 dni | 1280×720  | 10 sec | 10 klipów | 41 dni  |
| Diody IR są wyłączone |          |        |           |        |           |         |
| 2MP                   | 100 foto | 51 dni | 320× 240  | 10 sec | 10 klipów | 185 dni |
| 5MP                   | 100 foto | 48 dni | 640× 480  | 10 sec | 10 klipów | 170 dni |
| 8MP                   | 100 foto | 46 dni | 1280× 720 | 10 sec | 10 klipów | 161 dni |

## SPECYFIKACJE TECHNICZNE

| Rejestracja                       |                                                                            |
|-----------------------------------|----------------------------------------------------------------------------|
| Format wideo                      | .avi                                                                       |
| Rozdzielczość wideo               | 720P (1280*720)<br>D1 (640*480)<br>CIF (320*240)                           |
| Klatki na sekundę                 | 15/30 FPS; programabil                                                     |
| Długość wideo                     | 5-60sec. programabil                                                       |
| Format policzka                   | JPEG                                                                       |
| Rozdzielczość policzka            | 2MP (1920x1080)<br>5MP (2560x1920)<br>8MP(3264x2448)                       |
| Zdjęcia w poważnym                | Wyzwalanie zdjęcia / migawki 1 ~ 7<br>(programowalne)                      |
|                                   | Pojemność baterii                                                          |
|                                   | Faza księżyca                                                              |
| Informacie wydrukowane na obrazie | temperatura                                                                |
|                                   | Takta i godzina                                                            |
|                                   | ID pokoju - kombinacja 4 cyfr / liter<br>(programowalna przez użytkownika) |
| Opóźnij rejestrację               | 1sec.~23h 59min 59sec                                                      |
| Zobacz w nocy                     |                                                                            |
| Daj ci to w nocy                  | 15m                                                                        |
| Światła ir                        | 26                                                                         |
| Ogólny                            |                                                                            |
| Wszyscy policzki                  | 1.3 Mega Pixels Color CMOS                                                 |
| Soczewki                          | F=3.0; FOV=49°; Auto IR-Cut-Remove                                         |
| Długość błysku ir                 | 8 m                                                                        |
| Filtr odcinający podczerwień      | Tak                                                                        |
| Wyważenie wału korbowego          | Automat                                                                    |

| Tryb dzień / noc                           | Kolor w ciągu dnia/B&W nocą                                                   |
|--------------------------------------------|-------------------------------------------------------------------------------|
| Minimalne oświetlenie                      | 0 Lux (IR pornit)                                                             |
| Gwoździe PIR                               | 100°                                                                          |
| Czułość PIR                                | High / Normal / Low                                                           |
| Nagrywaj audio                             | Tak                                                                           |
| Karmienie                                  | 6~12V DC (1~2A)                                                               |
| Baterie                                    | 4 x AA                                                                        |
| Automatyczne zamykanie                     | Wejdź do trybu automatycznego PIR w ciągu jednej minuty od ostatniej operacji |
| Interfejs                                  | USB; slot card Micro SD                                                       |
| Typ pamięci                                | Micro SD Card, aż do 32G                                                      |
| Ekran                                      | Alb-Negru 1.0 inch                                                            |
| Język                                      | Engleza                                                                       |
| Typ czujnika ruchu                         | PIR (Passive Infrared)                                                        |
| Odległy pir                                | 12~15m                                                                        |
| Czas otwarcia migawki                      | 0.8-1.0 sec                                                                   |
| Konsumpcja                                 | 150mA<br>(+1380mA: 940nm IR LEDs on)<br>(+1080mA: 850nm IR LEDs on)           |
| Pobrano alert baterii                      | Tak                                                                           |
| Czas pracy w trybie czuwania               | 4 miesięcy (4 bateria AA)                                                     |
| Temperatura pracy                          | (-20 ~ 60) °C                                                                 |
| Wilgotność robocza                         | 5%-90%                                                                        |
| Wodoodporny                                | IP54                                                                          |
| Wymiary                                    | 100.4*70.44*51.32mm                                                           |
| Waga                                       | 171.2 g                                                                       |
| Funkcje                                    |                                                                               |
| Foto + wideo                               | Tak                                                                           |
| Upływ czasu                                | Tak                                                                           |
| Timer                                      | Tak                                                                           |
| Opóźnienie upływu czasu                    | Tak                                                                           |
| Ochrona hasłem                             | Tak, 6 Cyfry                                                                  |
| Cykliczne nagrywanie                       | Tak                                                                           |
| Automatyczne wyłączanie w trybie testowym  | Tak                                                                           |
| Woda / odporna na warunki<br>atmosferyczne | Tak                                                                           |

Polskie

#### **DESCRIERE TASTE SI FUNCTII**

Romana

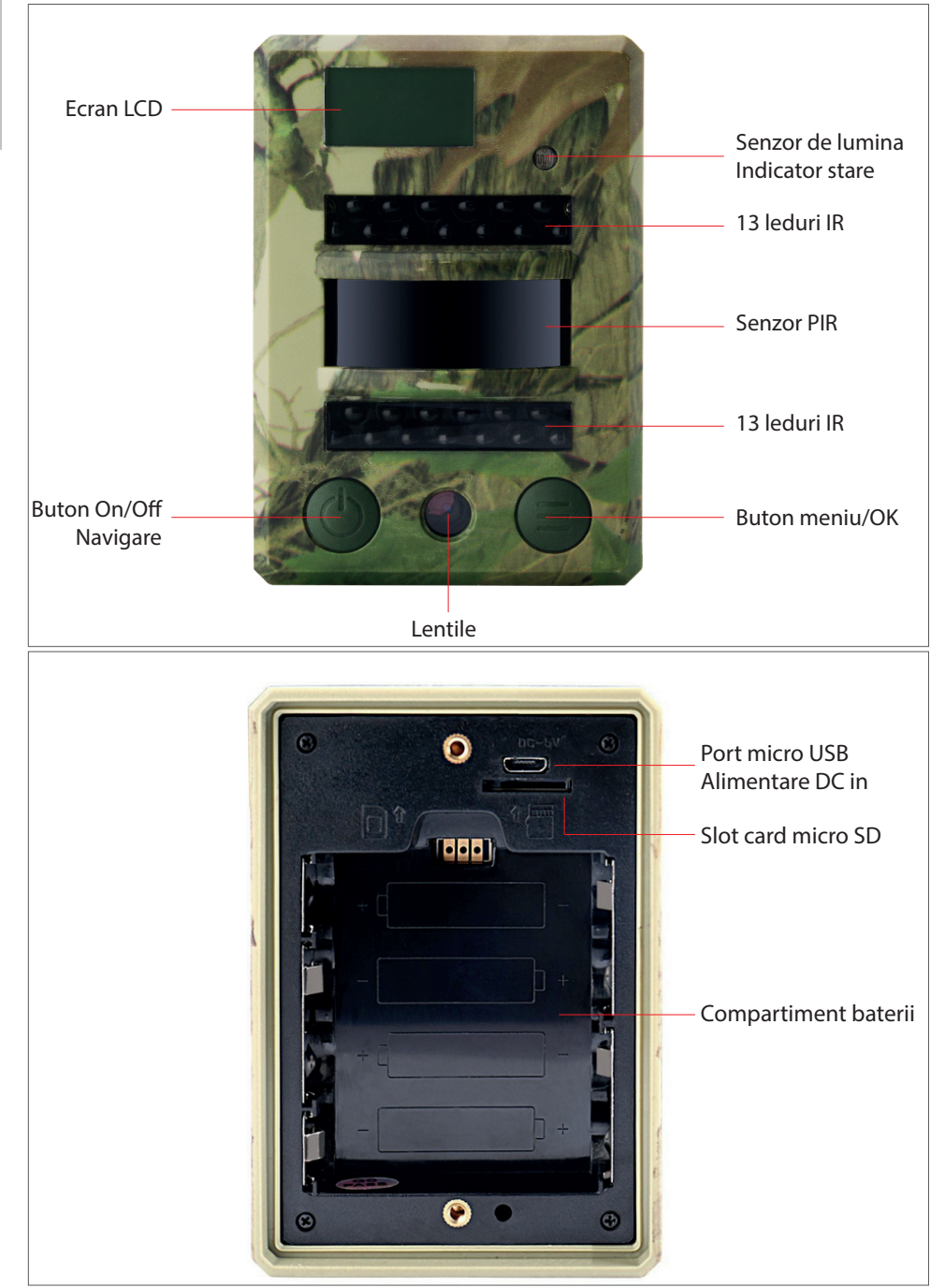

#### DESCRIERE PICTOGRAME ECRAN (INTERFATA PRINCIPALA MOD TEST)

# Nota: camera suporta 3 moduri de functionare: foto, video, foto+video; Afisajul pe ecran se schimba in functie de modul selectat

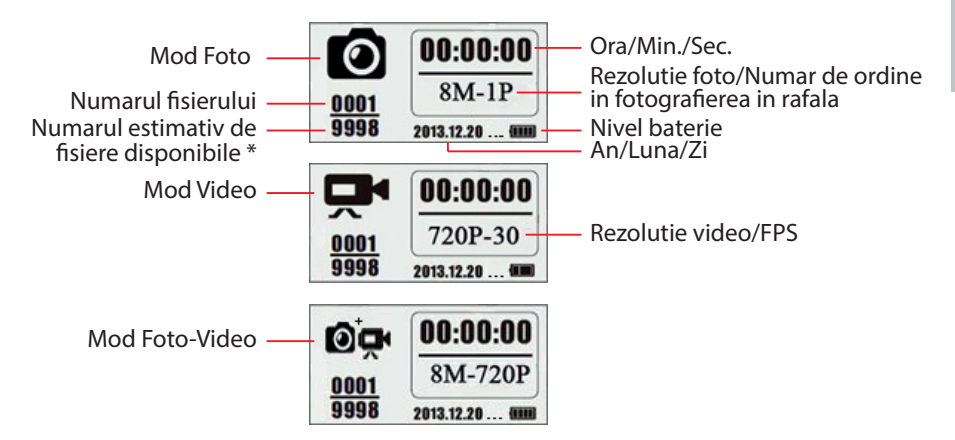

\* numarul estimativ de fisere disponibile bazat pe spatiul ramas liber pe cardul de memorie

#### **DESCRIERE MENIU**

Meniul principal

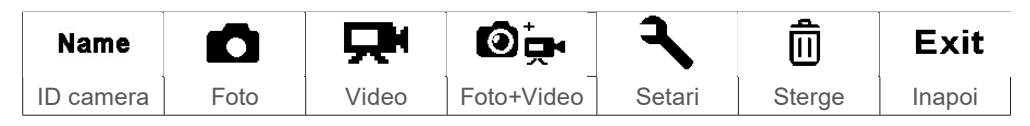

#### Meniu, nivelul 2 si 3. Setari

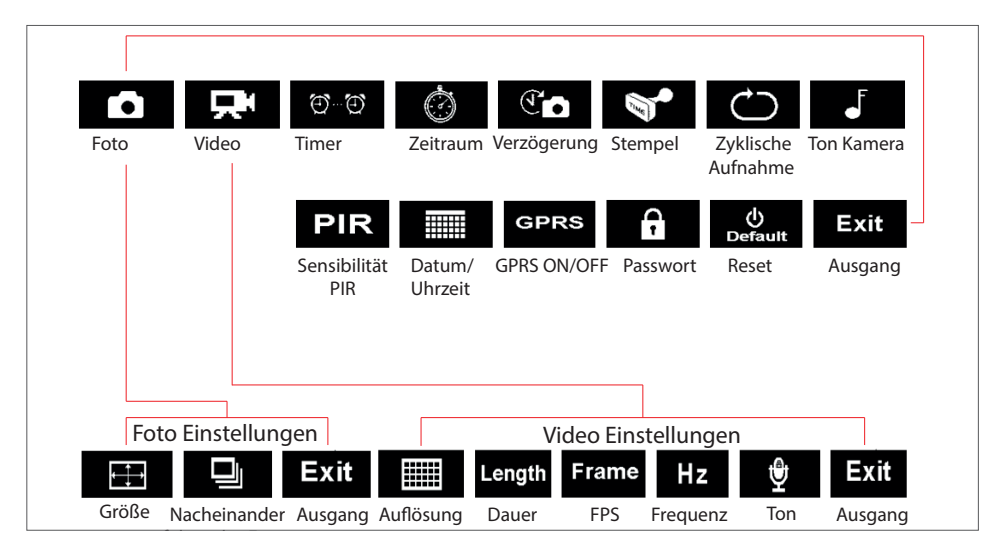

Manual de utilizare

#### **OPERATIUNI DE BAZA**

1. Deschideti capacul de pe spatele camerei si introduceti cardul micro SD si bateriile

#### Porniti camera

Romana

- 2. Tineti apasat butonul Power/Navigare 🕲 timp de 3 secunde; camera va intra in modul PIR Auto dupa ce indicatorul led va clipi de 5 ori
- Apasati o data butonul Menu/OK (a sa deschideti ecranul camerei si pentru a intra in modul Test

#### Fotografiere manuala/ Inregistrare video

4. Interfata principala Mod Test, mai apasati o data butonul Power/Navigare (b) pentru a face fotografii, inregistrari video sau foto+video conform setarilor camerei; opriti inregistrarea video apasand din nou butonul Power/Navigare (b)

#### Intrati in meniu pentru setarea functiilor

- Interfata principala Mod Test: apasati butonul Menu/OK pentru a intra in meniul de setari; acum butonul este doar pentru navigare; butonul setari este doar pentru OK pentru a salva/confirma setarile facute
- 6. Tineti apasat timp de 3 secunde butonul (a) pentru a va intoarce la interfata principala a Modului Test (Meniu Moduri Camera) dupa ce ati facut toate setarile
- 7. Interfata principala Mod Test: tineti apasat timp de 3 secunde butonul ) pentru a intra in modul PIR Auto; (indicatorul led va clipi de 3 ori, ecranul se va inchide)

#### Inchideti camera

8. Tineti apasat timp de 5 secunde butonul 🙆 pentru a inchide camera.

#### DESCRIERE MOD OPERARE

| Camera ON/OFF<br>(PIR Auto, Test, OFF) | Mod<br>PIR Auto     | Tineti apasat butonul Power/<br>Navigare () timp de 3 sec;<br>camera va intra in modul PIR<br>Auto dupa ce indicatorul led<br>clipeste de 5 ori |
|----------------------------------------|---------------------|----------------------------------------------------------------------------------------------------|
|                                        | Mod Test            | In modul PIR Auto, apasati<br>o data butonul Menu/OK<br>pentru a deschide ecranul si<br>pentru a intra in Modul Test                            |
|                                        | Inchidere<br>camera | Tineti apasat butonul Power/<br>Navigare 🕑 timp de 3 sec.<br>pentru a opri camera                                                               |

| Setare functii       | Configurare                                                                                                    | In Modul Test apasati<br>butonul Menu/OK pentru<br>a intra in meniul de setari;<br>acum butonul () este doar<br>pentru navigare; butonul ()<br>este doar pentru OK pentru a<br>salva/confirma setarile |  |  |
|----------------------|----------------------------------------------------------------------------------------------------|----------------------------------------------------------------------------------------------------|--|--|
|                      | functii                                                                                                    | Tineti apasat timp de 3<br>secunde butonul pentru<br>a va intoarce la meniul<br>principal dupa ce ati facut<br>toate setarile                                                                          |  |  |
|                      | Intrati in modul PIR Auto<br>din Modul Test                                                                                                    | In Meniul Principal, tineti<br>apasat timp de 3 secunde<br>butonul () pentru a intra in<br>Modul PIR Auto                                                                                              |  |  |
| Inregistrare manuala | <ul> <li>1. Setati Foto sau Video sau Foto+Video</li> <li>1. Setati Foto sau Video sau Foto+Video</li> <li>1. apasati butonul Menu/OK (a) camera este in Modul Foto</li> <li>1. apasati butonul Menu/OK (a) camera este in Modul Video</li> <li>1. apasati butonul Menu/OK (a) camera este in Modul Video</li> <li>1. apasati butonul Menu/OK (a) camera este in Modul Video</li> <li>1. apasati butonul Menu/OK (a) camera este in Modul Video</li> <li>2. Dupa configurarea de mai sus, tineti apasat timp de 3 secunde butonul (a) pentru a va intoarce la interfata principala a Modului Test; apoi apasati butonul Power Navigare (b) camera este acum in Modul de inregistare foto/video sau foto+video</li> <li>3. Apasati din nou butonul Power/Navigare (b) pentru a va into arce acum in Modul de inregistare foto/video sau foto+video</li> </ul> |                                                                                                    |  |  |

Note:

- Pentru a va asigura functionarea corecta a camerei, va rugam sa setati ora corecta;
- Va rugam nu activati in acelasi timp functia Time Lapse 🚳 si Delay 🖍 Camera poate fi oprita oricand tinand apasat butonul 🕲

#### **SETARI AVANSATE**

Moduri camera

Setari implicite:

| Name     | ID camera | OFF              | ©, | Foto+Video | OFF |
|----------|-----------|------------------|----|------------|-----|
|          | Foto      | 2MP              | ٦, | Setari     |     |
| <b>P</b> | Video     | VGA<br>(640*480) | Ô  | Stergere   |     |

Romana

Daca pictograma dorita nu apare pe ecranul LCD, apasati de mai multe ori butonul 🛞 pana apare.

| ID Camera  | <ul> <li>a. Setari</li> <li>1. Apasati pentru a intra in pagina de configurare, apasati si alegeti ON; apasati din nou pentru a intra in pagina de configurare.</li> <li>2. Apasati pentru a alege cifre/litere, apasati pentru a confirma si a merge la urmatoarea setare.</li> <li>3. Apasati pentru a confirma.</li> <li>b. Cum functioneaza</li> <li>Cele 4 cifre/litere selectate vor fi afișate pe stampila foto.</li> <li>O astfel de functie poate ajuta utilizatorul sa identifice fotografiile de unde sunt si de la ce camera.</li> </ul> |
|------------|----------------------------------------------------------------------------------------------------|
| Foto       | <ul> <li>a. Setari</li> <li>Apasati pentru a intra in Modul Foto; pictograma OK va aparea in partea dreapta jos a ecranului</li> <li>b. Fotografiere</li> <li>Tineti apasat butonul timp de 3 sec. pentru a va intoarce la Modul Test.</li> </ul>                                                                                                    |
| Video      | <ul> <li>Apoi apasati () pentru a face o fotografie.</li> <li>a. Setari</li> <li>Apasati ) pentru a intra in Modul Video; pictograma OK apare in partea dreapta jos a ecranului</li> <li>b. Inregistrarea</li> <li>Tineti apasat butonul ) pentru 3 sec. pentru a va intoarce la interfata principala a Modului Test ), apoi apasati ) pentru a inregistra. Mai apasati o data ) pentru a opri inregistrarea.</li> </ul>                                                                                                    |
| Foto+Video | <ul> <li>a. Setari</li> <li>Apasati pentru a intra in Modul Foto+Video; pictograma OK apare in coltul din dreapta jos a ecranului.</li> <li>b. Fotografiere, apoi inregistrare video</li> <li>Tineti apasat timp de 3 secunde butonul pentru a va intoarce la interfata principala a modului Test pentru a opri apasati o pentru a incepe inregistrarea; apasati din nou pentru a opri inregistrarea.</li> </ul>                                                                                                    |
| Setari     | Apasati ) pentru a intra in setarile avansate ale camerei                                                                                                    |

| Stergere | <ol> <li>Apasati pentru a intra in pagina de configurare, apasati pentru a sterge unul sau toate fisierele salvate, sau formatati cardul SD</li> <li>Apasati alegeti Yes/No, apasati din nou pentru a confirma stergerea sau formatarea</li> <li>Note:</li> <li>Meniul va ramane in interfata yes/no cand stergeti cate un fisier; va rugam apasati "No" pentru a va intoarce la interfata anterioara. Utilizatorul poate sterge mai multe fisiere odata fara sa apese mai multe butoane.</li> <li>Daca sunt sterse toate fisierele, camera se va intoarce in mod automat la interfata principala a Modului Test</li> </ol> |
|----------|----------------------------------------------------------------------------------------------------|
| lesire   | Apasati ⊜ pentru a va intoarce la interfata principala a modului Test                                                                                                    |

#### Modul Foto

Setari implicite:

| 25 | Dimensiune imagine     | 2MP |
|----|------------------------|-----|
| Q  | Fotografiere in rafala | 1P  |

Daca pictograma dorita nu apare pe ecranul LCD, apasati de mai multe ori butonul 🙆

| Dimensiune imagine     | Apasati ) pentru a intra in pagina de configurari, apasati )<br>pentru a alege dimensiunea dorita a fotografiei; apasati ) pentru<br>a confirma setarile.<br>(8MP/5MP/2MP: 3264x2448, 2560x1920, 1920x1080) |
|------------------------|----------------------------------------------------------------------------------------------------|
| Fotografiere in rafala | Apasati pentru a intra in pagina de configurari, apasati<br>pentru a alege numarul dorit pentru fotografierea in rafala; apasati<br>pentru a confirma setarile.<br>(Suporta 1~7 foto in rafala)             |

#### Modul Video

Setari implicite:

|                             | Rezolutie video        | VGA    |  |  |
|-----------------------------|------------------------|--------|--|--|
| Length                      | Durata video           | 5 sec. |  |  |
| Frame                       | Frame Cadre pe secunda |        |  |  |
| Hz                          | Hz Frecventa           |        |  |  |
| <b>9</b> Inregistrare audio |                        | On     |  |  |

Daca pictograma dorita nu apare pe ecranul LCD, apasati de mai multe ori butonul 🕲

Romana

| Rezolutie video    | Apasati (a) pentru a intra in pagina de configurare, apasati (b)<br>pentru a alege rezolutia dorita, apasati (a) pentru a confirma<br>setarile.<br>(720P/VGA/CIF: 1280x720/640x480/320x240)                          |  |  |  |
|--------------------|----------------------------------------------------------------------------------------------------|--|--|--|
| Durata video       | Apasati pentru a intra in pagina de configurare, apasati<br>pentru a alege lungimea dorita pentru inregistarea video; apasati<br>pentru a confirma setarile.<br>(Suporta 5~60 secunde)                               |  |  |  |
| Cadre pe secunda   | Apasati ) pentru a intra in pagina de configurare, apasati<br>pentru a alege numarul dorit de cadre pe secunda; apasati<br>pentru a confirma setarile.<br>(Optional 15FPS si 30FPS)                                  |  |  |  |
| Frecventa          | Apasati ) pentru a intra in pagina de configurare, apasati ) pentru a alege frecventa dorita; apasati ) pentru a confirma setarile.<br>(Optional 50HZ si 60HZ)                                                       |  |  |  |
| Inregistrare audio | Apasati pentru a intra in pagina de configurare, apasati<br>pentru a activa sau dezactiva inregistrarea audio; apasati<br>pentru a confirma setarile.<br>Daca selectati "ON", inregistrarile video vor avea si audio |  |  |  |

#### Setari camera

#### Setari implicite:

| ${\rm e}_{\rm e} = {\rm e}_{\rm e}$ | Temporizator         | OFF      |
|-------------------------------------|----------------------|----------|
| Ó                                   | Interval de timp     | OFF      |
| T                                   | Intarziere           | OFF      |
|                                     | Stampila             | ON       |
| $\bigcirc$                          | Inregistrare ciclica | OFF      |
| ſ                                   | Sunet camera         | ON       |
| PIR                                 | Sensibilitate PIR    | Ridicata |
|                                     | Ora/Data             | -        |
| GPRS                                | GPRS                 | OFF      |
| A                                   | Parola camera        | OFF      |
| ل<br>Default                        | Reset                | NO       |

Daca pictograma dorita nu apare pe ecranul LCD, apasati de mai multe ori butonul 🔞

| Temporizator     | <ul> <li>a. Setari</li> <li>1. Apasati pentru a intra in pagina de configurare, apasati si alegeti ON; apasati din nou pentru a seta timer-ul</li> <li>2. Apasati pentru a alege numarul dorit, apasati pentru a confirma si pentru a trece la numarul urmator</li> <li>3. Apasati din nou dupa ce ora de pornire si ora de sfarsit au fost setate, pentru a iesi.</li> <li>b. Cum functioneaza?</li> </ul>                                                                                                  |
|------------------|----------------------------------------------------------------------------------------------------|
| Interval de timp | <ul> <li>Camera va functiona doar in intervalul de timp setat</li> <li>a. Setari <ol> <li>Apasati pentru a intra in pagina de configurare, apasati si alegeti ON; apasati din nou pentru a seta intervalul de timp</li> <li>Apasati pentru a alege numarul dorit, apasati pentru a confirma si pentru a trece la numarul urmator</li> <li>Apasati din nou pentru a iesi.</li> </ol> </li> <li>b. Cum functioneaza?<br/>Camera va face fotografii sau va inregistra periodic la orele prestabilite</li> </ul> |
| Intarziere       | <ul> <li>a. Setari</li> <li>1. Apasati pentru a intra in pagina de configurare, apasati si alegeti ON; apasati din nou pentru a seta intarzierea dorita</li> <li>2. Apasati pentru a alege numarul dorit, apasati pentru a confirma si pentru a trece la numarul urmator</li> <li>3. Apasati din nou pentru a iesi.</li> <li>b. Cum functioneaza?</li> <li>Camera va face fotografii sau va porni inregistrarea dupa timpul setat de la detectia miscarii</li> </ul>                                         |
| Stampila         | <ul> <li>a. Setari</li> <li>1. Apasati pentru a intra in pagina de configurare, apasati pentru a alege ON/OFF; apasati din nou pentru a confirma setarea</li> <li>b. Cum functioneaza?</li> <li>Nivelul bateriei, Faza lunii, Temperatura, Data/Ora si ID-ul camerei vor fi imprimate pe fotografie</li> </ul>                                                                                                    |

| Romana            | Inregistrare ciclica | <ul> <li>a. Setari</li> <li>1. Apasati pentru a intra in pagina de configurare, apasati pentru a alege ON/OFF; apasati din nou pentru a confirma setarea</li> <li>b. Cum functioneaza?</li> <li>Daca selectati "ON", camera va continua sa inregistreze fotografii sau clipuri video stergand inregistrarile mai vechi de pe cardul SD</li> </ul>                                                                                                    |
|-------------------|----------------------|----------------------------------------------------------------------------------------------------|
|                   | Sunet camera         | <ul> <li>a. Setari</li> <li>1. Apasati &gt; pentru a intra in pagina de configurare, apasati &gt; pentru a alege ON/OFF; apasati din nou &gt; pentru a confirma setarea</li> <li>b. Cum functioneaza?</li> <li>Selectati "OFF" pentru a dezactiva difuzorul camerei</li> </ul>                                                                                                    |
| Sensibilitate PIR |                      | <ul> <li>a. Setari</li> <li>1. Apasati pentru a intra in pagina de configurare, apasati pentru a alege High/Middle/Low; apasati din nou pentru a confirma setarea</li> <li>b. Cum functioneaza?</li> <li>High (ridicata)/ Middle (medie)/ Low (joasa);</li> <li>Sensibilitate ridicata inseamna 1) mai sensibila la miscarile unor obiecte mici; 2) distanta mai mare de detectie; 3) mai usor pentru camera sa detecteze diferenta dintre temperatura corporala si temperstura externa; 4) mai usor de declansat camera. In medii cu temperatura ridicata, camera detecteaza mai greu diferenta dintre temperatura corporala si cea ambientala, si de aceea recomadam sa setati sensibilitatea PIT la nivelul maxim.</li> </ul> |
|                   | Ora/Data             | <ul> <li>a. Setari</li> <li>1. Apasati pentru a intra in pagina de configurare, apasati pentru a selecta; apasati din nou pentru a confirma setarea</li> <li>b. Cum functioneaza?</li> <li>Data/Ora; Data: "luna/ zi/ an"; Ora: "ora/minut"</li> <li>Nota: Va recomandam sa setati ora si data corecte pentru a asigura functionarea corecta a camerei.</li> </ul>                                                                                                    |

|               | a. Setari                                                                                                    |
|---------------|----------------------------------------------------------------------------------------------------|
|               | si alegeti ON; apasati din nou ) pentru a seta parola                                                              |
| Develo comovo | 2. Apasati 🕲 pentru a alege cifra dorita, apasati 🗐 pentru a confirma si pentru a trece la cifra urmatoare         |
| Parola camera | <ol> <li>Apasati din nou ) pentru a iesi.</li> </ol>                                                               |
|               | <b>b.</b> Cum functioneaza?<br>Activeaza protejarea camerei cu parola; camera suporta parole de maxim 6 caractere. |
|               | a. Setari                                                                                                    |
|               | 1. Apasati 🗐 pentru a intra in pagina de configurare, apasati                                                      |
| Reset         | ) pentru a selecta YES/NO; apasati din nou ) pentru a confirma setarea                                             |
|               | <ul> <li>Cum functioneaza?</li> <li>Daca alegeti YES (Da), camera se restabili setarile din fabrica.</li> </ul>    |

#### **ACTUALIZARE SOFTWARE**

1. Copiati cele 3 fisiere pentru actualizare software pe cardul micro SD;

#### Nota: Recomandam folosirea unui card de 1 sau 2GB

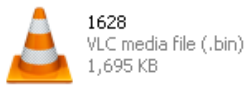

| 3300     |
|----------|
| =        |
| $\equiv$ |
| =        |
|          |

**DRAMPARA** Text Document 1 KB

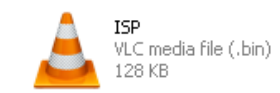

- 2. Introduceti cardul MicroSD Card in camera
- 3. Introduceti in camera baterii sau alimentati-o la o sursa de curent prin cablul USB
- 4. Tineti apasat butonul Power/Navigare (6), camera va emite un beep
- 5. Eliberati butonul 🕲 cand vedeti indicatorul led clipind
- 6. Apoi tineti apasat butonul Menu/OK

#### Nota: indicatorul led nu mai clipeste dar ramane aprins

- 7. Eliberati butonul (=) dupa ce vedeti pictograma ISP pe ecran
- 8. Daca actualizarea s-a facut cu succes, indicatorul led se va stinge;
- 9. Scoateti bateriile sau indepartati cablul de alimentare;
- 10. Reintroduceti bateriile si porniti camera. Procedura terminata.

# Nota: Nu intrerupeti alimentarea in timpul actualizarii software-ului; altfel, camera nu va mai putea fi pornita decat dupa actualizare software printr-un PC

#### **CONEXIUNE USB**

Cand camera este conectata prin USB, tineti apasat butonul (6), camera va emite un beep si indicatorul led se va aprinde; apoi apare interfata

Apasati 💩 si alegeti DC in sau PC connection; apasati 🖨 pentru a confirma alegerea.

1. Alimentare prin DC in

Camera intra in interfata principala a modului Test 🛒 🚽 🔐 🛄 🛄

#### 2. Conexiune PC pentru a citi cardul SD

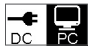

Pe ecranul camerei apare interfata de mai jos. Acum puteti citi continutul cardului SD pe PC.

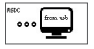

Apasand din nou 🖨 camera va deveni o camera PC; apasati din nou 🖨 pentru a iesi.

PC CAA from wb

Scoateti cablul de alimentare pentru a opri camera si a reporniti-o.

#### SELECTARE CARD MICRO SD SI TEST DURATA BATERIE

Pentru a putea folosi camera, aveti nevoie de un card Micro SD. Cand camera este pornita "ON" si nu a fot introdus nici un card, pe ecran apare "No SD Card". Camera suporta carduri de maxim 32 GB. Cand introduceti sau scoateti cardul din camera, aceasta trebuie sa fie inchisa. In caz contrar, pot aparea pierderi sau deteriorari ale imaginilor inregistrate pe cardul de memorie.

Urmatoarele date arata numarul aproximativ de fotografii care pot fi inregistrate de aparatul foto in functie de capacitatea cardului de memorie.

| Capacitate  | 1GB            | 2 GB     | 4 GB     | 8 GB     | 16 GB    | 32 GB    |
|-------------|----------------|----------|----------|----------|----------|----------|
|             | Foto (imagini) |          |          |          |          |          |
| 2 MP        | 1645           | 3195     | 6197     | 12401    | 23786    | 50146    |
| 5 MP        | 653            | 1244     | 2356     | 4453     | 7957     | 14241    |
| 8 MP        | 421            | 796      | 1488     | 2873     | 4864     | 8092     |
| Video (ore) |                |          |          |          |          |          |
| 720P HD     | 00:09:50       | 00:18:41 | 00:35:15 | 01:06:51 | 02:11:18 | 04:20:54 |
| 640x480     | 00:21:31       | 00:41:58 | 01:22:13 | 02:47:27 | 05:29:13 | 13:01:16 |
| 320x160     | 00:50:45       | 01:44:18 | 03:21:04 | 06:37:45 | 13:22:58 | 27:00:20 |

Romana
## Test durata baterie:

| Conditii de Test: ecran LCD stins. Monitorizare automata PIR ON |          |                  |             |        |            |                  |  |  |
|-----------------------------------------------------------------|----------|------------------|-------------|--------|------------|------------------|--|--|
| Baterii alcaline 4xAA                                           |          |                  |             |        |            |                  |  |  |
| Foto pe zi                                                      |          | Timp de<br>lucru | Video pe zi |        |            | Timp de<br>lucru |  |  |
| Leduri IR LED aprinse                                           |          |                  |             |        |            |                  |  |  |
| 2MP                                                             | 100 foto | 26 zile          | 320×240     | 10 sec | 10 clipuri | 47 zile          |  |  |
| 5MP                                                             | 100 foto | 24 zile          | 640×480     | 10 sec | 10 clipuri | 44 zile          |  |  |
| 8MP                                                             | 100 foto | 21 zile          | 1280×720    | 10 sec | 10 clipuri | 41 zile          |  |  |
| Leduri IR LED stinse                                            |          |                  |             |        |            |                  |  |  |
| 2MP                                                             | 100 foto | 51 zile          | 320× 240    | 10 sec | 10 clipuri | 185 zile         |  |  |
| 5MP                                                             | 100 foto | 48 zile          | 640× 480    | 10 sec | 10 clipuri | 170 zile         |  |  |
| 8MP                                                             | 100 foto | 46 zile          | 1280× 720   | 10 sec | 10 clipuri | 161 zile         |  |  |

# SPECIFICATII TEHNICE

| Inregistrare                   |                                                                          |  |  |
|--------------------------------|--------------------------------------------------------------------------|--|--|
| Format Video                   | .avi                                                                     |  |  |
| Rezolutie Video                | 720P (1280*720)<br>D1 (640*480)<br>CIF (320*240)                         |  |  |
| Cadre pe secunda               | 15/30 FPS; programabil                                                   |  |  |
| Lungime video                  | 5-60sec. programabil                                                     |  |  |
| Format imagine                 | JPEG                                                                     |  |  |
| Rezolutie imagine              | 2MP (1920x1080)<br>5MP (2560x1920)<br>8MP(3264x2448)                     |  |  |
| Fotografii in rafala           | 1~7 foto/declansare (programabil)                                        |  |  |
|                                | Volum baterie                                                            |  |  |
|                                | Faza lunii                                                               |  |  |
| Informatii tiparite pe imagine | Temperatura                                                              |  |  |
| Informatii tiparite pe imagine | Data & ora                                                               |  |  |
|                                | ID camera—combinatie de 4 cifre/litere (programabil de catre utilizator) |  |  |
| Intarziere inregistrare        | 1sec.~23h 59min 59sec                                                    |  |  |
| Vedere noctura                 |                                                                          |  |  |
| Distanta vedere noctura        | 15m                                                                      |  |  |
| Leduri IR                      | 26                                                                       |  |  |

Romana

| General                           |                                                                     |  |  |
|-----------------------------------|---------------------------------------------------------------------|--|--|
| Senzor imagine                    | 1.3 Mega Pixels Color CMOS                                          |  |  |
| Lentile                           | F=3.0; FOV=49°; Auto IR-Cut-Remove                                  |  |  |
| Lungime flash IR                  | 8 m                                                                 |  |  |
| Filtru Infrared Cut               | Da                                                                  |  |  |
| Balans de alb                     | Automat                                                             |  |  |
| Mod zi/noapte                     | Color in timpul zilei/alb-negru noaptea                             |  |  |
| Iluminare minima                  | 0 Lux (IR pornit)                                                   |  |  |
| Unghi PIR                         | 100°                                                                |  |  |
| Sensibilitate PIR                 | Ridicat/Normal/Scazut                                               |  |  |
| Inregistare audio                 | Da                                                                  |  |  |
| Alimentare                        | 6~12V DC (1~2A)                                                     |  |  |
| Baterii                           | 4 x AA                                                              |  |  |
| Inchidere automata                | Intra in PIR Auto Mode intr-un minut de la ultima operatiune        |  |  |
| Interfata                         | USB; slot card Micro SD                                             |  |  |
| Tip memorie                       | Micro SD Card, pana la 32G                                          |  |  |
| Ecran                             | Alb-Negru 1.0 inch                                                  |  |  |
| Limba                             | Engleza                                                             |  |  |
| Tip senzor miscare                | PIR (Passive Infrared)                                              |  |  |
| Distanta PIR                      | 12~15m                                                              |  |  |
| Viteza obturator                  | 0.8-1.0 sec                                                         |  |  |
| Consum                            | 150mA<br>(+1380mA: 940nm IR LEDs on)<br>(+1080mA: 850nm IR LEDs on) |  |  |
| Alerta baterei descarcata         | Da                                                                  |  |  |
| Durata de functionare in stand-by | 4 luni (4 baterii AA)                                               |  |  |
| Temperatura de lucru              | (-20 ~ 60) °C                                                       |  |  |
| Umiditate de lucru                | 5%-90%                                                              |  |  |
| Waterproof                        | IP54                                                                |  |  |
| Dimensiuni                        | 100.4*70.44*51.32mm                                                 |  |  |
| Greutate                          | 171.2 g                                                             |  |  |
| Functii                           |                                                                     |  |  |
| Foto+Video                        | Da                                                                  |  |  |
| Interval de timp (Time Lapse)     | Da                                                                  |  |  |
| Temporizator (Timer)              | Da                                                                  |  |  |
| Intarziere (Time Lapse Delay)     | Da                                                                  |  |  |

| Protejare prin parola         | Da, 6 caractere |      |
|-------------------------------|-----------------|------|
| Inregistrare ciclica          | Da              | na   |
| Stingere automata in Mod Test | Da              | na   |
| Water/WeatherProof            | Da              | Sol. |
|                               |                 |      |

## EN:

## EU Simplified Declaration of Conformity

SC ONLINESHOP SRL declares that **Hunting camera PNI Hunting 2C** complies with the Directive EMC 2014/30/EU and LVD 2014/35/EU. The full text of the EU declaration of conformity is available at the following Internet address:

https://www.mypni.eu/products/5320/download/certifications

## BG:

## Опростена декларация за съответствие на ЕС

SC ONLINESHOP SRL декларира, че **Ловна камера PNI Hunting 2C** спазва директивата EMC 2014/30/EU и LVD 2014/35/EU. Пълният текст на EC декларацията за съответствие е достъпен на следния интернет адрес:

https://www.mypni.eu/products/5320/download/certifications

## DE:

#### Vereinfachte EU- Konformitätserklärung

SC ONLINESHOP SRL erklärt, dass das **Jagdkamera Modl PNI Hunting 2C** der Richtlinie EMC 2014/30/EU und LVD 2014/35/EU entspricht. Sie finden den ganzen Text der EU-Konformitätserklärung an der folgenden Internetadresse:

https://www.mypni.eu/products/5320/download/certifications

## ES:

## Declaración UE de conformidad simplificada

SC ONLINESHOP SRL declara que el **Cámara de caza PNI Hunting 2C** cumple con la Directiva EMC 2014/30/ EU y la Directiva LVD 2014/35/EU. El texto completo de la declaración de conformidad de la UE está disponible en la siguiente dirección de Internet:

https://www.mypni.eu/products/5320/download/certifications

## FR

#### Déclaration de conformité simplifiée de l'UE

SC ONLINESHOP SRL déclare que **Caméra de chasse PNI Hunting 2C** est conforme à la directive EMC 2014/30/EU et LVD 2014/35/EU. Le texte complet de la déclaration de conformité UE est disponible à l'adresse Internet suivante:

https://www.mypni.eu/products/5320/download/certifications

## HU:

## Egyszerűsített EU Megfelelési Közlemény

SC ONLINESHOP SRL kijelenti azt, hogy a **Vadászati kamera PNI Hunting 2C** megfelel az EMC 2014/30/EU és LVD 2014/35/EU irányelvnek. Az EU-megfelelőségi nyilatkozat teljes szövege a következő internetes címen érhető el:

https://www.mypni.eu/products/5320/download/certifications

## IT:

## Dichiarazione UE di conformità semplificata

SC ONLINESHOP SRL dichiara che il **Videocamera da caccia PNI Hunting 2C** è conforme alla direttiva EMC 2014/30/UE e alla direttiva LVD 2014/35/EU. Il testo completo della dichiarazione di conformità europea è disponibile al seguente indirizzo Internet:

https://www.mypni.eu/products/5320/download/certifications

## PL:

## Uproszczona deklaracja zgodności UE

SC ONLINESHOP SRL oświadcza, że **Kamera myśliwska PNI Hunting 2C** jest zgodny z dyrektywą EMC 2014/30/EU i LVD 2014/35/EU. Pełny tekst deklaracji zgodności UE dostępny jest pod następującym adresem internetowym:

https://www.mypni.eu/products/5320/download/certifications

## RO:

## Declaratie UE de conformitate simplificata

SC ONLINESHOP SRL declara ca **Camera vanatoare PNI Hunting 2C** este in conformitate cu Directiva EMC 2014/30/EU si Directiva LVD 2014/35/EU. Textul integral al declaratiei UE de conformitate este disponibil la urmatoarea adresa de internet:

https://www.mypni.eu/products/5320/download/certifications